# "智慧党建"

# 5G 大数据平台系统操作手册

| 5G 大数排 | 据平台系统操作手册          | 1      |
|--------|--------------------|--------|
| 目录     |                    | 2      |
| 第一章 F  | PC 端               | 4      |
| 1.1.   | 登录                 |        |
| 1.2.   | 首页                 | 5      |
| 1.3.   | 数据大屏               | 5      |
| 1.4.   | 组织管理               | 6      |
|        | 1.4.1. 党员管理        | 6      |
|        | 1.4.2. 群众账号管理      | 7      |
|        | 1.4.3. 组织管理        |        |
|        | 1.4.4. 职务管理        | 9      |
|        | 1.4.5. 角色管理        | 9      |
|        | 1.4.6. 乡镇信息管理      | 11     |
| 1.5.   | 组织生活管理             |        |
|        | 1.5.1. 会议管理        |        |
| 1.6.   | 队伍建设               |        |
|        | 1.6.1. 党费缴纳        | 14     |
|        | 1.6.2. 线上公示        | 15     |
|        | 1.6.3. 入党发展        |        |
| 1.7.   | 码上服务               |        |
|        | 1.7.1. 政策信息管理      | 16     |
|        | 1.7.2. 群众管理        |        |
|        | 1.7.3. 疫情防控        | 未定义书签。 |
|        | 1.7.4. 意见建议管理      |        |
|        | 1.7.5. 红色服务管理      |        |
| 1.8.   | 评定管理               | 19     |
|        | 1.8.1. 星级评定管理      |        |
|        | 1.8.2. 达标(示范)镇评定管理 | 19     |
|        | 1.8.3. 乡村评定管理      | 20     |
| 1.9.   | 教育管理               | 20     |
|        | 1.9.1. 工作创新管理      | 20     |
|        | 1.9.2. 课程管理        | 21     |
|        | 1.9.3. 课程类型        | 22     |
|        | 1.9.4. 课程主题        | 22     |
|        | 1.9.5. 师资库         | 23     |
|        | 1.9.6. 学习管理        | 23     |
| 1.10   | ). 班子建设管理          | 24     |
|        | 1.10.1. 县级班子形象栏管理  | 24     |

| 1.10.2. 乡(镇)级班子形象栏管理 | 24 |
|----------------------|----|
| 1.11. 网格管理           | 25 |
| 1.11.1. 网格管理         | 25 |
| 1.11.2. 网格服务         | 25 |
| 1.12. 积分管理           |    |
| 1.12.1. 积分规则         |    |
| 1.12.2. 评定发布         |    |
| 1.12.3. 评分管理         |    |
| 1.13. 系统管理           |    |
| 1.13.1. 基础数据管理       |    |
| 1.13.2. 系统工具         | 32 |
| 1.13.3. 系统监控         |    |
| 1.13.4. 站内消息         |    |
| 第二章 智慧组工             | 32 |
| 2.1. 小程序搜索           | 32 |
| 2.2. 登录              | 32 |
| 2.3. 首页              | 33 |
| 2.3.1. 公示板块          |    |
| 2.3.2. 组织生活          |    |
| 2.3.3. 积分管理          |    |
| 2.3.4. 党费缴纳          |    |
| 2.3.5. 书记信箱          |    |
| 2.3.6. 云党校           | 39 |
| 2.3.7. 视频在线          |    |
| 2.3.8. 班子形象          | 40 |
| 2.3.9. 党建回声工程        | 41 |
| 2.3.10. 最新资讯         |    |
| 2.4. 网格服务            | 42 |
| 2.4.1. 网格地图          |    |
| 2.4.2. 我的服务对象        | 44 |
| 2.4.3. 我的服务记录        | 45 |
| 2.4.4. 下级网格的码上服务     | 46 |
| 2.4.5. 上传服务记录        |    |
| 2.5. 扫码              | 49 |
| 2.6. 消息通知            | 49 |
| 2.7. 个人中心            | 50 |
| 2.7.1. 信息展示          | 50 |
| 2.7.2. 我的服务          | 50 |
| 2.7.3. 我的学时          | 51 |
| 2.7.4. 个人信息          | 51 |
| 2.7.5. 我的联系支部        | 52 |
| 2.7.6. 退出            | 54 |
| 第三章 码上服务             | 54 |
| 3.1. 小程序搜索           |    |

| 3.2. | 网格信息 | . 55 |
|------|------|------|
| 3.3. | 个人信息 | . 55 |
| 3.4. | 矛盾纠纷 | . 56 |
| 3.5. | 乡村振兴 | . 58 |
| 3.6. | 务工就业 | . 61 |
| 3.7. | 意见建议 | . 63 |
| 3.8. | 云党校  | . 65 |
| 3.9. | 红色服务 | . 66 |
| 3.10 |      | . 66 |
|      |      |      |

#### 第一章 PC 端

## 1.1.登录

浏览器输入地址:

进入到登录页面后,输入正确的账号和密码(初始状态账密为各个党员的手机号码,如果无 法登录请联系管理员)

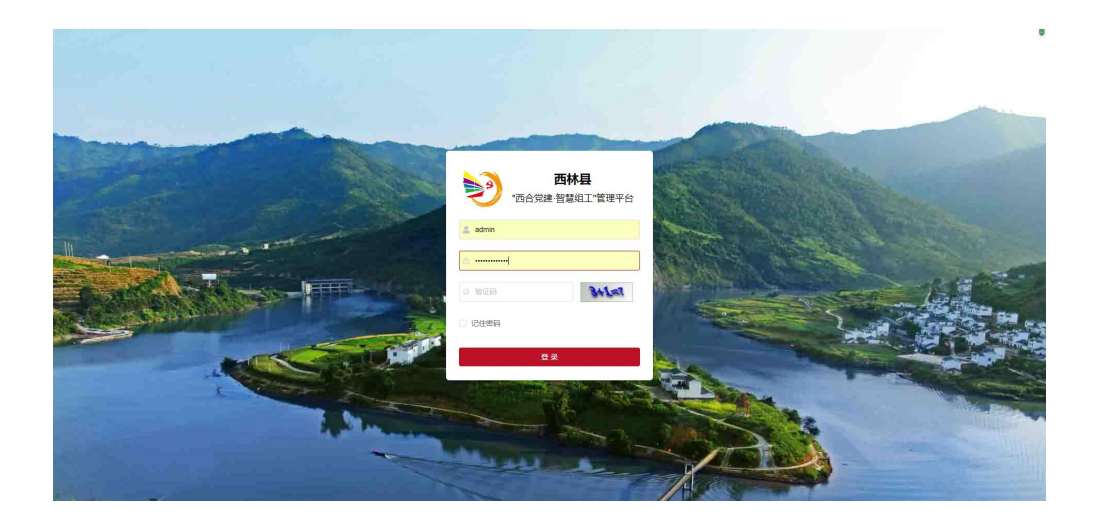

## 1.2.首页

首页是党员基础数据的统计展示

| oran (C       | = N N North Late | Miller -       | /                                     | 1111 - Martin                        | 11 R. 📎 tab     |
|---------------|------------------|----------------|---------------------------------------|--------------------------------------|-----------------|
| ◎ 黄页          | ● 道页             |                |                                       |                                      |                 |
| <b>必</b> 数据大屏 | 系统用户数据           |                |                                       |                                      |                 |
| □ 組织管理        | 7802             | 1068<br>预备党员数量 | 20 747<br>入党积极分子数量                    | 1809<br>发展对象                         | 201537          |
| 回 组织生活管理      |                  |                |                                       |                                      |                 |
| 圈 队伍建设        | 系統用户涵釈度 (近7天)    |                | -O- app -O- 小程序                       |                                      |                 |
| 回 码上服务        | 600              |                |                                       | 0                                    |                 |
| ◎ 评定管理        | 400<br>300       | 0 0            | •                                     |                                      |                 |
| □ 数育管理        | 100 °<br>1月22日   | 1R23B 1R24B    | 1月25日                                 | 1月26日 1月27日                          | 1月28日           |
| 高 班子建设管理      | 农户意见诉求数据(2022年)  | 书记信息数据(2022年)  | 云党校学习数据(2022年)                        | 疫情防控-务工                              | 返乡上报数据(2022年)   |
| ☑ 网格管理        | 大纪皇 博華皇          |                | ····································· | 部位重要 ·                               |                 |
| 且 积分管理        |                  | 150            | 220                                   | 合語思想多                                |                 |
| ◎ 系统管理        |                  | 100<br>50<br>  | 1 村業支援市法                              | ಕೂಡನದಕ್ಕೂ<br>ಸತ್ಮಕರಿಯ<br>/\idea<br>0 | 100 200 900 400 |

# 1.3.数据大屏

点击左侧栏的数据大屏,就会出现一个新的浏览器窗口,显示数据大屏

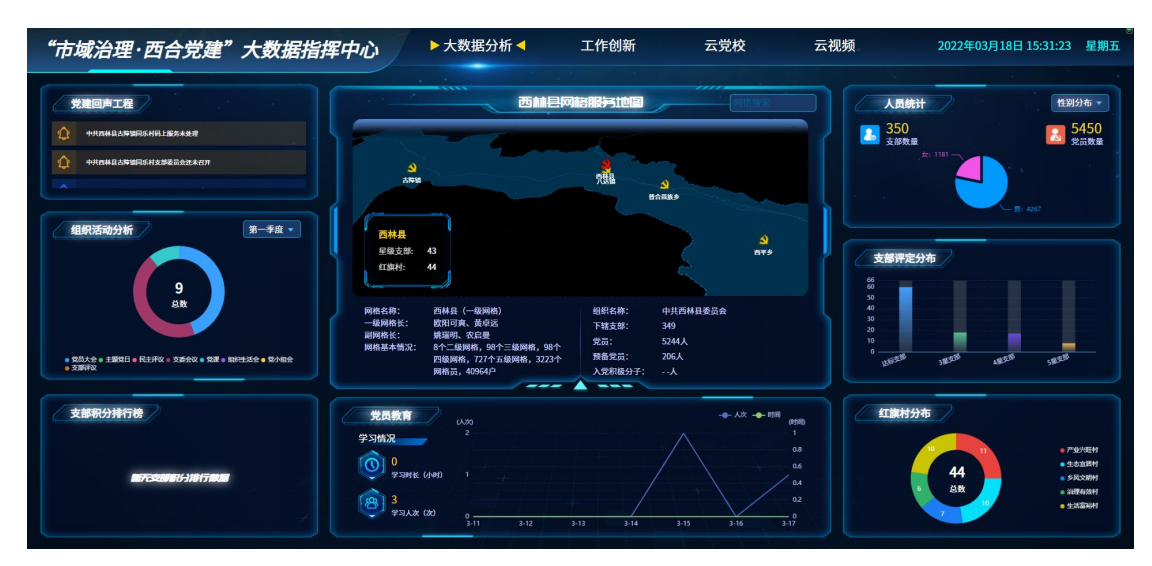

点击左上角的"智慧党建"大数据指挥中心,就能够切换大屏的显示方式

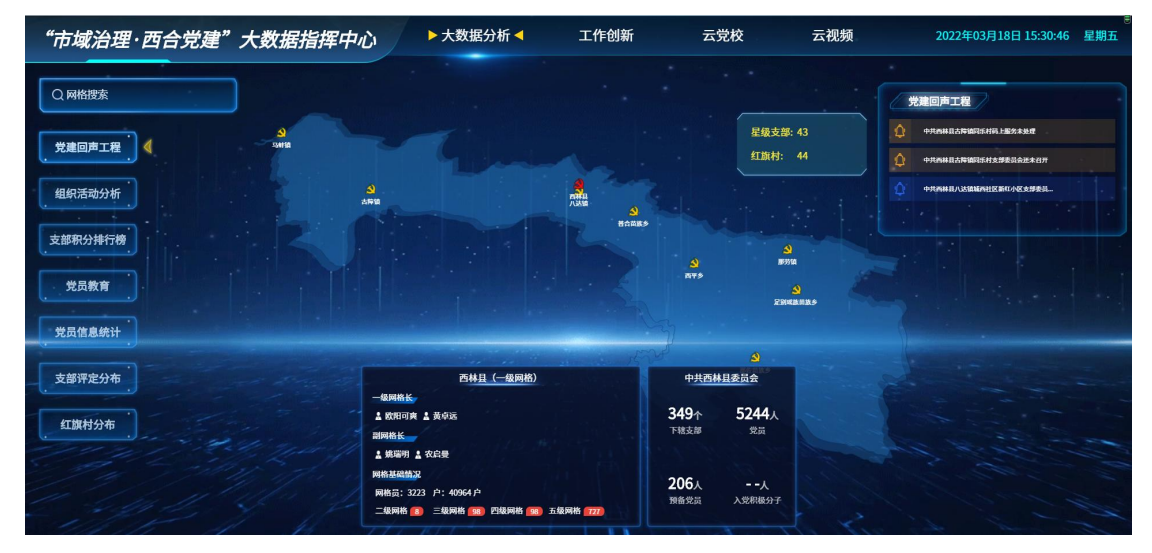

#### 1.4.组织管理

组织管理是用来对党员信息、群众信息、组织架构信息、角色信息、乡镇架构信息进行管理 的

#### 1.4.1. 党员管理

党员管理页面,

1、左侧是党组织树结构,点击树结构里面的各个党支部,右侧就会显示对应支部的党员信息

2、树结构上面有个搜索框,用来快速搜索支部

3、右侧的党校信息列表,有三个筛选框,输入对应的信息后,再点击"搜索"按钮,即可 搜索到对应的党员信息

4、如果搜索不到,说明录入的人员信息不在系统内,可以通过"新增"按钮,录入人员信

息

| 👏 MATER 1998 | عملم اللي 🖉 = 🗉                                                                        | 11     |                                       |             |                         |                            |                             | 管理员      |
|--------------|----------------------------------------------------------------------------------------|--------|---------------------------------------|-------------|-------------------------|----------------------------|-----------------------------|----------|
| 1 前页         | 蕭页 ● 党员首理 ×                                                                            |        |                                       |             |                         |                            |                             |          |
| • 数据大屏       | Q. 请输入部门名称                                                                             | - 党员姓名 | 3 请输入党员姓名                             | 手机号码 请输入手机  | 机号码 脱疡 请选择              |                            |                             |          |
| 组织管理         |                                                                                        | P      |                                       |             |                         |                            |                             | 收起 ^     |
| 1 党员管理       | <ul> <li>中共四林長八と領数回去</li> <li>中共西林長古際領委員会</li> <li>中共西林県古際領委員会</li> </ul>              | + 81   | 1 1 1 1 1 1 1 1 1 1 1 1 1 1 1 1 1 1 1 |             |                         |                            |                             | 0        |
| ▲ 组织管理       | <ul> <li>中共四称级与鲜獭豌豆去</li> <li>中共西林長那勞績委员会</li> </ul>                                   | 原号     | 党员账号                                  | 党员姓名        | 党员的门                    | 手机号码                       | 身份证                         | 性別       |
| 0 职务管理       | <ul> <li>中共西林县首合苗族乡委员会</li> <li>中共西林县足别瑶族苗族乡委员会</li> </ul>                             | 3      | 189; = 79710                          | 李中          | 中共西林县古隐镇政府支部            | 189# <b>1</b> ~9710        | 45263219791 <b> 1</b> 000   | 9        |
| <b>由</b> 舟管理 | <ul> <li>中共西林県西平多委员会</li> <li>中共西林県町佐苗隆名委员会</li> </ul>                                 | 2      | wx- <b>%</b> hhe                      | 後信事 飞       | 中共西林县古障蹟委员会             | 15500 📷 🗐01                | 4526111                     | 9        |
|              | ▶ 中共西林县直属机关工作委员会                                                                       | 3      | 189 18.79915                          | 陆步          | 中共西林县广西山珍食品有            | 189776/ 📲5                 | 452632" 0051 = 15           | 9        |
| 外销店包看进       | <ul> <li>中共四林县牧育工作委员会</li> <li>中共西林县委卫生健康工作委员会</li> </ul>                              | 4      | 182 - 171789                          | 李伦司         | 中共西林县广西山珍食品有            | 1827607                    | 452632" "20729 "×           | 9        |
| 追织生活管理       | <ul> <li>              mtk县两新组织党工委      </li> <li>         中共西林县公安局委员会     </li> </ul> | 5      | 182*** 48979                          | 陆街門         | 中共西林县广西山珍食品有            | 18276648 📲 🖷               | 452632 I 41029 2            | 9        |
| 以伍建设         |                                                                                        | 6      | 15                                    | XSAN        | 中共西林县足别瑞族苗族乡            | 15506869                   | 4526321 🖬 🕸 820 🖬 3         | 9        |
| 马上服务         | ~                                                                                      | 7      | 18°. \$19369                          | \$4 W       | 中共西林县足别瑶族苗族乡            | 187756' 🖬 9                | 4526321141 ****6044****** 1 | 9        |
| nto 899 128  | ~                                                                                      | 8      | 1 # #676050                           | 李鵬(         | 中共西林县足别瑶族苗族乡            | 13471: " <b>ID</b> 50      | 45263219                    | \$       |
|              |                                                                                        | 9      | ₽68469392                             | Sim         | 中共西林县足别瑶族苗族乡            | 13769 ** ** ** ** ** ** ** | 4526321# # 922 # o          | 9        |
| 肖管理          |                                                                                        | 10     | <b>F</b> 17648119                     | <b>7.</b> 3 | 中共西林县足别瑶族苗族乡            | 139776# 19                 | 452% 730700 5               | 9        |
| 子建设管理        | ~                                                                                      | 4      |                                       |             | _                       |                            |                             | <b>-</b> |
| 网络管理         | ×                                                                                      |        |                                       | 共 747       | rs 条 50条/页 ~ 〈 <b>1</b> | 2 3 4 5                    | 6 … 150 > 前往                | 1页       |

#### 新增

新增党员信息时,最好把下图框起来的内容全部填完

注意:照片是同步作为班子形象的数据,如果是支委会成员,请一定要上传照片和选择职务

| <u>基本值目</u><br>• 姓名 | 游输入线名                              | 党员信息<br>党员类型 | - · · · · · · · · · · · · · · · · · · · |
|---------------------|------------------------------------|--------------|-----------------------------------------|
| 性別                  |                                    | * 党祖织类型      | · [ 網路時 ~ ~ )                           |
| 民族                  |                                    | * 党组织名称      | (WEFSERSR *)                            |
| 籍贯                  | 游给入组贸                              | 职务           | 「「「「「「「」」」」                             |
| *身份证号               | WaXJHSTEE                          | 党遣状态         | ~ ]                                     |
| 出生日期                |                                    | 申请入党的师       |                                         |
| 学历                  | ₩25月7万<br>▼                        | 列为积极分子时间     |                                         |
| * 手机号码              | 调输入手机带码                            | 转为预备党员时间     |                                         |
| 家庭住址                | 制制的入闭时至12日上<br>                    | 转为正式党员时间     |                                         |
| 所國際耕省               |                                    | 账号信息         | ▲ 工業 ○ 商田                               |
| 人员类别                | 調告課人品発励・                           | • #F         |                                         |
| 党员状态                | 戦法専党员状态                            | · ##         | 2180 00-5<br>転号不動力在<br>1080 3 9071      |
| 是否退休                | 調査学                                | 64           | 2019年1日<br>第7年代の力安<br>1月17日             |
| 头像                  | 支持:gif、jpeg、jpg、png悟云、限制上传文件大小20MB | - AIC        |                                         |
|                     | +                                  |              | *                                       |

## 1.4.2. 群众账号管理

点击"群众账号管理",进入群众账号的列表页面

| 市域治理·西合党建     | = \\\\\\\\\\\\.                                        | يحلم      | ul se         |             |               |      | _     | /        | 000    |     | 1 Star      | 11. | -1.8- ≷           | )管理员    |   |
|---------------|--------------------------------------------------------|-----------|---------------|-------------|---------------|------|-------|----------|--------|-----|-------------|-----|-------------------|---------|---|
| 企 首页 /        | 算页 网络服务 × 一区四带内容 × -                                   | - 区四带类型 > | • 群众账号管理      | × 党员管理      | ĸ             |      |       |          |        |     |             |     |                   |         |   |
| <b>約</b> 数据大屏 | <ul> <li>西林县</li> <li>普合苗族乡</li> <li>西林参軍网格</li> </ul> | 姓名        | 谢输入姓名         | a           | ·机号码 请输入手机号码  |      |       |          |        |     |             |     |                   |         |   |
| □ 组织管理 へ      | <ul> <li>西平多</li> <li>ハは60</li> </ul>                  |           |               |             |               |      |       |          |        |     |             | <   | 2 11111 Q 1125    | 800 (K) | ~ |
| ▲ 党员管理        | <ul> <li>那佐苗族乡</li> <li>日本100</li> </ul>               | + #8      | 第 1 年入        | 生 尋出        |               |      |       |          |        |     |             |     |                   | 0       | • |
| - 群众账号管理      | <ul> <li>与蚌鎮</li> <li>足別延族苗族多</li> </ul>               | 序号        | 账号            | 姓名          | 所规同相合         | 网络职责 | 11.70 | Rig      | 政治問題   | 学历  | 手机号         | 状态  |                   | 線台      | E |
| ▲ 组织管理        | <ul> <li>古趣鎮</li> <li>那劳镇</li> </ul>                   | 1         | 1 - 179309    | 岑俊良         | 八达镇那卡村平那屯     | 网格员  | 男     |          | 翻众     |     | 13977679309 |     | 之修改 白勤除           | ▲ 分配角色  | 1 |
| 0 职务管理        |                                                        | 2         | 1             | 何琳          | 八达镇城南社区第五、六片区 | 网格员  | 女     |          | 群众     |     | 18677632296 |     | 之侍政 自動時           | ▲ 分配角色  |   |
| ▲ 角色管理        |                                                        | 3         | 15 🛻 🗨 🖬 1785 | <b>煎</b> 芳英 | 八达镇城中社区       | 网格员  | 女     |          | 群众     |     | 15278681785 |     | 之修改 白動時           | ▲ 分配角色  |   |
| ▲ 乡镇信息管理      |                                                        | 4         | 13 🐃 🛸 0752   | 赵连宴         | 八达镇城中社区       | 网格员  | 女     |          | 群众     |     | 13788060752 |     | 之傳改 自動時           | ▲ 分配角色  |   |
| ■ 11.60%-0 ×  |                                                        | 5         | 158 665       | 黄勇          | 八达镇城中社区       | 网格员  | 男     |          | 群众     |     | 15177601665 |     | 之傳改 白影除           | 1分配角色   |   |
| - Politicado  |                                                        | 6         | 1557 🐁 💺 63   | 潘孟娟         | 八达镇城中社区       | 网格员  | 女     |          | 群众     |     | 15577606963 |     | 之修改 白動除           | ▲ 分配角色  |   |
| ▶ 组织生活管理      |                                                        | 7         | 18677         | 李勇          | 八达镇城中社区       | 网格员  | 男     |          | 群众     |     | 18677124107 |     | 之傳改 白動除           | ▲ 分配角色  |   |
| ◎ 码上服务 ~      |                                                        | 8         | 1807 📰 🛌 💕 0  | 實驗旋         | 八达镇城中社区       | 网格员  | 男     |          | 群众     |     | 18078648190 |     | 之傳改 自動除           | 1分配角色   |   |
| ロ教育管理         |                                                        | 9         | 189           | 卢燕          | 八达镇城中社区       | 网格员  | 男     |          | 群众     |     | 18977679202 |     | 化修改 白動時           | ▲分配角色   |   |
| ☞ 评定管理 ✓      |                                                        | 10        | 1501.8.0777   | 2449446     | /\\+shidn\+⊽  | 网络黑  | iμ.   |          | 840    |     | 15077670777 | -   | / enar in willing | • OP### |   |
| ▲ 班子建设管理 ──   |                                                        |           |               |             |               |      | 共 128 | 16 条 50条 | /页 ▽ < | 1 2 | 3 4 5       | 6   | 26 > 前            | 佳 1 页   | ĩ |

### 1.4.3. 组织管理

组织管理,是管理党员的组织架构的,非必要,不要去修改,除非是现实中真的组织架构有 了调整和变动

| 🌖 ваян-кшит | يرد المتعلم ألل 🖉 🖉      |       |          |       |                     |                    |
|-------------|--------------------------|-------|----------|-------|---------------------|--------------------|
| ☆ 首页        | 篇页   党员管理 × ● 组织管理 ×     |       |          |       |                     |                    |
| 参数据大屏       | THREA Seels as the seels | ↓ 是否为 |          | 的順工概会 | ○ 放安 C 重要           |                    |
| □ 组织管理 ~    | +新道 主导入 主导出              |       |          |       |                     | (a) (b)            |
| ▲ 党员管理      | 党组织各称                    | 排序    | 是否为直工委会  | 状态    | - BREDIG            | 操作                 |
| ▲ 组织管理      | ~ 中共西林县委员会               | 1     | 否        | 正常    | 2022-02-23 18:14:24 | <b>之悖改 +新聞 白影除</b> |
| 0 职务管理      | > 中共西林县八达镇委员会            | 2     | 否        | 正常    | 2022-02-23 18:14:24 | 之惊政 十新増 回激除        |
| 8 matri     | > 中共西林县古簿镇委员会            | 38    | 晋        | 正常    | 2022-02-23 18:14:25 | <b>之侍改 十新塔 宙影除</b> |
|             | > 中共西林县马蚌镇委员会            | 86    | 否        | 正常    | 2022-02-23 18:14:25 | 之修改 十新譜 自動除        |
| *** 》请问意言理  | > 中共西林县那劳镇委员会            | 105   | 否        | 正常    | 2022-02-23 18:14:26 | 之僚政 十新増 回動除        |
| ◎ 组织生活管理 ~  | > 中共西林县莆台苗族乡委员会          | 118   | 否        | 正常    | 2022-02-23 18:14:26 | 之悖故 十新爆 含氢除        |
| ■ 队伍建设 ~    | 中共西林县普合面族乡文雅村支部委员会       | 119   | 括        | 正常    | 2022-02-23 18:14:26 | <b>之修改 +新増 自動除</b> |
| □ 码上服务 ∨    | 中共西林县曾合苗族乡平安村联合支部委员会     | 120   | 否        | 正常    | 2022-02-23 18:14:26 | 之修改 十新聞 回動除        |
| 详定管理 ~      | 中共西林县著台苗族乡平安村幸福小区支部委员会   | 121   | 香        | 正栄    | 2022-02-23 18:14:26 | 之博政 十新譜 应搬除        |
| ロ教育管理       | 中共西林县普合苗族乡政府支部委员会        | 122   | 90<br>10 | 正常    | 2022-02-23 18:14:26 | 《博政 十新譜 ③删除        |
| ▲ 班子建设管理 ◇  | > 中共西林县曾合苗族乡曾合村总支部委员会    | 123   | 否        | 正常    | 2022-02-23 18:14:26 | 之條政 十新譜 自激除        |
|             | 中共西林县首合苗族乡首合村那合屯支部委员会    | 124   | 否        | 正常    | 2022-02-23 18:14:26 | 之傳政 十新增 自動除        |
|             | 中共西林县晋台苗族乡晋台村普驼屯支部委员会    | 125   | 苦        | 正常    | 2022-02-23 18:14:26 | 之修改 十新増 企業除 ▼      |

新增时,最好把负责人姓名录入(一般是支部书记)

| 状态    | 添加党组织   |           |            |        | ×             |
|-------|---------|-----------|------------|--------|---------------|
|       | 上级党组织   | 选择上级党组织   |            |        | 创建时间          |
|       | * 党组织名称 | 请输入党组织名称  | *显示排序      | 3      | 2-01-18 11    |
|       | 负责人     | 请输入负责人    | 联系电话 请辅    | 入联系电话  | 2-01-19 17    |
| 部委员会  | 邮箱      | 输入可搜索更多内容 | 党组织状态 ○ 正: | 常 🕜 停用 | 2-01-19 17    |
| 支部委员会 |         | 暂无选项      |            |        | 2-01-19 17    |
| 支部委员会 | 是否为直工委  | 😤 🕖 是 🛛 🕄 |            |        | 2-01-19 17    |
| 支部委员会 |         |           |            |        | 2-01-19 17    |
| 支部委员会 |         |           |            | 确定     | 双消 2-01-19 17 |
| 支部委员会 |         | 18 否      | 正常         |        | 2022-01-19 17 |

## 1.4.4. 职务管理

非必要不要修改职务, 职务现在是跟党员数据挂钩的

| >>) 西合菜建-智慧相工                                 | E Martine II ar               | -  | 10       |                   |
|-----------------------------------------------|-------------------------------|----|----------|-------------------|
| ☆ 前页                                          | 首页                          ● |    |          |                   |
| 数据大屏                                          | <b>职务名称</b> 请输入职务名称           |    |          |                   |
| ◎ 组织管理 ^                                      |                               |    |          | ◎面面               |
| ▲ 党员管理                                        | + 新譜                          |    |          | (a) ( <b>ii</b> ) |
| ▲ 组织管理                                        | 职务名称                          | 继成 | 职务描述     | 操作                |
| 8 职务管理                                        | 夏委书记                          | 1  | 县委书记     | 修改 一般除            |
| ♪ 角色管理                                        | 18记                           | 2  | 书记委员职务描述 | 修改 副除             |
| 击                                             | 副书记                           | 3  | 副书记职务描述  | 修改 删除             |
|                                               | 進只委员                          | 4  | 组织委员职务描述 | 修改 删除             |
| □ 组织生活管理 ~~~~~~~~~~~~~~~~~~~~~~~~~~~~~~~~~~~~ | 纪检委员                          | 5  | 纪检委员职务描述 | 修改 翻除             |
| ■ 队伍建设 ~                                      | 宣传委员                          | 6  | 宣传职务职务描述 | 修改 翻除             |
| ◎ 码上服务 ~                                      |                               |    |          |                   |
| ◎ 评定管理 ~                                      |                               |    |          |                   |
| 다 教育管理 🗸                                      |                               |    |          |                   |
| 品 班子建设管理 ~                                    |                               |    |          |                   |

## 1.4.5. 角色管理

角色管理,可以为用户创建角色,分配角色权限和角色数据

| DARE-BUILT    |    | Ξ   | Mar Maria            | a.11.ex 😐 👘  | 1       | _/            | W. Co               | A       | 🔊 管理员     |
|---------------|----|-----|----------------------|--------------|---------|---------------|---------------------|---------|-----------|
| ⊜ 前页          | -  | 首页  | 党员管理 · 组织管理 · 影易管理 · | ●角色管理×       |         |               |                     |         |           |
| <b>鉛</b> 数据大屏 |    | 角色名 | 精協入角色名称              | 权限字符 清输入权限字符 | 秋志 角色状态 | - errend = Th | 日期 - 結束日期           |         |           |
| 回 组织管理        | ~  |     |                      |              |         |               |                     |         | Q 撤费 收起 ^ |
| ▲ 党员管理        |    | + 8 | 6 31.0200 ± 91       |              |         |               |                     |         | 0 1       |
| ▲ 组织管理        |    |     | 角色名称                 | 权限学符         | 显示顺序    | 状态            | 创建时间                | 8       | iff:      |
| 8 服务管理        |    |     | 普通管理员                | test         | 1       |               | 2022-02-27 19:39:26 | 様改 删除 » | 更多        |
| ▲ 角色管理        |    |     | 超级管理员                | admin        | 1       |               | 2022-02-23 15:51:19 | 修改 删除 》 | 更多        |
| ▲ 乡镇信息管理      |    |     | 古橫槓管理员测试             | guzhen       | 2       |               | 2022-02-23 20:00:04 | 修改 删除 》 | 更多        |
|               |    |     | 西林县管理员测试             | xilin        | 3       |               | 2022-02-23 20:01:58 | 修改 删除 » | 更多        |
| O HEREIABIE   |    |     | 普通用户权限测试             | putong       | 4       |               | 2022-02-23 20:07:39 | 修改 删除 》 | 更多        |
| 圖 队伍建设        | ×  |     | 同乐村部门管理员测试           | tongle       | 5       |               | 2022-02-23 20:19:27 | 修改 删除 » | 更多        |
| ◎ 码上服务        | Y  |     | 城西社区管理员              | chengxi      | 10      |               | 2022-03-02 13:31:03 | 修改 删除 » | 更多        |
| □ 评定管理        | y. |     | 微信小程序审核专用            | mp-wx-auth   | 9999    |               | 2022-03-02 17:50:16 | 修改 删除 》 | 更多        |
| D4 教育管理       | ~  |     |                      |              |         |               |                     |         |           |
| 高 班子建设管理      | y. |     |                      |              |         |               |                     |         |           |
| ☑ 网格管理        | ~  |     |                      |              |         |               | 共8条 50条/页           | < < 1 > | 前往 1 页    |

新增角色,录入角色信息后,要选择该角色能看到的菜单功能,中间部分是 PC 端的菜单, 勾选哪多少个菜单,该角色就登录 PC 系统就能看到多少个菜单和功能模块 右边部分是智慧组工小程序的菜单,勾选哪多少个菜单,该角色就登录智慧组工小程序就能 看到多少个菜单和功能模块

| *角色名称 请输入角色名称   | 菜单权限 🗌 展开/折叠 📄 全选/全不选 💆 父子联系 | 助 APP菜单 展开/折叠 全选/全不选 🗹 父子联动 |
|-----------------|------------------------------|-----------------------------|
|                 | 数据大屏                         | 权限 → □ 首页                   |
| *权限字符 请输入权限字符   | ▶ □ 组织管理                     | ▶ □ 网格服务                    |
|                 | ▶ □ 队伍建设                     | ▶ □ 个人信息                    |
| *角色順序 0         | ▶ 组织生活管理                     |                             |
|                 | ▶ □ 码上服务                     |                             |
| 状态 💿 正常 💿 停用    | > 数百言理                       |                             |
|                 | 「江正昌理                        |                             |
| <b>备注</b> 请输入内容 | の格管理                         |                             |
|                 | → 租分管理                       |                             |
|                 | ▶ ─ ─ ─ 区四带管理                |                             |
|                 | ▶ 系统管理                       |                             |
|                 |                              |                             |

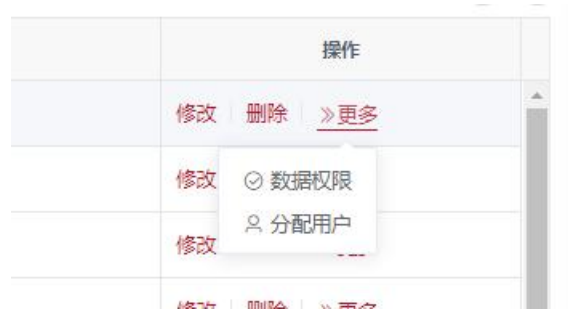

点击数据权限

| 权限 | 字符 请输入 | 分配数据机 | 又限                              |    | 建时间 | 开始日期 • 结束日期 |          |
|----|--------|-------|---------------------------------|----|-----|-------------|----------|
|    |        | 角色名称  | 那佐村普通管理员                        |    |     |             |          |
|    |        | 权限字符  | NZC                             |    |     | 犬态          | ÛJ       |
|    | nzc    | 权限范围  | 全部数据权限                          |    |     |             | 2022-03- |
|    | zzc    |       | 全部数据权限                          |    |     |             | 2022-03- |
|    | test   |       | 自定数据权限                          | 确定 | 取消  |             | 2022-02- |
|    | admin  | _     | 本部门数据权限                         | _  |     |             | 2022-02- |
|    | xilin  |       | 本部 1 及以 下 数据 仪 限<br>仅本 人 数据 权 限 | 3  | 1   |             | 2022-02- |
|    | putong |       |                                 | 4  | (   |             | 2022-02- |

就能选择该角色能看到多少数据:全部数据权限全县所有的数据都能看到 本部门数据权限,只能看到他所在支部的数据 本部门及以下数据权限,只能看到他所在支部和下级支部的数据 仅本人数据权限,只能看到个人的数据 自定数据权限,就能自定义选择该角色能看到哪个支部的数据(如下图)

| 分配数据机 | V限 × ·                  |
|-------|-------------------------|
| 角色名称  | 足別城族苗族乡普遍管理员            |
| 权限字符  | 0004                    |
| 权限范围  | 自定数据权限                  |
| 数据权限  | ☑ 展开/折叠 □ 全选/全不选 □ 父子联动 |
|       | ▼ 中共西林县委员会              |
|       | ▼ □ 中共西林县八达镇委员会         |
|       | 中共西林县八达镇政府支部委员会         |
|       | 中共西林县八达镇八达村支部委员会        |
|       | 中共西林县八达镇坝弄村支部委员会        |
|       | □ 中共西林县八达镇花贡村支部委员会      |
|       | 中共西林县八达镇木呈村支部委员会        |
|       | □ 中共西林县八达镇坝林村支部委员会      |
|       | 中共西林县八达镇龙保村支部委员会        |
|       | 中共西林县八达镇旺子村支部委员会        |
|       | 中共西林县八达镇红星村支部委员会        |
|       | 中共西林县八达镇新达村支部委员会        |
|       | □ 中共西林县八达镇坡Ⅲ村支部委员会      |
|       | 中共西林县八达镇土黄村总支部委员会       |
|       | 中共西林县八达镇土黄村上寨支部委员会      |
|       | 中共西林县八达镇土黄村岩怀支部委员会      |
|       | - 中共西林县八达镇那卡村总支部委员会     |
|       | 中共西林县八达镇那卡村第一支部委员会      |

## 1.4.6. 乡镇信息管理

用来维护的乡镇结构数据

| 🕥 nose-sumi |    | = WWW. Hannell                 | .r -                           |                                         |      | Lak   | P ව         | 管理员 | - |
|-------------|----|--------------------------------|--------------------------------|-----------------------------------------|------|-------|-------------|-----|---|
| ☆ 首页        |    | 面炎 党员管理 × 組织管理 × 脱身管理 × 角色管理 × | <ul> <li>◆ 多硫信息管理 ×</li> </ul> |                                         |      |       |             |     |   |
| 参 数据大屏      |    | 名称 诺维人名称 Q 放生 Q 重要             |                                |                                         |      |       |             |     |   |
| ◎ 组织管理      |    | + 新潮 全导入 主导出                   |                                |                                         |      |       |             | 00  |   |
| ▲ 党员管理      |    | 名称                             | 推序                             | U.S                                     |      | 操作    |             |     |   |
| 1. 1997 H   |    | ~ 西林县                          | 1                              | 島田 🌑                                    | 之病後  | +新增子级 | 合裁除         |     |   |
| 8 职务管理      |    | > 八达填                          | Ĩ                              | 启田 🌑                                    | 之病様  | +新増子級 | 自制味         |     |   |
| ▲ 角色管理      |    | > 古證鏡                          | 2                              | □□用 ●●●                                 | 之傳播  | +新増子级 | 889         |     |   |
| 山 北坡道田等地    |    | > 马蚌镇                          | 3                              | 鳥田 🌑                                    | 之病後  | +新增子级 | 合裁除         |     |   |
|             | ~  | > 那劳镇                          | 4                              | □□□□ □□ □□ □□ □□ □□ □□ □□ □□ □□ □□ □□ □ | 2.病様 | +新增子级 | 自動除         |     |   |
| C MINEALER  |    | > 曾合苗族乡                        | 5                              | 喧田 💽                                    | 化编辑  | +新增子级 | 自制除         |     |   |
| 圖 队伍建设      |    | > 西平乡                          | 6                              | □□田 ●●●                                 | 之傳報  | +新増子级 | 白銀線         |     |   |
| ◎ 码上服务      | V. | > 足則殘族苗族乡                      | 7                              | 局用 ●                                    | 之病後  | +新增子级 | 合裁除         |     |   |
| ◎ 评定管理      |    | > 那佐苗族乡                        | 8                              | <b>周田</b>                               | ノ病様  | +新增子级 | <b>8 謝除</b> |     |   |
| 口 数育管理      | ×  |                                |                                |                                         |      |       |             |     |   |
| 基 班子建设管理    | v  |                                |                                |                                         |      |       |             |     |   |
| G 0.00      | ~  |                                |                                |                                         |      |       |             |     |   |
| C MISER     |    |                                |                                |                                         |      |       |             |     |   |

1.5.组织生活管理

## 1.5.1. 会议管理

会议管理的数据, 跟移动端的智慧组工里面的组织生活里面的各个会议是相关联的

| >) 5658-8881  |        | = Sillin        | Mailer .    | 11 sr 💻               |                     |       | _//                |      | 1997 | A. S. R. | 🔊 管理员       |
|---------------|--------|-----------------|-------------|-----------------------|---------------------|-------|--------------------|------|------|----------|-------------|
| ◎ 首页          |        | 首页 党员管理 × 组织管理  | · 职务管理 · 角的 | Alta · Alta Black · · | 会议管理 ×              |       |                    |      |      |          |             |
| <b>命</b> 数据大屏 |        | 会议主题 请输入会议主题    | 会议类型        | 会议英型                  | Q 2825 C 2020       |       |                    |      |      |          | Í           |
| ◎ 组织管理        |        | + 发布会议          |             |                       |                     |       |                    |      |      |          | 00          |
| · 组织生活管理      |        | 会议主题            | 会议类型        | 会议开始时间                | 会议结束时间              | 签到比例  | 会议地点               | 会议状态 | 会议记录 | 创建时间     | 会议二州        |
| A             |        | 中共西林县组织部委员会     | 支委会议        | 2022-03-10 00:00:00   | 2022-03-31 00:00:00 | 0     | 西林县政府大極7極会议室       | 未召开  | 未上传  |          | ©#1         |
|               |        | 中共者劳村委员会2022年   | 党员大会        | 2022-03-03 10:43:49   | 2022-03-03 11:43:51 | 22.58 | 村部会议二楼             | 未召开  | 已上传  |          | • <b>21</b> |
| ■ 队伍建设        | ~      | 2022年城西社区第一手度   | 党员大会        | 2022-03-02 15:30:00   | 2022-03-02 16:40:00 | 11.54 | 城西社区会议室            | 未召开  | 未上传  |          | @##         |
| ◎ 码上服务        | ~      | 2022年城西社区3月份支委会 | 支委会议        | 2022-03-02 15:00:00   | 2022-03-02 18:30:00 | 40    | 城西社区会议室            | 未召开  | 未上传  |          | 0 <b>21</b> |
| ◎ 评定管理        |        | 中共国家税务总局西林县     | 党员大会        | 2022-03-01 16:30:00   | 2022-03-01 18:00:00 | 62.86 | 西林县税务局第一办公区一楼党员活动室 | 已召开  | 已上传  |          | 021         |
| C4 数育管理       | $\sim$ | 中共国家税务总局西林县     | 支委会议        | 2022-03-01 16:00:00   | 2022-03-01 17:00:00 | 14.29 | 西林县税务局第一办公区一楼党员活动室 | 未召开  | 已上传  |          | @ <b>#1</b> |
| 本 班子建设管理      | ~      | 同乐村 党支部 2022年度第 | 党员大会        | 2022-02-24 09:30:00   | 2022-02-24 10:30:00 | 66.67 | 村部会议室              | 已召开  | 已上传  |          | ◎፹算         |
| ☑ 网络管理        |        | 同乐村 党支部 2022年度2 | 支委会议        | 2022-02-24 09:00:00   | 2022-02-24 11:30:00 | 100   | 村部会议室              | 已召开  | 已上传  |          | ©21         |
|               | ~      | 同乐村 党支部 2022年度第 | 党课          | 2022-02-24 08:30:00   | 2022-02-24 10:30:00 | 85.71 | 村部会议室              | 已召开  | 已上传  |          | 021         |
| ○ 系統管理        | ~      |                 |             |                       |                     |       |                    |      |      |          |             |

点击"发布会议",进入到会议发布的界面

| 发布会议     |                 | × |
|----------|-----------------|---|
| * 会议主题   | 調節入会設土面         |   |
| * 会议类型   | 清志得全议进步         |   |
| 主持人      | Ying为4349434    |   |
| * 会议开始时间 | 0 2819894       |   |
| • 会议结束时间 | © 选择日期时间        |   |
| 召开方式     | 第四時日开方式 ()      |   |
| * 会议地点   | 3%的人会议报告        |   |
| *参与人员    | ○本支部全体人员 ○ 指定人员 |   |
|          | 鬼员姓名 蓝颈铜间       |   |
|          | <b>岩无或</b> 弱    |   |
| 图件       | +               |   |
| * 会议内容   | 調査入会辺内容         | 4 |

输入会议主题,选择会议类型(三会一课)

| 发布会议     |                                                 | × |
|----------|-------------------------------------------------|---|
| * 会议主题   | 湖和入会议注题                                         | ٦ |
|          | <b>和</b> 助空                                     | _ |
| * 会议类型   | · 通告评合议进程 · · · · · · · · · · · · · · · · · · · |   |
| 主持人      | 党员大会<br>主题中日                                    | 1 |
| * 会议开始时间 | 民主评议                                            |   |
| * 会议结束时间 | <b>支援会议</b><br>党選                               |   |
| 召开方式     | 地质生活会                                           |   |
|          | 党小组会议                                           |   |
| * 会议地点   | ahā/VāSoosa                                     |   |

确定 取消

填完对应的内容后,选择参会人员,可以选择本支部的全部人员,也可以选择其他指定的人, 根据实际情况选择就可以了,如果是要选择多个支部的人,可以点击"按部门选择人员", 任何选择某一个支部,确定后,再重复操作选择另一个支部的人,就可以了

| 发布会议     |                                               | × |
|----------|-----------------------------------------------|---|
| * 会议主题   | · 弱面入会议主题                                     | ٦ |
| A        | ND2                                           |   |
| * 会议类型   | 请选择会议类型 · · · · · · · · · · · · · · · · · · · |   |
| 主持人      | INNAS 字选择人员                                   |   |
| * 会议开始时间 | ○ 选择日期时间                                      |   |
| * 会议结束时间 |                                               |   |
| 召开方式     | Mill/REF75式 × ×                               |   |
| * 会议地点   | 湖山人会议现代                                       |   |
| *参与人员 〇  | 本支部全体人员 0 推击人员                                | ٦ |
|          | 词输入名字选择人员                                     |   |
|          | 按部门选择人员                                       |   |
| 3        | 双规姓名                                          | - |
|          | 所无数组                                          |   |
| 附件       | +                                             |   |
| * 会议内容   | 開始入会党内容                                       |   |

注意:移动端端会议签到需要在规定的时间范围里签到,不在时间范围里是无法签到的。

## 1.6.队伍建设

#### 1.6.1. 党费缴纳

党费基数设置,用于党员的线上缴费

| 西合党建·智慧组                    | I | = N N and a start it as |        | 🗢 📖 🖓 🖓 🕹 🕹 🖉       | 👂 ഉ 管理员        |
|-----------------------------|---|-------------------------|--------|---------------------|----------------|
| ≙ ■页                        |   | ●次言理 · ●次書理 · ダ児智理 ·    |        |                     |                |
| 48 数据大屏                     |   |                         |        |                     | Í              |
| 回 组织管理                      |   | + 新建筑器模纹                |        |                     | 00             |
| □ 组织生活管理                    |   | 序号 党员类型                 | 党奥徽纳基政 | 创建时间                | 操作             |
| ■ 以伝謝Q                      |   | 1 在岗职工                  | 国定党委   | 2022-03-10 01:30:45 | <b>人编辑 白田時</b> |
| A manyo                     |   | 2 机关于部岗位                | 医定觉器   | 2022-03-06 21:34:27 | 2.418 0.809    |
| <ul> <li>Reality</li> </ul> |   |                         |        |                     |                |
| ④ 党奏基数                      |   |                         |        |                     |                |

点击"创建党费模板",选择人员类别,后台会根据党员的人员类别匹配的对应的党费缴费 方式(是固定党费还是按基数缴纳)

如果某类人员选择按固定党费,那么系统会根据党员信息的人员类别筛选,对应类别的党员 在移动端,就会看到固定党费的缴费页面

如果某类人员选择按基数缴纳,那么系统会根据党员信息的人员类别筛选,对应类别的党员 在移动端,就会看到基数缴纳的缴费页面,需要输入自己的工资进行党费计算

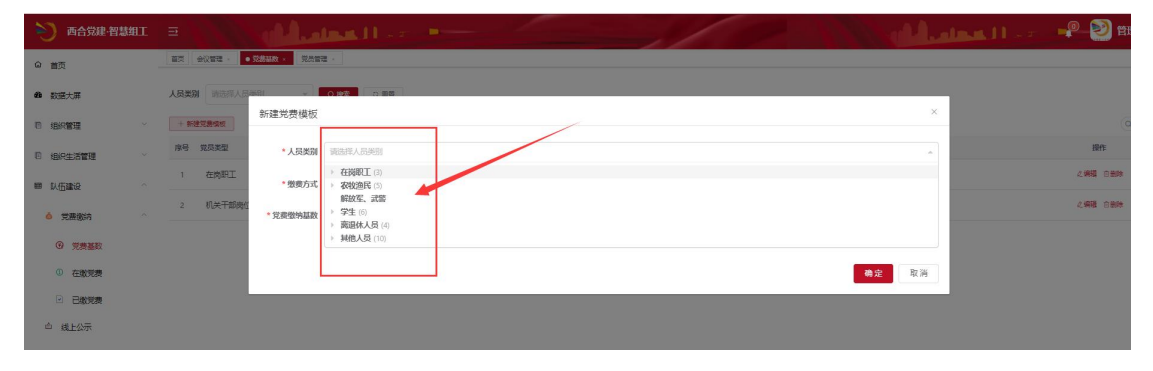

| 首页                                           |   | 第页 党员管理 × 组织管理 × 职务管理 × 角色管理                              | > 多镇信意答题 | 2 × 2 | 102世世 × 第世501  | 明然双 🕗 🔹 | 在教党费 × |                     |                       |         |       |      |
|----------------------------------------------|---|-----------------------------------------------------------|----------|-------|----------------|---------|--------|---------------------|-----------------------|---------|-------|------|
| 数据大屏                                         |   | <ul> <li>中共西林县委员会</li> <li>&gt; 中共西林县人达镇委员会</li> </ul>    | ^        | 年份    | 2022           |         | 月份三    | •                   | 人员类别 请选择人员类别 -        |         |       |      |
| 组织管理                                         |   | <ul> <li>中共西林县占理镇委员会</li> <li>中共西林县马蚌镇委员会</li> </ul>      |          | Q 諸部  |                | + 批量做3  | 生物出    |                     |                       |         |       |      |
| 组织生活管理                                       | ~ | <ul> <li>中共西林县那劳镇委员会</li> <li>中共西林县幣合苗族乡委员会</li> </ul>    |          |       | 姓名             | 继费月份    | 继奏状态   | 身份证号                | 手机号                   | 11.51   | 民族    | 錯贯   |
| IL (ESIDIO                                   |   | 中共西林县足別瑤族苗族乡委员会                                           |          |       | 李成響            | 202203  | 未缴纳    | 452632 🖛 🗰 0522 13  | 13. 24828             | 男       | 壮族    | 广西西桥 |
| <ul> <li>党長憲法</li> </ul>                     |   | <ul> <li>中共西林县那佐苗族乡委员会</li> <li>中共西林县重履机关工作委员会</li> </ul> |          |       | 陶金標            | 202203  | 末鄉納    | 452632              | 133774)* 🛰 1          | 男       | 苗族    | 广西西林 |
| ④ 党表基数                                       |   | <ul> <li>中共西林县敬育工作委员会</li> <li>中共西林县委卫生健康工作委员会</li> </ul> |          |       | 梁艳             | 202203  | 末缴纳    | 452632 304060       | 138776750             | 女       | 壮族    | 广西西林 |
| <ol> <li>              金織党费      </li> </ol> |   | <ul> <li>西林县两新组织党工委</li> <li>中共西林县公安局委员会</li> </ul>       |          |       | 杨骝             | 202203  | 未撤纳    | 452632 🎮 111123 : 🖬 | 18070909. 🖷           | 男       | 苗族    | 广西西林 |
| ☑ 已撤党费                                       |   |                                                           |          |       | ±°,∤           | 202203  | 未缴纳    | 452632              | 1387767 <b>****</b> 8 | 男       | 壮族    | 广西西科 |
| 由 线上公示                                       |   |                                                           |          |       | 朱 📭            | 202203  | 未缴纳    | 45263219 🖬 312 📰 🖌  | 13877                 | 女       |       | 广西省部 |
| ■ 入党发展                                       |   |                                                           |          |       | ż              | 202203  | 未繳纳    | 452632              | 1877: 🍱526            | 女       | 壮族    | 广西百日 |
| 码上服务                                         | ~ |                                                           |          |       | 农 🚏            | 202203  | 未繳纳    | 452632 807 -614     | 1524 🖬 🖷 342          | 男       | 瑶族    | 广西西林 |
| 评定管理                                         |   |                                                           |          |       | 2. <b>11</b> 2 | 202203  | 未缴纳    | 452632 🎮 51 🖬 🕯 210 | 187077 🔳 🚽 9          | 男       | 壮族    | 广西西标 |
| <u>秋宵管理</u>                                  | ~ |                                                           |          |       | e . K          | 202203  | 未缴纳    | 452632              | 1387 60               | 男       | 壮族    | 广西西林 |
| 班子建设管理                                       | ~ | 4                                                         | ×        | 4     |                |         |        |                     |                       |         |       |      |
| 网格管理                                         |   |                                                           |          |       |                |         |        | 共 7475 乐            | 10颢/页 > < 1 2 3 -     | 4 5 6 … | 748 > | 前往 1 |

在缴党费,展示各个月份未缴党费的人员,可以批量代缴,支持导出

| 🕥 Acte Cimi                                |   | يم العندان الم                                                                                              | -      |        | 1         |            | -//  |                     | N MAR         |         |
|--------------------------------------------|---|----------------------------------------------------------------------------------------------------|--------|--------|-----------|------------|------|---------------------|---------------|---------|
| ☆ 前页                                       |   | 第页 党员管理 × 组织管理 × 职务管理 × 角色管理 × 乡镇(                                                                          | 1980 · | 会议管理 - | 党務基款 - 在6 | 178 · B878 | 8 ×  |                     |               |         |
| 数据大屏                                       |   | <ul> <li>中共西林县委员会</li> <li>&gt; 中共西林县八达镇委员会</li> </ul>                                                      | ,年份    | 2022   |           | 月份 三月      | ~ )  | <b>人员类别</b> 请选择人员类别 | ⇒ Q. Hete     | の問題を考出し |
| □ 组织管理                                     | ~ | <ul> <li>中共西林县古建镇委员会</li> <li>中共西林县马蚌镇委员会</li> </ul>                                                        |        | 姓名     | 懲费月份      | 激费状态       | 制份证号 | 手机号                 |               | 性別 民族   |
| · 组织生活管理                                   | ~ | <ul> <li>甲共四杯長期労領委員会</li> <li>申共西林長曾合苗族乡委員会</li> <li>申共西林県同和浜海古族シ委員会</li> </ul>                             |        |        |           |            |      |                     |               |         |
| 圖 队伍建设                                     |   | <ul> <li>中共西林县西平乡委员会</li> <li>中共西林县那佐苗族乡委员会</li> </ul>                                                      |        |        |           |            |      |                     |               |         |
| 参 党赛撤纳                                     |   | <ul> <li>         中共西林長直羅机关工作委员会         <ul> <li>             中共西林長軟育工作委员会         </li> </ul> </li> </ul> |        |        |           |            |      |                     |               |         |
| <ul> <li>9 党務基数</li> <li>① 在衛党票</li> </ul> |   | <ul> <li>甲共四林装委上生辄康上作委员会</li> <li>西林县两新组织党工委</li> <li>中共西林县公安局委员会</li> </ul>                                |        |        |           |            |      |                     |               | 留无数据    |
| ○ 已繳党應                                     |   |                                                                                                    |        |        |           |            |      |                     |               |         |
|                                            |   |                                                                                                    |        |        |           |            |      |                     |               |         |
| C 入党发展                                     |   |                                                                                                    |        |        |           |            |      |                     |               |         |
| B 码上服务                                     | ~ |                                                                                                    | 4      |        |           |            |      |                     | 井口岳 10年/周     |         |
| ☞ 评定管理                                     | ~ |                                                                                                    |        |        |           |            |      |                     | 200 BL 108030 | BHI     |
| DI 教育管理                                    | ~ |                                                                                                    |        |        |           |            |      |                     |               |         |
| 基 班子建设管理                                   | ~ | 4                                                                                                    | Ŧ      |        |           |            |      |                     |               |         |

## 1.6.2. 线上公示

线上公示,对应的是智慧组工小程序里面的首页公示模块

| 👏 Késerellei        |   | = NNN PLA                     | land, Harrison 💻    |                          |          |                      | R 🕑 1                     | 言理员       |
|---------------------|---|-------------------------------|---------------------|--------------------------|----------|----------------------|---------------------------|-----------|
| @ 前页                | - | 離页 党员管理 - 组织管理 - 职务管理         | × 角色管理 × 乡镇信誉管理 × 会 | 以苦理 × 党務基款 · 在市党表 · 日市党表 | • 线上公示 × |                      |                           |           |
| <b>命</b> 数据大屏       |   | 1700 Richter 268              | <b>6</b> 24910      | O State                  |          |                      |                           |           |
| ◎ 编织管理              |   | + 波布公告 = 号出                   |                     |                          |          |                      |                           | 00        |
| 回 组织生活管理            |   | 公示标题                          | 公示类型                | 是否显示                     | 接座       | 发布的问                 | 操作                        |           |
| ■ 以伝識设              |   | 中国共产党西林县第十三届代表大会第二次<br>会议肇重召开 | 统上公示                |                          | 0        | 2022-03-09 17:52:13  | 2 <b>96</b> 2 <b>88</b> 1 | D#99      |
| 党费激纳                |   | 西台党建-智慧坦工                     | 线上公示                |                          | 1        | 2022-03-03 22:14:23  | <b>人内核 人主巻 5</b>          | 0.809     |
| ④ 党務基款              |   | 西林县概况                         | 线上公示                |                          | 2        | 2022-03-09 16:41:22  | 2.448 2.228 S             | 0.859     |
| <ol> <li></li></ol> |   | 暖春西林                          | 线上公示                |                          | 3        | 2022-03-07 23:36:45  | ム病語 <b>人主語</b> 1          | 0.000     |
| ○ 戸御営業              |   | 西林人文展观                        | 线上公示                |                          | 5        | 2022-03-09 17:40:33  | 1.446 1.88 S              | D 1990 19 |
| 命 线上公示              |   |                               |                     |                          |          | 共5条 10条/页 < <b>1</b> | > 前往                      | 1 页       |
| B 入党发展              |   |                               |                     |                          |          |                      |                           |           |
| E 码上服务              |   |                               |                     |                          |          |                      |                           |           |
| ◎ 评定管理              |   |                               |                     |                          |          |                      |                           |           |
| C4 教育管理             |   |                               |                     |                          |          |                      |                           |           |
| 高 班子建设管理            |   |                               |                     |                          |          |                      |                           |           |
|                     |   |                               |                     |                          |          |                      |                           |           |

点击"发布公告",录入标题和公示内容,添加图片,注意"是否发布"一定要是绿色时, 才是发布的状态,红色时是不发布的

| 20 致恶大屏                               |   | 「振題」 請給入訴題 发布到何 □             | 发布公告      |                                                        | ×    |                     |         |
|---------------------------------------|---|-------------------------------|-----------|--------------------------------------------------------|------|---------------------|---------|
| 13 组织管理                               |   | + 2525 2 99                   |           |                                                        | _    |                     |         |
| E 组织生活管理                              |   | 公示标题                          | *公示标题     | 请输入公示标题                                                | _    | 发布时间                | 12/1:   |
| ■ 私伍謝愛                                |   | 中國共产党西林县第十三届代表大会第二次会议建<br>重召开 | 线上公式 * 内容 | BIUS 55 00 i≣ ≣ ⊡ E Normal ≎ Normal ≎<br>ABI ≟ T∡ % DE |      | 2022-03-09 17:52:13 | 化磷酸 化氯化 |
|                                       |   | 西合党建著第组工                      | 线上公司      | 調給人內容                                                  |      | 2022-03-03 22:14:23 | と病理 と宣言 |
| 0                                     |   | 西林县概况                         | 线上公式      |                                                        |      | 2022-03-09 16:41:22 | と病語 と意味 |
| 9 <u>288</u>                          |   | 暖春西林                          | 线上公司      |                                                        |      | 2022-03-07 23:36:45 | と病理 と重要 |
| ① 在邀党唐                                |   | 西林人文景观                        | 线上公司      |                                                        |      | 2022-03-09 17:40:33 | く発売 く主義 |
| 2 已燃党费                                |   |                               |           |                                                        | _    |                     |         |
| · · · · · · · · · · · · · · · · · · · |   |                               | * 背景图片    | 支持: gif, jpeg, jpg, png格式, 限制上传文件大小20MB                |      | 共5条 10条/页 ~         |         |
| B 入党发展                                |   |                               |           |                                                        |      |                     |         |
| © RLRS                                |   |                               |           | +                                                      |      |                     |         |
| DP 教育管理                               |   |                               |           |                                                        |      |                     |         |
| ☞ 评注管理                                |   |                               | 82.94     | 任:为HHL时候做内台9两观,建议上传长宽以700mp*280xp为比6H的组片               |      |                     |         |
| 本 班子建设管理                              |   |                               | ALLOCAL   |                                                        |      |                     |         |
| 12 网络管理                               |   |                               | * 18tk    | · 新加加 / 新加加                                            |      |                     |         |
| <ul> <li>一区四带管理</li> </ul>            | × |                               |           | 确定                                                     | 2 iH |                     |         |

## 1.6.3. 入党发展

#### 展示即将成为正式党员的人员信息

| 两合物油-物                                                                                                    | 1941                                                                                                    |                                                                                                    |                                             |                              |                                                      |                                                                                                    |                                                                                                    |                                 |                                   |     |         |   |
|----------------------------------------------------------------------------------------------------|----------------------------------------------------------------------------------------------------|----------------------------------------------------------------------------------------------------|---------------------------------------------|------------------------------|------------------------------------------------------|----------------------------------------------------------------------------------------------------|----------------------------------------------------------------------------------------------------|---------------------------------|-----------------------------------|-----|---------|---|
|                                                                                                    |                                                                                                    | 首页 党员管理 · 组织管理 ·                                                                                                    | 明务管理 - 角色管理 -                               | <ul> <li>乡镇信息管理 ×</li> </ul> | 会议管理 - 交易基款 -                                        | 287.8 × 28                                                                                                    | 说表 · 统上公示 ·                                                                                                    | ● 入党发展 ×                        |                                   |     |         |   |
|                                                                                                    |                                                                                                    | Q 谢输入部门各称                                                                                                    |                                             |                              |                                                      |                                                                                                    |                                                                                                    |                                 |                                   |     |         |   |
|                                                                                                    |                                                                                                    | 1 中世帝社皇委皇帝                                                                                                    |                                             | * KE                         | A 1018/42/A                                          | 見與実生                                                                                                    | MAREN.                                                                                                    |                                 |                                   |     |         |   |
| 理                                                                                                    |                                                                                                    | <ul> <li>中共西林县八达镇委员会</li> </ul>                                                                                                    |                                             |                              |                                                      |                                                                                                    |                                                                                                    |                                 |                                   | の重要 | の機能     | 8 |
| 舌管理                                                                                                    | ~                                                                                                    | <ul> <li>中共西林县古牌镇委员会</li> <li>中共西林县马蚌镇委员会</li> </ul>                                                                                                    |                                             |                              | + 新増 1 号入                                            | キ 御田                                                                                                    |                                                                                                    |                                 |                                   |     |         | 0 |
|                                                                                                    | ^                                                                                                    | 中共西林县那劳镇委员会<br>由共西林目前会共均公司                                                                                                    |                                             | 1                            | \$F 姓名                                               |                                                                                                    | 88/J                                                                                                    | 身份证号                            | 手机号码                              | 性別  | 民族      |   |
| N+                                                                                                    |                                                                                                    | > 中共西林县足别瑶族苗族多                                                                                                    | 委员会                                         |                              | 邓秀兰                                                  | 中共西林县                                                                                                    | 是足别瑶族苗族乡                                                                                                    | 452631 411293123                | 188 314                           | 女   | 瑶族      |   |
|                                                                                                    |                                                                                                    | <ul> <li>中共西林县西平乡委员会</li> <li>中共西林县那佐苗族乡委员</li> </ul>                                                                                                    | i会                                          | 1                            | 2. 杨衡*                                               | 中共西林县                                                                                                    | 眼足别瑶族苗族乡                                                                                                    | 45263.                          | 137. * # *127                     | 男   | 壮族      |   |
| 農基数                                                                                                    |                                                                                                    | 中共西林县直属机关工作委 由共西林县前省工作委员会                                                                                                    | (员会                                         | 3                            | 3 90%                                                | 中共西林县                                                                                                    | 是足别瑶族苗族乡                                                                                                    | 452637*** 11303125              | 1817 <b>ile ile</b> "87           | 女   | 壮族      |   |
| 位党费                                                                                                    |                                                                                                    | > 中共西林县委卫生健康工作                                                                                                    | 委员会                                         | 4                            | - 宇宙                                                 | 中共西林县                                                                                                    | 是足别瑶族苗族乡                                                                                                    | 45263.* 📲 🖬 9130059             | 1507                              | 男   | 壮族      |   |
| <b>以党费</b>                                                                                                    |                                                                                                    | <ul> <li>西林县两新组织党工委</li> <li>中共西林县公安局委员会</li> </ul>                                                                                                    |                                             |                              | 5 陆津市                                                | 中共西林县                                                                                                    | 是足别瑞族苗族乡                                                                                                    | 45263 🖬 🖬 💕 5102514             | 191 = 📷 1445                      | 男   | 壮族      |   |
| 2示                                                                                                    |                                                                                                    |                                                                                                    |                                             | 6                            | 5 ( <b>2</b> )                                       | 中共西林县                                                                                                    | 县足别瑶族苗族乡                                                                                                    | 45263 🗷 🍽 3112518               | 1.* ••••48421                     | 男   | 苗族      |   |
| 2<br>R                                                                                                    |                                                                                                    |                                                                                                    |                                             | 3                            | 7 宁侯曹                                                | 中共西林县                                                                                                    | 题那劳镇新赢村支                                                                                                    | 45213.7 1 92051525              | 1: 🖬 🐂 71858                      | 女   | 汉族      |   |
|                                                                                                    |                                                                                                    |                                                                                                    |                                             | 8                            | 3 江秋 🖩                                               | 中共西林县                                                                                                    | 是那劳镇闲坚村支                                                                                                    | 451030= # #4102821              | 1: 1.49419                        | 女   | 壮族      |   |
|                                                                                                    |                                                                                                    |                                                                                                    |                                             | 5                            | 9 张芳 <b>甲</b>                                        | 中共西林县                                                                                                    | 明形劳镇洞坚村支                                                                                                    | 452632 🖬 🖬 819281X              | 13                                | 男   | 壮族      |   |
| 1                                                                                                    | ~                                                                                                    |                                                                                                    |                                             | 2                            | 10 🕱 🖣                                               | 中共西林县                                                                                                    | 录那劳镇那宾村支                                                                                                    | 45263 🖬 🖬 👪 8132811             | 1889 📷 20                         | 男   |         |   |
| 0                                                                                                    | ~                                                                                                    |                                                                                                    |                                             | 1                            | 1 81.3                                               | 中共西抗专                                                                                                    | RESEARCE                                                                                                    | 452632 📕 1012828                | 15077674619                       | 4   | 311 574 |   |
| ™<br>修다<br>· ⊔≠ग×                                                                                                    | 改,义                                                                                                    | 将党员类型                                                                                                    | !改为"ī<br>Ⅲ ZITE 《AVVI □                     | E式党,                         | 员",用                                                 | B么给反                                                                                                    | 成员信.                                                                                                    | 息就会移/                           | 入正式党<br>Examp ≝ Date              | 员表  |         |   |
| ■<br>修다<br>• u ≠9140                                                                                                    | <b>改, ≯</b>                                                                                                    |                                                                                                    | !改为"ī<br>■ #TER 《AVVI □                     | E式党<br>PMCAH IN ISOPH        | 员",用                                                 | 『么给月<br>■■™™ © ■■₩₩                                                                                                    | 成员信.                                                                                                    | 息就会移/                           | 入正式党<br>Lxamp <mark>2</mark> ))T≅ | 员表  |         |   |
|                                                                                                    | <b>收,义</b>                                                                                                    | 将党员类型<br>≖ ፪№₩* • ₽₽≈ ■■*                                                                                                    | 2改为"፤                                       | E式党,                         | 员",用<br>( ) Alliver => bensel: =                     |                                                                                                    | 龙员信.                                                                                                    | 息就会移/<br>III @ konter   logn /  | 入正式党<br>baamp ∎DTE                | 员表  |         |   |
| 理<br>· () = 11(0)<br>· () = 11(0)<br>· | <b>收,</b> ≯<br>xæ≅ ♥ Maix:                                                                                                    | 将党员类型<br>* ℤ <sup>linde</sup>                                                                                                    | !改为"ī<br>■ RECE 《ANNE 】                     | -<br>E式党<br>PMCAH IN (30%    | 员",用<br>- ABYE - Stenset: =                          |                                                                                                    | 成员信.                                                                                                    | 息就会移。<br>■ ©tenter lage /       | 入正式党<br>Exemp ≝IST≋               | 员表  |         |   |
| 理<br>修し<br>・U + M K<br>* M 名<br>(性别                                                                                                    | <b>收,</b> X                                                                                                    | 将党员类型<br>* ▼ Note: ● RB/C ● RH+                                                                                                    | !改为"ī<br>■∞∞ •××× □                         | E式党.                         | 员",用<br>A8295 → benet.                               | <b>客人 给 5</b><br>(1870) (1988年<br>第二日<br>第二日<br>第二日<br>第二日<br>第二日<br>第二日<br>第二日<br>第二日                                                                                                    | 成员信.<br>7888 g 0<br>788克运<br>农村基层%组织                                                                                                    | 息就会移/                           | 入正式党                              | 员表  |         |   |
| 理<br>修<br>・<br>↓ ≠ 和 (C)<br>*<br>姓名<br>世別<br>民族                                                                                                    | <b>改,义</b><br>Ⅲ (● Miltri<br>随                                                                                                    | 將党员类型<br>× ▼ 1940: ● 2014 ● 2014                                                                                                    | !改为"ī<br>■=== ●=== ■                        | 王式党,                         | 员",男<br>△ A828 → Seec. g                             | <b>B 么 给</b> 历<br>1月77日 (2) 月日年日<br>党员信息<br>党员失型<br>・党組织名称                                                                                                    | 成员信.                                                                                                    | 息就会移/<br>El Content la logn /   | 入正式党<br>Lungy ⊉1978               | 员表  |         |   |
| 型<br>修正<br>・↓+和00<br>*姓名<br>性別<br>民族<br>篇質                                                                                                    | <b>收,</b><br><b>次</b><br><b>水</b><br><b>水</b><br><b>水</b><br><b>水</b><br><b>水</b><br><b>水</b><br><b>水</b><br><b>水</b>                                                                                                    | 将党员类型<br>■ ℤ№₩ <sup>●</sup> ■₩ ● ■₩                                                                                                    | !改为"ī<br>■≈≈ •₩∞ □                          | E式党                          | 员",用<br>△ A8211 → benet.                             | <b>客人 给</b> 所<br>(1977) (2) 9995<br>(2) 9977) (2) 9997<br>(2) 9977<br>(2) 99777<br>(2) 99777<br>(2) 99777<br>(2) 99777<br>(2) 99777<br>(2) 99777<br>(2) 99777<br>(2) 99777<br>(2) 99777<br>(2) 997777<br>(2) 997777<br>(2) 997777<br>(2) 9977777777777777777777777777777777777                                                                                                    | 広员信<br>○ 元100 全 0<br>「現金元」<br>○ 元12回帰税品の<br>中共高所品のは施設<br>○ 元15                                                                                                    | 息就会移/<br>Ele © Iconter - Logn / | 入正式党                              | 员表  |         |   |
| (修正<br>) ≠ 4 (K)<br>* 姓名<br>(性别)<br>R(K)<br>希爾<br>(H)正号                                                                                                    | 改,<br>次 ,<br>次 ,<br>、 ,<br>、 , | 将党员类型<br>× ▼ Intere ● REFI ● EPF                                                                                                    | 1改为"」                                       | E 式党,<br>MACAH 및 ERFE        | 员",用<br>□ ABDE S breet ■                             | <b>客 么 给 万</b><br>(1977) (3) 月日年日                                                                                                    | <b>女 し し し し し し し し し し し し し し し し し し し</b>                                                                                                    | 息就会移<br>EE © Iconter Lage /     | 入正式党                              | 员表  |         |   |
| 修<br>()<br>)<br>)<br>)<br>)<br>)<br>)<br>)<br>)<br>)<br>)<br>)<br>)                                                                                                    | 文, X<br>AMER @ MALKAT<br>周<br>道法<br>「西面色<br>45263219527                                                                                                    | 将党员类型<br>× ▼ Inter ♥ REF ● EFF                                                                                                    | 1改为"」                                       | E 式党                         | 员",用<br>□ AB298 ● Venet ■                            | <b>下人 公分 5</b><br>(1) 1777 (1) 19 49 44 14<br>(1) 1777 (1) 19 49 44 14<br>(1) 1777 (1) 19 49 44<br>(1) 1777 (1) 19 49 54<br>(1) 1777 (1) 19 49 55<br>(1) 1777 (1) 19 49 55<br>(1) 1777 (1) 19 49 55<br>(1) 1777 (1) 19 49 55<br>(1) 1777 (1) 19 49 55<br>(1) 1777 (1) 19 49 55<br>(1) 1777 (1) 19 49 55<br>(1) 1777 (1) 19 49 55<br>(1) 1777 (1) 19 49 55<br>(1) 1777 (1) 19 49 55<br>(1) 1777 (1) 19 49 55<br>(1) 1777 (1) 19 49 55<br>(1) 1777 (1) 19 49 55<br>(1) 1777 (1) 19 45<br>(1) 1777 (1) 19 45<br>(1) 1777 (1) 19 57<br>(1) 1777 (1) 19 45<br>(1) 1777 (1) 19 (1) 19 |                                                                                                    | 息就会移/                           | 入正式党                              | 员表  |         |   |
|                                                                                                    | 、 、 、 、 、 、 、 、 、 、 、 、 、 、 、 、 、 、                                                                                                    | 将党员类型<br>■ Z Hater ♥ RBM ■ ENH                                                                                                    | !改为"」                                       | E 式党                         | 员",用<br>□ AB29 → Veer 1                              | <b>下人 公 力</b><br>(1977) (1) 時日年11                                                                                                    |                                                                                                    | 息就会移/                           | 入正式党                              | 员表  |         |   |
|                                                                                                    | 改,<br>次 ,<br>次 ,<br>、 ,<br>、 , | 將党员类型<br>x ▼ 10000 ● 1000 ● 1000<br>■ 1000 ● 1000 ● 1000<br>■ 1000 ● 1000 ● 1000<br>■ 1000 ● 1000 ● 1000                                                                                                    | !改为"」                                       | E 式党                         | 员", <u>男</u><br>□ Alltyn > teore: ■<br>【             | <ul> <li>第二人会会の</li> <li>第二人会会会会会会会会会会会会会会会会会会会会会会会会会会会会会会会会会会会会</li></ul>                                                                                                    | <b>以</b> 日                                                                                                    | 息就会移/                           | 入正式党                              | 员表  |         |   |
|                                                                                                    | 改     、     、     、     、     、     、     、     、     、     、     、     、     、     、     、     、     、     、     、     、     、     、     、     、     、     、     、     、     、     、     、     、     、     、     、     、     、     、     、     、     、     、     、     、     、     、     、     、     、     、     、     、     、     、     、     、     、     、     、     、     、     、     、     、     、     、     、     、     、     、     、     、     、     、     、     、     、     、     、     、     、     、     、     、     、     、     、     、     、     、     、     、     、     、     、     、     、     、     、     、     、     、     、     、     、     、     、     、     、     、     、     、     、     、     、     、     、     、     、     、     、     、     、     、     、     、     、     、     、     、     、     、     、     、     、     、     、     、     、     、     、     、     、     、     、     、     、     、     、     、     、     、     、     、     、     、     、     、     、     、     、     、     、     、     、     、     、     、     、     、     、     、     、     、     、     、     、     、     、     、     、     、     、     、     、     、     、     、     、     、     、     、     、     、     、     、     、     、     、     、      、     、     、     、     、     、     、     、     、     、     、     、     、     、     、     、     、     、     、     、     、     、     、     、     、     、     、     、     、     、     、     、     、     、     、     、     、     、     、     、     、     、     、     、     、     、     、     、     、     、     、     、     、     、     、     、     、     、       、     、     、     、     、     、     、     、     、     、     、     、     、     、     、     、     、     、     、     、     、     、     、     、     、     、     、     、     、     、     、     、     、     、     、     、     、     、     、     、     、     、     、     、     、     、     、     、     、     、     、     、     、     、     、     、     、     、     、     、     、     、     、     、     、     、     、     、     、     、     、     、     、     、     、     、     、     、     、     、                                                                                                    | 將党员类型<br>x ▼ 100000 ● 20000 ● 2000<br>x ▼ 100000 ● 20000 ● 2000<br>x ▼ 100000 ● 20000 ● 20000<br>x ▼ 100000 ● 20000 ● 20000<br>x ▼ 100000 ● 20000 ● 20000<br>x ▼ 100000 ● 20000 ● 20000<br>x ▼ 100000 ● 20000 ● 20000<br>x ▼ 100000 ● 20000 ● 20000<br>x ▼ 100000 ● 20000 ● 20000<br>x ▼ 100000 ● 20000 ● 20000<br>x ▼ 100000 ● 20000 ● 20000<br>x ■ 20000 ● 20000 ● 20000<br>x ■ 20000 ● 20000 ● 20000<br>x ■ 20000 ● 20000 ● 20000<br>x ■ 20000 ● 20000 ● 20000<br>x ■ 20000 ● 20000 ● 20000<br>x ■ 20000 ● 20000 ● 20000<br>x ■ 20000 ● 20000 ● 20000<br>x ■ 20000 ● 20000<br>x ■ 20000 ● 20000 ● 20000<br>x ■ 20000 ● 20000 ● 20000<br>x ■ 20000 ● 20000<br>x ■ 20000 ● 20000<br>x ■ 20000 ● 20000<br>x ■ 20000 ● 20000<br>x ■ 20000 ● 20000<br>x ■ 20000 ● 20000<br>x ■ 20000<br>x ■ 200000<br>x ■ 20000<br>x ■ 20000<br>x                                 | 2改为"」                                       | E 式党                         | 员",男<br>A AB291 → Server: ■                          | <ul> <li> <b>区人公会方</b> <ul> <li></li></ul></li></ul>                                                                                                    | 文け2篇字088<br>(1) (1) (1) (1) (1) (1) (1) (1) (1) (1)                                                                                                    | 息就会移。                           | 入正式党<br>Lany Z ITT                | 员表  |         |   |
| 修正<br>3<br>1<br>1<br>1<br>1<br>1<br>1<br>1<br>1<br>1<br>1<br>1<br>1<br>1<br>1<br>1<br>1<br>1<br>1                                                                                                    | 次,<br>次<br>一次<br>一次<br>一次<br>一次<br>一次<br>一次<br>一次<br>一次<br>一次                                                                                                    | 將党员类型<br>x ▼ 100000 ● 20000 ● 2000<br>■ 20000 ● 20000 ● 2000<br>■ 20000 ● 20000 ●                                                                                                    | 2改为"」                                       | E 式党                         | 员",用<br>□ Alltren ≥ Server: ■                        | KA会の     Kのの     Kの     Kの     Kの                                                                                                    | 文 日 信 · · · · · · · · · · · · · · · · · ·                                                                                                    |                                 | 入正式党                              | 员表  |         |   |
|                                                                                                    | 次, 、<br>次, 、<br>本語 ● FREACE<br>「<br>た語<br>「<br>小<br>西日色<br>「<br>小<br>西日色<br>「<br>小<br>一<br>一<br>一<br>一<br>一<br>一<br>一<br>一<br>一<br>一<br>一<br>一<br>一                                                                                                    | 將党员类型<br>x ▼ 100000 ● 10000 ● 1000<br>■ 10000 ● 10000 ● 1000<br>■ 10000 ● 10000 ● 10000<br>■ 10000 ● 10000 ● 10000<br>■ 10000 ● 10000<br>■ 10000 ● 10000<br>■ 10000 ● 10000<br>■ 10000 ● 10000<br>■ 10000 ● 10000<br>■ 10000 ● 10000<br>■ 10000 ● 10000<br>■ 10000 ● 10000<br>■ 10000 ● 10000<br>■ 10000<br>■ 10000 ● 10000<br>■ 10000<br>■ 100000<br>■ 10000<br>■ 10000<br>■ 10000<br>■ 10000<br>■ 10000<br>■ 10000<br>■ 10000<br>■ 10000<br>■ 10000<br>■ 10000<br>■ 100000<br>■ 10000<br>■ 10000<br>■ 10000<br>■ 10000<br>■ 10000<br>■ 10000<br>■ 10000<br>■ 10000<br>■ 10000<br>■ 10000<br>■ 10000<br>■ 10000<br>■ 10000<br>■ 100000<br>■ 10000<br>■ 10000<br>■ 10000<br>■ 10000<br>■ 10000<br>■ 10000<br>■ 10000<br>■ 100000000<br>■ 100000<br>■ 10000<br>■ 10000<br>■ 10000<br>■ 10000000<br>■ 1 | 2改为"」                                       | E 式党                         | 员",<br>J Alleren >> soore: ■<br>× ~                  | Kongeneration                                                                                                    |                                                                                                    |                                 | 入正式党                              | 员表  |         |   |
|                                                                                                    | 次, 、                                                                                                    | <b>将党员类型</b><br>■ ■ ■ ■ ■ ■ ■ ■ ■ ■ ■ ■ ■ ■ ■ ■ ■ ■ ■                                                                                                     | 2改为"」                                       | E 式党                         | 员", <u>,</u><br>A ABOTE - S Server - E<br>(<br>、 、 、 | <ul> <li>         KCA会びの</li> <li>         KCA会び、</li> <li>         RAME</li> <li>         RAME</li> <li></li></ul>                                                                                                    | 文 员 信:                                                                                                    |                                 | 入正式党                              | 员表  |         |   |
| ● 10<br>10<br>10<br>10<br>10<br>10<br>10<br>10<br>10<br>10                                                                                                    | 次, 、                                                                                                    | K 党 员 类型                                                                                                    | !改为"」                                       | E 式党                         | 员", 用<br>□ A ### ● Server ■<br>(<br>× *              | <ul> <li>         X公会方<br/>X20.05<br/>X20.05<br/>X20.05<br/>· 文型目158<br/>· 文型目158<br/>· 文型158<br/>· 文型158<br/>· 文型158<br/>· 文型158<br/>· 文型158<br/>· 文型158<br/>· 文型158<br/>· 文型158<br/>· 文型158<br/>· 文型158<br/>· 文型158<br/>· 文型158<br/>· 文型158</li></ul>                                                                                                    | 文 分 信 .                                                                                                    |                                 | 入正式党                              | 员表  |         |   |
| L → + 3 KK<br>上 → + 3 KK<br>* 姓名<br>住田別<br>成族<br>着質<br>                                                                                                    | 文, ************************************                                                                                                    | 内 党 员 类型                                                                                                    | 2改为"」                                       | E 式党                         | 员", 用<br>□ AB291 → Server □<br>□<br>× *              | B 么 给力 第二公式の第二公式の第二公式の第二公式の第二公式の第二公式の第二公式の第二公式の                                                                                                    | 文 (元) (信)<br>本 3054 ※ (<br>558年7月)<br>文(12月第7日8日<br>年月15日4日)(158日<br>(<br>158日<br>(<br>1 |                                 | 入正式党                              | 员表  |         |   |
|                                                                                                    | 文, ************************************                                                                                                    | 内 党 员 类型 ※ ■ Note: ● ■ Note: ● ■                                                                                                    | 2改为"」 □ □ □ □ □ □ □ □ □ □ □ □ □ □ □ □ □ □ □ | E 式党                         | 员",                                                  | 区人公分の<br>第270年 (1999年)<br>第270年年)<br>第280月年年<br>・支援時代数<br>中国人支援時何<br>中国人支援時何<br>時知人支援時何<br>時知人支援時何<br>時知人支援時何<br>第370年8月<br>第370年6日<br>第370年6日<br>第370年6日<br>第370年6日<br>第370年6日<br>第370年6日<br>第370年6日<br>第370年6日<br>第370年6日<br>第370年6日<br>第370年6日<br>第370年6日<br>第370年6日<br>第370年6日<br>第370年6日<br>第370年6日<br>第370年6日<br>第370年6日<br>第370年6日<br>第370年6日<br>第370年6日<br>第370年6日<br>第370年6日<br>第370年6日<br>第370年6日<br>第370年6日<br>第370年7日<br>第370年7日<br>第<br>7<br>7<br>7<br>7<br>7<br>7<br>7<br>7<br>7<br>7<br>7<br>7<br>7                                                                                                    | 文 员 信:                                                                                                    | 息就会移。                           | 入正式党                              | 员表  |         |   |

## 1.7.码上服务

## 1.7.1. 政策信息管理

这里编辑的信息,跟码上服务的政策信息是相关联的,在这个创建的信息,发布后,会同步 在码上服务的政策信息列表里面展示

| 🕥 54228-8283                                                           |        | = ()(()                  | المعلق                                                                                                    | 27 <b>-</b>     |                     | /               | 0                   |                          |
|------------------------------------------------------------------------|--------|--------------------------|----------------------------------------------------------------------------------------------------|-----------------|---------------------|-----------------|---------------------|--------------------------|
| 金 首页                                                                   |        | 首页 党员管理 × 组织管理 ×         | 职务管理 × 角色管理 ×                                                                                                    | 多编信意答理 × 会议管理 × | 党奏基数 × 在墩党奏 × 5     | 38党第 × 統上公示 × 入 | 党发展 × ● 政策信息管理 ×    |                          |
| <b>約</b> 数据大屏                                                          |        | 政策标题 清输入政策标题             |                                                                                                    |                 |                     |                 |                     |                          |
| □ 组织管理                                                                 | ~      |                          |                                                                                                    |                 |                     |                 |                     | の意識のなどのない。               |
| □ 组织生活管理                                                               | ~      | + 新聞                     |                                                                                                    |                 |                     |                 |                     | 0                        |
| ■ 队伍建设                                                                 | ~      | 政策标题                     | 图片                                                                                                    | 内容              | essentifi           | 状态              | 擾作                  |                          |
| 6 码上服务                                                                 | ~      | 西林县2022年小额信贷优惠<br>政策     | <u>*:</u> 5°                                                                                                    | 原击查看详情          | 2022+03+06 22:12:27 | 禁用              | 之扁用 之 <b>炳编</b> 白動除 | Î                        |
| 政策信息管理                                                                 |        | 西林县2022年产业"以奖代<br>补"补助政策 | <u>e</u> .                                                                                                    | 点击查看详情          | 2022-03-06 22:13:49 | 启用中             | <b>火架用 火鋼機 合動除</b>  |                          |
| <ul> <li>         ·   ·        靜众管理     </li> <li>         ·</li></ul> |        | 西林县2022年民政优惠政策           | 210.000                                                                                                    | 点击查看详情          | 2022-03-06 22:11:32 | 启用中             | <b>え禁用 之病職 白粉除</b>  |                          |
| 意见述求管理                                                                 |        | 西林县2022年就业优惠政策           | 2                                                                                                    | 点击查看详情          | 2022-03-06 22:17:27 | 启用中             | 之葉用 之編編 合動除         |                          |
| <ul> <li>紅色服务管理</li> <li>评击管理</li> </ul>                               | ~      | 西林县2022年"雨露计划"优<br>惠政策   | and the second second s | 点击宣看详情          | 2022-03-06 22:04:00 | 启用中             | 化禁用 化磷锡 白粉除         |                          |
| 口 教育管理                                                                 | ~      | 西林县2022年教育优惠政策           | 2                                                                                                    | 点击查看详情          | 2022-03-06 21:57:17 | 启用中             | <b>之葉用 之編編 合制除</b>  |                          |
| 本 班子建设管理                                                               | ~      |                          | -                                                                                                    |                 |                     |                 |                     |                          |
| ☑ 网格管理                                                                 | ~      |                          |                                                                                                    |                 |                     |                 | #                   | 10条 50条/页 > < 1 > 前往 1 页 |
| Л «Поница                                                              | $\sim$ |                          |                                                                                                    |                 |                     |                 |                     |                          |

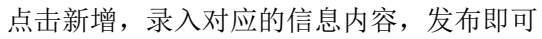

| 一 西合党建·智慧组工                                                | ملد الله الأربي ال        |                                                                 | ة 😒 🗣 🚲 العطمانان 🖉 🖓                                                                                                    |
|------------------------------------------------------------|---------------------------|-----------------------------------------------------------------|----------------------------------------------------------------------------------------------------|
| ☆ 普页                                                       | 首页 党员管理 - 职务管理 - 角色管理 -   | 1011日間の構成 - 多(頃)後期子井奈仁智道 - 祭祭用子井奈仁智道 - 註称(方定)多同学定智道 - 通び智道 - 阿州 | 管理・ 分配発売・ 分配角色・ 人気効果・ ● 改換な器管理・                                                                                                    |
| 48 数据大屏                                                    | 政策研究 清洁入武策标题              |                                                                 |                                                                                                    |
| © 組织管理 · · · · · · · · · · · · · · · · · · ·               |                           | 新增政策信息                                                          |                                                                                                    |
| D 组织生活管理                                                   | + 818                     | * 政策标题 讲输入政策标题                                                  |                                                                                                    |
| ■ 以后建设 · ·                                                 | 政策标题 图片                   | *#rp: - +                                                       |                                                                                                    |
| 回 码上服务 个                                                   | 西林县2022年小载信贷优惠政策          | 封旗関片 支持: gif, jpg, jpg, pg格式, 限制上传文件大小20MB                      |                                                                                                    |
| D 政策信息管理                                                   | 西林县2022年产业"以奖代 》          |                                                                 |                                                                                                    |
| <ul> <li>目 群众管理</li> <li>目 意见述术管理</li> </ul>               | 西林县2022年民政党委政策            | Ŧ                                                               |                                                                                                    |
| B 愛情防控 ~                                                   | 西林县2022年就出北北部政策           | 内容<br>BIUO ジ ゆ 臣王 臣 Normal : Normal<br>A 米 二 ズ 名 回              | •                                                                                                    |
| © 紅色服务管理<br>© 务工就业管理                                       | 四林县2022年-周期计划"0C 道<br>国政策 | 18986-7-589                                                     |                                                                                                    |
| DI 較育管理                                                    | 西林县2022年教育优重政策            |                                                                 |                                                                                                    |
| <ul> <li>         ······         ···         ···</li></ul> | 西林县2022年建庆代集政策            | 2                                                               |                                                                                                    |
|                                                            | 西林县2022年残疾人扶持优<br>第3716   |                                                                 | Bitter and the second second sec |
|                                                            |                           |                                                                 | 井10条 50条/回 く (1) 約2                                                                                                    |

当操作里面显示的是"禁用",说明该信息处于启用状态,点击禁用按钮后,会弹出禁用成功的提示,说明该信息已经被成功禁用,此时按钮变成"启用"的字样

| 政策标题 请输入政策标题             |            |        |                     |    |     |                       |
|--------------------------|------------|--------|---------------------|----|-----|-----------------------|
|                          |            |        |                     |    |     |                       |
| + 新譜                     |            |        |                     |    |     |                       |
| 政策标题                     | 图片         | 内容     | 创建时间                | 排序 | 状态  | 操作                    |
| 西林县2022年小额信贷优惠<br>政策     | <u>*</u> う | 点击查看详情 | 2022-03-06 22:12:27 |    | 禁用  | 2 商用 2 編編 自動除         |
| 西林县2022年产业"以奖代<br>补"补助政策 |            | 点击查看详情 | 2022-03-06 22:13:49 |    | 启用中 | 之葉用 2.編輯 自删除          |
| 而妹月2022年足和份書政等           | In BARK    | 产生本要注注 | 2022-02-06 22:11:22 |    | 白田山 | / • • = / # = · = = • |

## 1.7.2. 群众管理

群众管理,显示在通过扫描网格二维码登录码上服务小程序的用户

| 🕥 derretati |        | = 1000 ( ) ( )   | Lala   | ai.]]  | - T 🕨       |       |        |        |       | ~      | /     | 500         | 11         |             |       |                |
|-------------|--------|------------------|--------|--------|-------------|-------|--------|--------|-------|--------|-------|-------------|------------|-------------|-------|----------------|
| ☆ 首页        |        | 首页 党员管理 × 组织管理 × | 职务管理 · | 角色管理 × | 多硫信息管理 >    | 会议管理。 | 受調整数 - | 在街党器 × | 已愈党震, | 维上公示 · | 入党发展。 | 政策信息管理 >    | ● 新众管理 ×   |             |       |                |
|             |        | > 西林長            |        |        |             |       |        |        |       |        |       |             |            |             |       |                |
| 25          |        |                  | 姓名     | 请输入姓   | a           | 手机号码  | 请输入手机  | 詞      |       |        |       |             |            |             |       |                |
| 回 组织管理      | ¥      |                  |        |        |             |       |        |        |       |        |       |             |            |             | 0 22  | Q 挑战 - 收起 ~    |
| 回 组织生活管理    | $\sim$ |                  |        |        |             |       |        |        |       |        |       |             |            |             |       | (a) (ii)       |
| 圖 队伍建设      |        |                  |        |        | 姓名          |       | 呢印     | 1      |       | 性别     |       | 手机号码        |            | 备用预留手机号码    |       | 头像             |
| 0           |        |                  |        | OY     | TENCON      |       | OYTEN  | CON    |       | 未知     |       | 18807769229 |            |             |       | ×              |
| E 码上服务      |        |                  |        |        |             |       |        |        |       |        |       |             |            |             |       |                |
| 政策信息管理      |        |                  |        | IE     | 动具白然        |       | 10534E | 125    |       | 未知     |       | 15977617735 |            |             |       |                |
| ■ 群众管理      |        |                  |        |        |             |       |        |        |       |        |       |             |            |             |       | and sectors in |
| 亞 疫情防控      | $\sim$ |                  |        | 树创     | 静而风不止       |       | 树欲静而   | 风不止    |       | 未知     |       | 13737602152 |            |             |       |                |
| □ 燎见迷求管理    |        |                  |        |        | <b>本</b> 拒统 |       | 45     | ά.     |       | ±40    |       | 18172033763 |            |             |       |                |
| E 紅色服务管理    |        |                  |        |        | 2.1000      |       | 7.84   |        |       | 2004   |       |             |            |             |       |                |
| ☞ 评定管理      | ~      |                  |        |        | 李东          |       | 丙酮     | E.     |       | 米知     |       | 15007869877 |            | 15007869877 |       | 2              |
| 口 款育管理      | ~      |                  |        | H      | 翻空灵         |       | 透過的    | 灵      |       | 未知     |       | 18276071112 |            |             |       | <u> </u>       |
| 本 班子建设管理    | ~      |                  | 4      |        |             |       |        |        |       |        |       |             | 1          |             |       |                |
| ☑ 网格管理      | ~      |                  |        |        |             |       |        |        |       |        |       |             | 共 63 条 505 | 5/页 > 〈     | 1 2 3 | ▶ 前往 1 页       |

## 1.7.3. 意见建议管理

数据来自于码上服务小程序里的意见建议,群众用户提供小程序在在意见建议模块里面录入 信息,这里就能够看到

| <b>&gt;) 西台常建-客慧相王</b>     |        |                                                                        | العطف        |                                  | _//                 | -             |                 | Mart Re     | 2) 管理员 🦷  |
|----------------------------|--------|------------------------------------------------------------------------|--------------|----------------------------------|---------------------|---------------|-----------------|-------------|-----------|
| ☆ 首页                       |        | 首页 党员管理 × 组织管理 × 等                                                     | 将管理 × 角色管理 × | 乡镇信巷管理 × 会议管理 × 党捐基数 × 在地党捐 × 已参 | 覚曇 × 後上公示 × 入党      | 发展 × 数策信息管理 × | 群众管理 × 防按损交情况 × | 防控事项配置 × •  | 9见述术管理 ×  |
| 参数据大屏                      |        | <ul> <li>西林县</li> <li>) 八达慎</li> <li>&gt; 古蹬镇</li> </ul>               | 姓名 调输入组名     | <b>发布时间</b> ① 开始日期 -             | 结束日期                | 课分 請选择        |                 |             |           |
| ◎ 组织管理                     | ~      | <ul> <li>马蚌镇</li> <li>那劳镇</li> </ul>                                   |              |                                  |                     |               |                 |             | 2 撤廃 収起 へ |
| □ 组织生活管理                   |        | <ul> <li>         · 曾合苗族乡     </li> <li>         · 西平乡     </li> </ul> |              |                                  |                     |               |                 |             | 0 0       |
| 圖 队伍建设                     | $\sim$ | <ul> <li>足別瑤族苗族乡</li> <li>那佐苗族乡</li> </ul>                             | 姓名           | 发送人地址                            | 诉求发布时间              | 诉求发布内容        | 诉求接收网络          | 诉求接收人       | 诉求接收时间    |
| □ 码上服务                     | ~      |                                                                        | 陆陆陆          | 西林县、古總鎮、古總領同乐村、古德镇同乐村坡龙屯坡龙屯      | 2022-03-16 16:51:11 | 点击查看详情        | 古隐镇同乐村坡龙屯       | 13877685477 | 2022-03-  |
| 政策信息管理                     |        |                                                                        | 力量           | 西林县、古醴镇、古醴镇同乐村、古隍镇同乐村坡龙屯138号     | 2022-03-16 16:45:50 | 点击查看洋情        | 古隨續同乐村坡龙屯       | 13471679123 | 2022-03-1 |
| E 群众管理                     |        |                                                                        | 力量           | 西林县,古陳鎮,古陳鎮同乐村,古陳鎮同乐村坡龙屯138号     | 2022-03-16 09:49:52 | 点击宣看详情        | 古障積同乐村城龙屯       |             |           |
|                            |        |                                                                        | 四〇一亩田        | 西林县、古理镇、古理镇同乐村、古理镇同乐村坡龙屯05       | 2022-03-16 09:48:44 | 点由查看详情        | 古曉鎮同乐村坡龙屯       | 13471679123 | 2022-03-  |
| E 疫情防控                     |        |                                                                        | 力量           | 西林县、古潭镇、古潭镇同乐村、古潭镇同乐村坡龙电138号     | 2022-03-16 09:47:02 | 点击查看详情        | 古諱續同乐村城龙屯       |             |           |
| D 防控提交情况                   |        |                                                                        | 施问           | 西林县.八达镇南宁16号                     | 2022-03-13 09:35:47 | 点由查看详情        | 西林县             |             |           |
| B 防控事項配置                   |        |                                                                        | 黄河           | 西林县,西林县南宁16号                     | 2022-03-11 11:37:58 | 点击宣看详情        |                 | 13877685477 | 2022-03-1 |
| <ul> <li>意见述求管理</li> </ul> |        |                                                                        | 前问           | 西林县,西林县南宁16号                     | 2022-03-11 11:02:11 | 点由查看详情        | 西林县             |             |           |
| □ 紅色服务管理                   |        |                                                                        | 黄河           | 西林县。八达镇南宁16号                     | 2022-03-10 23:29:52 | 点击查看详情        | 那佐苗族乡新隆村        |             |           |
| ☞ 评定管理                     | ×      |                                                                        | 力量           | 西林县,古塘镇古塘镇同乐村,古津镇同乐村城龙屯138号      | 2022-03-10 22:00:17 | 点击查看详情        |                 | 13977679661 | 2022-03-  |
| -                          |        |                                                                        | 4            |                                  |                     |               |                 |             | •         |
|                            | 1      |                                                                        |              |                                  |                     |               | 共33 条 50条/页 ~   | < 1 >       | 前往 1 页    |
| -                          |        |                                                                        |              |                                  |                     |               |                 |             |           |

## 1.7.4. 红色服务管理

红色服务是外链,点击新增录入相关信息,在小程序里就能看到对应的链接

| <b>&gt;)</b> 西合党建-智慧组工 |   | E Martin            |               |                                                  | -             | /                   | 0                      | War Laig          | 2 管理员      |
|------------------------|---|---------------------|---------------|--------------------------------------------------|---------------|---------------------|------------------------|-------------------|------------|
| @ 業页                   |   | 1首理 · 组织管理 · 职务管理 · | 角色管理 · 乡镇信息管理 | 1 《 会议管理 》 荣誉是政 >                                | 在影光表 - 日影光表 - | 线上公示 > 入党发展 > 政策信息管 | 理 > 「群众管理 > 」 防控编文情况 > | 助拉事项配置 · 意见达求管理 · | ● 紅色服装管理 → |
| <b>命</b> 数据大屏          |   | <b>链接名称</b> 请输入链接名称 |               |                                                  |               |                     |                        |                   |            |
| ▣ 组织管理                 |   |                     |               |                                                  |               |                     |                        |                   | Q 證實 收起 ^  |
| 回 组织生活管理               |   | + 耕増                |               |                                                  |               |                     |                        |                   | 0          |
| ■ 队伍建设                 |   | 链接名称                | 图片            | 链接地址                                             | 状态            | 操作                  |                        |                   |            |
| 回 码上服务                 |   | 广西社保服务              | R             | #小程序://电子社保卡/全国<br>电子社保卡统一平台/3uNf0<br>DNkmoG0Jxe | 启用中           | 之禁用 童薈 之病場 自動除      |                        |                   |            |
| 政策信息管理                 |   | 广西政务服务              |               | http://bsxl.zwfw.gxzf.gov.c                      | 启用中           | 之禁用 整智 之純確 白影除      |                        |                   |            |
| □ 群众管理                 |   |                     |               | n/                                               |               |                     |                        |                   |            |
| 疫情防控                   | ^ | 广西社保缴纳              | 0 110M        | https://www.360kuai.com/                         | 启用中           | 么 請用 兼署 と 编辑 自影除    |                        |                   |            |
| D 防控提交情况               |   |                     |               |                                                  |               |                     |                        |                   |            |
| D 防控事项配置               |   |                     |               |                                                  |               |                     |                        |                   |            |
| 意见述求管理                 |   |                     |               |                                                  |               |                     |                        |                   |            |
| □ 紅色服务管理               |   |                     |               |                                                  |               |                     |                        |                   |            |
| ◎ 评定管理                 | × |                     |               |                                                  |               |                     |                        |                   |            |
| 口 教育管理                 | ~ |                     |               |                                                  |               |                     | 共3条                    | 50条/页 > < 1 >     | 前往 1 页     |

## 1.8. 评定管理

## 1.8.1. 星级评定管理

星级评定,是给乡镇党组织评定一个称谓,根据实际情况,有达标支部;示范支部;3、4、5星支部

点击"评定",根据实际情况选择即可

|    | D BARR-RURI   |        | العنمام الله 🖉 🗧                          | . 2° -      |                   |          |                 | /          | - 1           |               | R               | 🔊 管理员      |
|----|---------------|--------|-------------------------------------------|-------------|-------------------|----------|-----------------|------------|---------------|---------------|-----------------|------------|
| G  | 首页            |        | - 职务管理 × 角色管理 × 多级信息管理 × 会议管理 ×           | 党募基数×       | 在鄉党員 × 已鄉党員 ×     | 錢上公示 ·   | 入党发展 × 政策信息管理 × | 群众管理。      | 防控調交情况 × 防控事項 | 8置 × 意见达求管理 × | 红色服务管理 ×        | ● 星级评定管理 × |
| 8  | 数据大屏          |        | 中共西林县委员会 中共西林县八达镇委员会                      | inin iz Re  | Cashi Yani Canada | 即根语由     | MULTIN V        | the second | 201010        |               |                 |            |
| Ð  | 组织管理          | ~      | 中共西林县占遵镇委员会<br>中共西林县马蚌镇委员会<br>中共西林县那労镇委员会 | (III) (III) | NH NEV CIED CENT  | SEZGITAL | MULLEY .        | LANATAL    | M37770.dk     |               | 0 1111          | Q 搜索 收起 ^  |
| Ð  | 组织生活管理        | $\sim$ | 中共西林县曾合苗族乡委员会                             | 2 导出        |                   |          |                 |            |               |               |                 | 0          |
| m  | 队伍建设          | ~      | 中共西林县西平乡委员会                               |             |                   | 党祖织      |                 |            | 星级评定          | 达标评定          | 5               | HTE        |
| Ð  | 码上服务          | ~      | 中共西林县直属机关工作委员会 中共西林县和富工作委员会               | 中共          | (西林县八达镇政府支部委)     | 리순       |                 |            |               | 未评定           | ☆星级评定 2         | 达标评定       |
|    | 评定管理          | ~      | 中共西林县委卫生健康工作委员会                           | 中共          | 西林县八达镇八达村支部委      | 员会       |                 |            |               | 达标            | ☆量级评定 2         | 达标评定       |
|    |               |        | 四外县网新组织先上委中共西林县公安局委员会                     | 中共i         | 西林县八达镇坝异村支部修      | 员会       |                 |            |               | 未评定           | 合星級評定 2         | 达标评定       |
|    | ① 墨級评定管理      |        |                                           | 中共          | 西林县八达镇花贡村支部委      | 员会       |                 |            | *****         | 达标            | 合星级评定 2         | 达标评定       |
|    | も 达标 (示范) 多頃… |        |                                           | 中共          | 西林县八达镇木呈村支部委      | 员会       |                 |            |               | 达标            | ☆星级评定 2         | 这标评定       |
|    | ⇒ 乡村评定管理      |        |                                           | 中共i         | 西林县八达镇坝林村支部委      | 员会       |                 |            |               | 未评定           | <b>☆星级</b> 評定 2 | 送标评定       |
| C4 | 教育管理          |        |                                           | 中共          | 西林县八达镇龙保村支部委      | 员会       |                 |            | ****          | 达标            | 合星级评定 2         | 达标评定       |
| Т  | 班子建设管理        |        |                                           | 中共          | 西林县八达镇旺子村支部县      | 员会       |                 |            | ****          | 达际            | ☆星级评定 2         | 这份评定       |
| Ø  | 网格管理          |        |                                           | 中共          | 西林县八达镇红星村支部委      | 员会       |                 |            | ****          | 达标            | ☆星级评定 2         | 这标评定       |
| а  | 积分管理          |        |                                           | 中共i         | 西林县八达镇新达村支部委      | 员会       |                 |            | ****          | 达标            | ☆星级評定 2         | 达标评定       |
| ø  | 系统管理          |        |                                           | 中共          | 西林县八达镇坡皿村支部委      | 员会       |                 |            |               | 达标            | ☆星级评定 2         | 达标评定       |
|    |               |        |                                           |             |                   |          |                 |            |               |               |                 |            |

## 1.8.2. 达标(示范)镇评定管理

乡镇评定,类似上面的支部评定,点击评定,根据实际情况来选择就可以了

| у таха-айат   |   | وم العطم ألم الم        | -                                          | 1 Mile                               | 1 8 📎 管理员          |
|---------------|---|-------------------------|--------------------------------------------|--------------------------------------|--------------------|
| ☆ 首页          |   | > 多级信息管理。               | 1週 ×   线上公示 ×   入党发展 ×   政策信息管理 ×   群众管理 × | 助性缘交接兄 × 】助性事项配置 ×   意见述求管理 ×   星级许定 | ● 法标 (示范) 乡镇汗注管理 × |
| <b>逾</b> 数据大屏 |   | 乡镇名称 请输入乡镇名称 这柄示范乡镇 请选择 |                                            |                                      |                    |
| 6 组织管理        |   |                         |                                            |                                      | ◎靈靈                |
| ◎ 组织生活管理      |   | ※ 母注                    |                                            |                                      | 0 1                |
| 圖 队伍建设        |   | 乡镇名称                    | 红旗乡镇                                       | 达标示范乡镇                               | 操作                 |
| 6 码上服务        |   | 八达類                     | 多风文明红旗乡镇                                   | 达标乡镇                                 | 2.评定               |
|               |   | 古陸鎮                     | 产业振兴红旗乡镇                                   | 达标乡镇                                 | 全评定                |
| ◎ 计短管理        |   | 马鲜镇                     |                                            |                                      | 全评定                |
| 回 星级评定管理      |   | 形芳慎                     |                                            | 达标彩旗                                 | 2.评选               |
| 养 达标 (示范) 乡镇… |   | 晋台南族乡                   |                                            |                                      | 全评定                |
| 马 乡村评定管理      |   | 西平乡                     |                                            |                                      | 呈评定                |
| 口 数审管理        | ~ | 足别瑶族苗族乡                 |                                            | 达标乡镇                                 | 2.评定               |
| 本 班子建设管理      | ~ | 那佐西族乡                   |                                            |                                      | 2.评定               |
| ☑ 网格管理        | ~ |                         |                                            |                                      |                    |
| 山 积分管理        | ~ |                         |                                            |                                      |                    |
| 0 5/4000      |   |                         |                                            |                                      |                    |
| ₩ 系統書理        |   |                         |                                            |                                      |                    |

## 1.8.3. 乡村评定管理

乡村评定,类似上面的支部评定,点击评定,根据实际情况来选择就可以了

| 👏 #658-81891 | المعلم أنان 🖉 🗉                                                                                                    |                              |                          |                        | 1 🔒 🔊 😰 🕄 🚛          |
|--------------|----------------------------------------------------------------------------------------------------|------------------------------|--------------------------|------------------------|----------------------|
| ♀ 首页         | · 会议整理 · 刘涛甚致 · 在他刘涛 · 已相刘美 · 以                                                                                                    | 上公示 · 人間发展 · 政策信息管理 · 群众管理 · | 的投稿交编号 · 的投事项配置 · 意见述求整理 | · 红色服务管理 · 星级评论管理 · 达标 | (示范)多描示定管理。 ●多村评论管理。 |
| 各 数据大屏       | <ul> <li>- 西林良<br/>八坊頃<br/>古理順</li> </ul>                                                                                                    | SHAB BRASHER LINH            | <b>英型</b> 前选择 ~          |                        |                      |
| ◎ 堆积管理       | > 马封镇<br>影劳镇                                                                                                    |                              |                          |                        | 0 2020 Q 2020 KX82 ^ |
| E 组织生活管理     | <ul> <li>         ・</li> <li>         ・</li></ul> | 土 尋出                         |                          |                        | 0 .                  |
| 111 队伍建设     | ン 足耐褐鉄菌焼多<br>野肉菌焼多                                                                                                    | 多村名称                         | 紅旗名称                     | 法探示范村                  | 操作                   |
| □ 码上服务       |                                                                                                    | 坝林村                          | 无                        | 无                      | 全研究                  |
| ◎ 行走管理       |                                                                                                    | 八达村                          |                          |                        | 之祥電                  |
| () 早级评杂管理    |                                                                                                    | 规则料                          |                          |                        | 오바로                  |
| 奇 法版 (示范) 多編 |                                                                                                    | 红墨村                          | 生活當裕村                    | 无                      | 299                  |
| ⇒ 乡村评定管理     |                                                                                                    | 4251                         |                          |                        | 242                  |
|              |                                                                                                    | 12889                        |                          | -                      | 198                  |
|              | ×                                                                                                    | 水面村<br>102-1+++              | 30030843                 | 72                     | 2142                 |
| AN DITERCEN  |                                                                                                    | 10 First                     |                          |                        | 2.72                 |
| ≥ 网络管理       | ~                                                                                                    | 1007                         |                          |                        | 2.Ftt                |
| 日 积分管理       |                                                                                                    | 田子村                          |                          |                        | 2.F2                 |
| ◎ 系統管理       |                                                                                                    | 67 W                         |                          |                        | •                    |

## 1.9.教育管理

## 1.9.1. 工作创新管理

工作创新,这里编辑的数据会同步到 PC 端的大屏展示里面的工作创新板块

| >) HORE-MINE    | E |                           |                              |                              |          |            | 1 R. 🔊 🖽                              |
|-----------------|---|---------------------------|------------------------------|------------------------------|----------|------------|---------------------------------------|
| 2 mg            |   | 式部時取 × 在地式語 × 日地文語 × 純上公示 | × 入型出版 + 一 政策信誉管理 × 一 群众管理 × | 1222建交情况 × 1022等项配置 × 意见这次管理 | · 紅色細胞酸素 | ) \$407211 | 507202 · • India                      |
| 6 数据大篇          |   | 内容振荡 网络入内管标题 发布状态         |                              | の重要                          |          |            |                                       |
|                 |   | + 1833                    |                              |                              |          |            | (a)                                   |
|                 |   | 內容标题                      | 内容类型                         | 05829349                     | Hirk     | 状态         | 操作                                    |
| 回 组织生活管理        |   | 西合党建"一区四帝"-马蚌镇党建引领文化长期    | 图片                           | 2022-03-07 22:10:54          | 2        | 已没布        | ○ 표환 2, 생값 ○ 환화                       |
| 188 队伍建设        |   | 百年初心, 历久放坚                | 10.01                        | 2022-03-07 21:45:51          | 1        | 已发布        | · · · · · · · · · · · · · · · · · · · |
| 回 码上服务          |   |                           |                              |                              |          |            |                                       |
| ◎ 好宠管理          |   |                           |                              |                              |          |            |                                       |
| Di eo asian 700 |   |                           |                              |                              |          |            |                                       |
| D. Therease     |   |                           |                              |                              |          |            |                                       |
| C LIFESHINGE    |   |                           |                              |                              |          |            |                                       |
| 四 法终期通          |   |                           |                              |                              |          |            |                                       |
| の「特徴単型          |   |                           |                              |                              |          |            |                                       |
| A 课程主题          |   |                           |                              |                              |          |            |                                       |
| 和 简资库           |   |                           |                              |                              |          |            |                                       |
| 四 学习管理          |   |                           |                              |                              |          |            |                                       |
| <b>本</b> 班子建设管理 |   |                           |                              |                              |          |            |                                       |
| ☑ 网络管理          |   | 共2条 5条/页 < 1 > 非          | 12 1 页                       |                              |          |            |                                       |

点击新增,根据内容录入相应的信息即可

| PIERPINE CONT | 0.000000000 |                     |   |
|---------------|-------------|---------------------|---|
| + 添加          | 新增工作创新内     |                     | × |
| 内容标题          | * 内容名称:     | 请能入内容名称             |   |
| 西合党建"一区四      |             |                     | 1 |
| 百年初心, 历久      | * 内容类型:     | ◎ 慶片                | 1 |
|               | 内容文案:       | 调给入内容文案             |   |
|               |             | 0/800               |   |
|               | * 展示图片:     | (+)                 |   |
|               | 图文结构:       | <ul> <li></li></ul> |   |
|               | 内容状态:       | ◎ 未发布 ○ 已没布         |   |
|               | * 排咳:       | - t +               |   |
|               |             | <b>添</b> ね 返回       |   |
|               |             |                     |   |

### 1.9.2. 课程管理

课程管理,这里的数据会对应 4 个地方。分布是 PC 端的大屏展示里面的云党校板块、智慧 组工小程序里面的云党校板块、智慧组工小程序里面的最新资讯板块(需要配置)、码上服 务小程序里面的云党校板块里面

| 💛 西合党建·智慧                                                   | 组工 | ≘        | S. March       | عد العطير                      |      | 1       | /                                            |        | 11111        | 11                       |
|-------------------------------------------------------------|----|----------|----------------|--------------------------------|------|---------|----------------------------------------------|--------|--------------|--------------------------|
| ☆ 首页                                                        |    | 副業       | ● 课程管理 × 防控损失情 | 况 × 速程與監 ×                     |      |         |                                              |        |              |                          |
| <b>逾</b> 数据大屏                                               |    | 课程主      | 20 请选择课程主题     | ✓ 課程名称 请输入课程名称                 | 课程类型 | 请选择课程类型 | ○ Q 2015 Q 2015                              |        |              | ĺ                        |
| □ 组织管理                                                      |    | + 9      | 建课程            |                                |      |         |                                              |        |              | ۵ ۵                      |
| ■ 队伍建设                                                      |    | 课程<br>编号 | 课程主题           | 课程名称                           | 课程学时 | 课程类型    | 课程简介                                         | 在云党校显示 | 在最新资讯显示      | 操作                       |
| 回 组织生活管理                                                    |    | 1        | 党风廉政           | ceshi111                       | 2    | 云党校     | 12332                                        |        |              | <b>之编辑 白椒除</b>           |
| 0 码上服务                                                      |    | 2        | 八菜八趾           | 测试富文本oss上传                     | 2    | 云觉校     | 123123                                       |        |              | 之 網織 白銀線                 |
| □ 数算管理                                                      |    | 3        | 八荣八耻           | 西林县新丰村:"小巷管家"做治理<br>收获"大学福"    | 1    | 云党校     | 西林最新丰村:"小巷管家"做治理<br>收获"大幸福"                  |        |              | 之編編 自制除                  |
| ▲ 課程管理                                                      |    | 4        | 八萊八脏           | 西林县历史沿革                        | 1    | 云觉校     | 西林县历史沿革                                      |        |              | 之病職 自動線                  |
| ◎ 课程类型                                                      |    | 5        | 党风廉政           | 西林:"五李诀"给就"一区四带"<br>党建新版图      | 10   | 云党校     |                                              |        |              | ∠編載 自動除                  |
| ▲ 课程主题                                                      |    | 6        | 八萊八匙           | 西林县坝盘村:党建引领风帆劲<br>多村振兴给新篇      | 5    | 云觉枝     |                                              |        |              | 之編織 自制除                  |
|                                                             |    | 7        | 八荣八耻           | 《共产党员罗英的故事》                    | 2    | 云党校     | 《共产党员罗英的故事》                                  |        |              | 化编辑 自動除                  |
| <ul> <li>(),),(),(),(),(),(),(),(),(),(),(),(),()</li></ul> | ~  | 8        | 八萊八趾           | 中國廉政理论高端论坛举办                   | 2    | 云覺枝     | 在第十六个国际反腐败日到来之<br>际,第六届中国康政理论高绩论<br>远8日在京举办。 |        |              | 2.编辑 合制除                 |
| 高 班子建设管理                                                    |    | 9        | 八菜八趾           | 习近平两会家常话   "我们来共<br>同关心这些教育问题" | 2    | 云觉校     | "我们来共同关心这些教育问题"                              |        |              | 乙烯碱 白銀炉                  |
|                                                             | ×  |          |                |                                |      |         |                                              |        | 共16条 10条/页 ~ | < <b>1 2 &gt;</b> 前往 1 页 |

从页面上,可以看出里面是一个课程列表,头部有三个筛选条件,列表里面有两列红绿按钮,

分别对应"在云党校显示"和"在最新资讯显示",绿色代表显示,红色代表该课程不显示 点击"新增"进入创建课程的页面

课程主题自定义,课程名称自定义,课程类型有"云党校"和"绿领学校",根据实际情况选择一个即可,主要是"学时",云党校里面的课程,在阅读了以后,是会统计学习的情况的,会把个人学习所得的学时在智慧组工小程序的个人中心的"我的学时"里面做统计呈现,所以课程的分数,要按实际情况给。

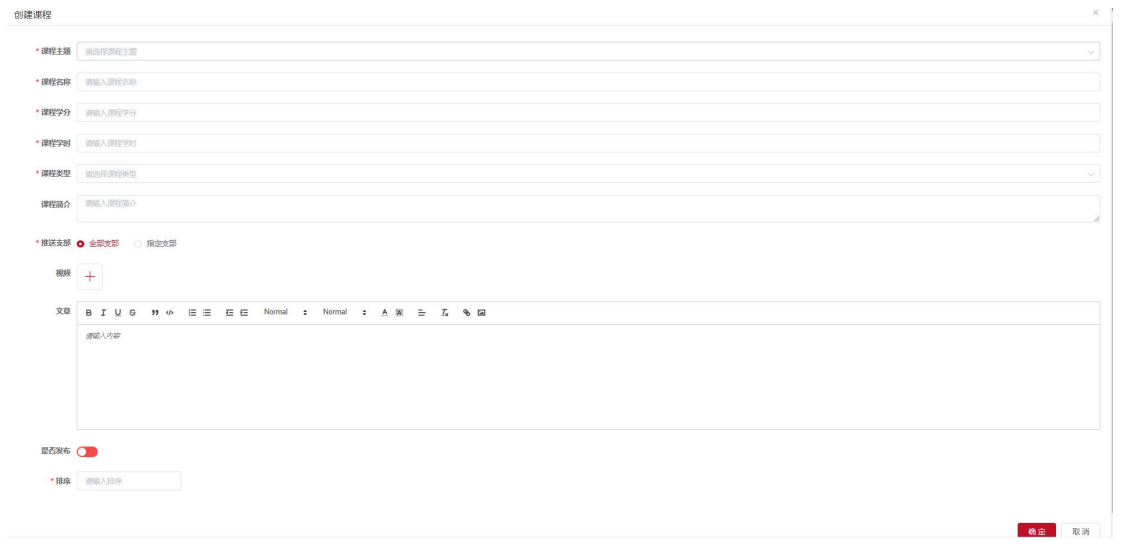

#### 1.9.3. 课程类型

课程类型,目前只要云党校和绿领学校,可通过编辑修改名称

| D RAME WINT    |        |               | <u>ي د العطم</u> |                   |                   | 10                      |           | al and     | 2 🔊 🗰         | 损      |
|----------------|--------|---------------|------------------|-------------------|-------------------|-------------------------|-----------|------------|---------------|--------|
| ⊜ 首页           | DRKR - | 绕上公示 · 入党发展 · | 政策信息管理 - 群众管理 -  | NUMPER - NORMER - | 意见达求管理 - 红色很穷管理 - | 量级评定管理 · 达标 (示范) 乡镇评定管理 | 乡村评定管理    | 工作的新管理 · 潮 | 1998 · • 3799 | 82 ×   |
| 会数据大票          | 课程类型   | 销输入器程典型       | 9 ## 0 ##        |                   |                   |                         |           |            |               |        |
| ◎ 組织管理         | + 1510 |               |                  |                   |                   |                         |           |            |               | a) (a) |
| · 编织生活管理       | 律控编号   | 课程类型          |                  |                   | 1212              |                         |           |            | 操作            |        |
| ■ 队伍建设         | 1      | 绿领学校          |                  |                   | 2                 |                         |           |            | 之编辑 白動除       |        |
| ◎ 弱け線条         | 2      | 云觉校           |                  |                   | 1                 |                         |           |            | 2.44 0.899    |        |
|                |        |               |                  |                   |                   |                         | 共2条 10条/3 | · · · 1    | > 新住 1        | 1 页    |
| · 1728/1018    |        |               |                  |                   |                   |                         |           |            |               |        |
| Ci 数育管理        |        |               |                  |                   |                   |                         |           |            |               |        |
| 日本部計算程         |        |               |                  |                   |                   |                         |           |            |               |        |
| 章 课程管理         |        |               |                  |                   |                   |                         |           |            |               |        |
| ତ <u>ଅହ</u> ଇତ |        |               |                  |                   |                   |                         |           |            |               |        |
| · 建松主题         |        |               |                  |                   |                   |                         |           |            |               |        |
| 月 (市盗库         |        |               |                  |                   |                   |                         |           |            |               |        |
| 国 学习管理         |        |               |                  |                   |                   |                         |           |            |               |        |
| 高 班子建设管理       |        |               |                  |                   |                   |                         |           |            |               |        |

#### 1.9.4. 课程主题

课程主题也是可以自定义的,支持增删改查,课程主题的数据会在云党校或者绿领学校里有体现,作为课程的一个集合使用,如某某主题下面,会有很多课程

| 🔊 Koza-silel  |    | Ð       | North Labor 11 - 2              |                                                        | 11日日 😢 😢 💷 🖓 🖓                                   |
|---------------|----|---------|---------------------------------|--------------------------------------------------------|--------------------------------------------------|
| @ 前页          |    | 線上公示 ×  | 入党发展 - 政策信息管理 - 群众管理 - 防控提交情况 - | 数投事项配置 · 意见达术管理 · 红色层质管理 · 星级开注管理 · 丝乐 (示信) 乡镇开注管理 · 多 | ·竹子定首理 ×   工作创新管理 ×   课程管理 ×   课程处型 ×   ● 课程主题 × |
| <b>卷</b> 数据大屏 |    | 课程主题    | 調協入課程主題 〇. 絵家 〇. 屋間             |                                                        |                                                  |
| ◎ 编织管理        |    | + 18.00 |                                 |                                                        | 0 0                                              |
| 8 编织生活管理      |    | 谭程编号    | 课程主题                            | 捐除                                                     | 操作                                               |
|               |    | 1       | 抗击疫情,党员先行                       | 6                                                      | ム病理 自動地                                          |
| 目 以伍建设        | ×. | 2       | 学习身边物样                          | 5                                                      | 2. <b>明</b> 報 合数100                              |
| E 码上服务        |    | 3       | 将《红色传奇》进行到第                     | 4                                                      | 之綱類 合影除                                          |
| □ 评定管理        |    | 4       | 党建领航 乡村振兴                       | 3                                                      | <b>么编辑</b> 合動時                                   |
| C4 教育管理       |    | 5       | 2544.00392.00                   | 2                                                      | 之病機 合影除                                          |
| □ 工作创新管理      |    | 6       | 再殖技术                            | 2                                                      | 之编辑 含影除                                          |
| 単 课程管理        |    | 7       | 种植技术                            | 1                                                      | 之编辑 含影除                                          |
| @ 课程类型        |    | 8       | 四合党建"一区四带"                      | 1                                                      | 之病情 合對除                                          |
| A 课程主题        |    |         |                                 |                                                        | 共8条 10版页 ~ 〈 1 〉 崩往 1 页                          |
| 和 情證库         |    |         |                                 |                                                        | _                                                |
| 二 学习管理        |    |         |                                 |                                                        |                                                  |
| 高 班子建设管理      |    |         |                                 |                                                        |                                                  |

## 1.9.5. 师资库

| Superstant 🧭     |   | م الشعاف <b>ل</b> ل بي ( ) 🖉 💷    | r 🕨 —                                                                                                    |                             | State La               | R 🔊 管理员        |
|------------------|---|-----------------------------------|----------------------------------------------------------------------------------------------------|-----------------------------|------------------------|----------------|
| ◎ 前页             |   | 入党发展 × 政策信息管理 × 群众管理 × 防拉道交佈兄 × 防 | 拉事项配置 · 象元达术管理 · 红色级异管理 · 星级评定管理 ·                                                                                                    | 这版 (示范) 乡镇评定管理 · 乡村评定管理 ·   | Insert · Rest · Reat · | 课程主题 > ● 飲資序 > |
| <b>命</b> 数据大屏    |   | 姓名 南榆入姓名 类型 清选将关型                 | Q 1000 0 1000 0 0 1000 0 000 0 0 0 0 0 0 0 0 0 0 0 0 0 0 0 |                             |                        |                |
| □ 组织管理           |   | + 1810600                         |                                                                                                    |                             |                        | (a) (a)        |
| □ 组织生活管理         |   | 姓名                                | 职务                                                                                                    | 联系电话                        | 类型                     | 操作             |
| NR 21/C2m/A      | ~ | 7.5                               | 西林县委党校副校长                                                                                                    | 13877* 11 1                 | 云党校                    | <b>之编辑</b> 白瓷除 |
| and sycilling on |   | 2-1 F.                            | 西林县委党校教师                                                                                                    | 15207                       | 云党校                    | と 編編 白 意味      |
| 日 码上服务           |   | 20 <b>2</b> 4                     | 西林县委党校教师                                                                                                    | 13737 <b>iii *</b> *i3      | 云党校                    | と構築 自動除        |
| ◎ 评定管理           |   | 5-                                | 中其西林县委党校款师                                                                                                    | 1380/## == =0               | 云党校                    | 化磷酸 白云粉        |
| □ 数育管理           | ^ | 949 ·                             | 西林县委党校教师                                                                                                    | 1811 mar 108                | 云党校                    | と編編 自動除        |
| E 工作创新管理         |   | HII.                              | "土专家"                                                                                                    | 1325 <sub>000</sub> # #\$56 | 爆破学校                   | と講場 自動除        |
| 即 课程管理           |   | -9.7                              | "土专家"                                                                                                    | 1325 76                     | 绿银学校                   | 之偏振 合意除        |
| ◎ 课程类型           |   |                                   | 西林县农业农村局动物经购预防控制中心剩主任                                                                                                    | 139 88                      | 绿领学校                   | と消暖 白田玲        |
| · 课程主题           |   | P / R                             | 西林县那劳镇农业技术推广始技术员                                                                                                    | 15200 · w711                | 爆顿学校                   | と調理 自動除        |
| 戶 语资率            |   |                                   | 西林县园林管理所所长                                                                                                    | 15 m.m. (0000               | 绿银学校                   | 之情様 合意除        |
| 回 学习管理           |   |                                   |                                                                                                    |                             |                        |                |
| 高 班子建设管理         |   |                                   |                                                                                                    |                             |                        |                |
| ◎ 网格管理           |   |                                   |                                                                                                    | 共 32 条 10                   | 剱页 ∽ < 1 2 3 4         | > 前往 1 页       |

师资库,用来上传云党校和绿领学校的授课老师的信息的

## 1.9.6. 学习管理

是对应云党校和绿领学校里面的学校学习统计

| 首页       |   | 政策信息管理 × 群众管理 × 防控损交情况 × 防控事项配置 ×                                                                                  | 意见述求管理 × | 红色服务管理。                | 星级评定管理 × | 法标 (示范) 多切评范           | 2首理 × タ村汗定営用 | × 工作创新智 | 現 × 課程管理 ×                            | 课程供型 × 课程主题 × 1053 | /# × ● 学习留示 |
|----------|---|----------------------------------------------------------------------------------------------------|----------|------------------------|----------|------------------------|--------------|---------|---------------------------------------|--------------------|-------------|
| 数据大屏     |   | → 中共西林县委员会                                                                                                    | 发布时间     | 目 发布时间                 |          | 948 9487455            | 5            | Q 搜索 0  | 1 1 1 1 1 1 1 1 1 1 1 1 1 1 1 1 1 1 1 |                    |             |
| 组织管理     | × | <ul> <li>中共面林長八达領委员会</li> <li>中共面林長大道領委员会</li> <li>中共西林長古師領委员会</li> <li>中共西林長寺師領委員会</li> <li>中共西林長寺師長会会</li> </ul> |          | 163<br><sup>学习时长</sup> | 9        | <mark>28</mark><br>沟人数 |              |         |                                       |                    |             |
| 组织生活管理   | ~ | <ul> <li>中共西部長部分減速支入</li> <li>中共西部長音台苗族乡委员会</li> <li>中共西部長日日町は株式後名委員会</li> </ul>                                   | 姓名       | X                      | 计学时      | 个人学习学时                 | 集中培训学时       | 未完成学时   | 学习总图长/小图                              | 学习次数               | 操作          |
| 队伍建设     | ~ | <ul> <li>中共四株装正形は飲用款を受け去</li> <li>中共西株長西平多委员会</li> <li>中共西株長西平多委员会</li> </ul>                                      | 韦光胜      | 8                      |          | 0                      | 8            | 24      | 8                                     | 0                  | 之明相         |
| 码上服务     | ~ | <ul> <li>中共四林员加程重款多要员会</li> <li>中共西林员直属机关工作委员会</li> </ul>                                                          | 市園忠      | 8                      |          | 0                      | 8            | 24      | 8                                     | 0                  | 2.6548      |
| 评症管理     | ~ | <ul> <li>中共四林委取得工作委员会</li> <li>中共西林县委卫生健康工作委员会</li> </ul>                                                          | 韦金芳      | 8                      |          | 0                      | 8            | 24      | 8                                     | 0                  | 之明細         |
| 教育管理     |   | <ul> <li>         · 西林長内新祖研究上委     </li> <li>         中共西林長公安局委员会     </li> </ul>                                  | 杨卜边      | 8                      |          | 0                      | 8            | 24      | 8                                     | 0                  | 之明田         |
| ] 工作创新管理 |   |                                                                                                    | 陆玉坤      | 8                      |          | 0                      | 8            | 24      | 8                                     | 0                  | 之明細         |
| 课程管理     |   |                                                                                                    | 韦文丽      | 8                      |          | 0                      | 8            | 24      | 8                                     | 0                  | 之明细         |
| 2 連程拼型   |   |                                                                                                    | 梁忠品      | 8                      |          | 0                      | 8            | 24      | 8                                     | 0                  | 之明細         |
| 课程主题     |   |                                                                                                    | 梁立新      | 8                      |          | 0                      | 8            | 24      | 8                                     | 0                  | 之明細         |
| 「市谷宮     |   |                                                                                                    | 韦昌斌      | 8                      |          | 0                      | 8            | 24      | 8                                     | 0                  | 之明细         |
|          |   |                                                                                                    | 韦柯琳      | 8                      |          | 0                      | 8            | 24      | 8                                     | 0                  | 之明知         |
| 班子建设管理   | × |                                                                                                    |          |                        |          |                        |              | \$      | 27 景 10 景/页                           | · · 1 2 3 )        | 前往 1        |

## 1.10. 班子建设管理

#### 1.10.1. 县级班子形象栏管理

上传各个支部的支委的照片,县级班子形象是同步党员信息的数据的,所以需要党员信息里 面进行照片的上传和职务的选择

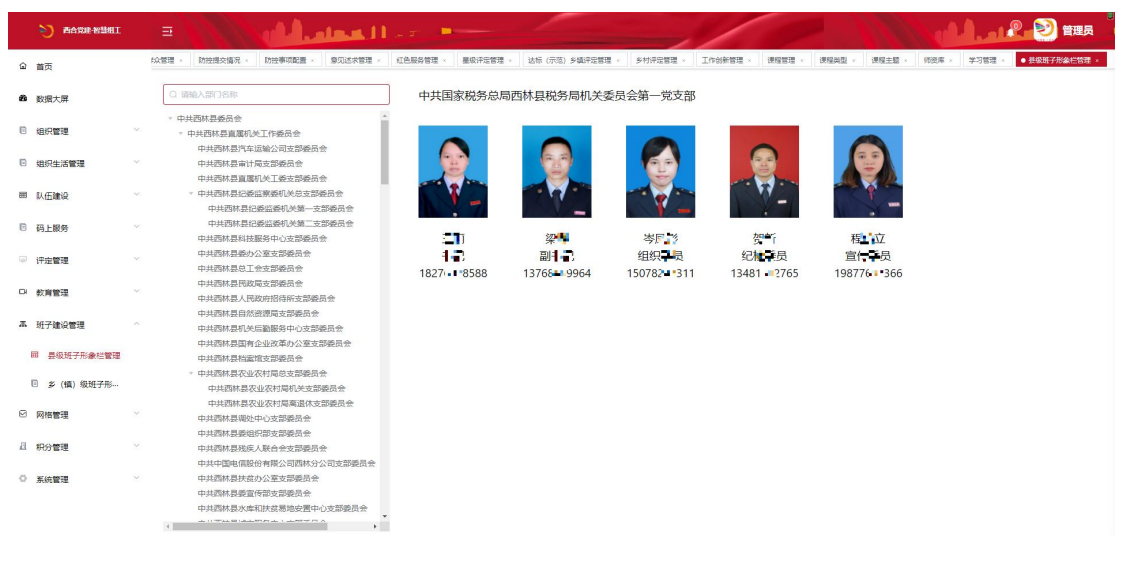

## 1.10.2. 乡(镇)级班子形象栏管理

乡镇班子形象是通过导入或者手动新增的方式添加的,直接点击新增,录入对应信息即可

|             |   |                   |                      | هلم. ال | <b>at 11</b> - |                |                | /     |                          |                      | -1.2.2) 管理员                       |
|-------------|---|-------------------|----------------------|---------|----------------|----------------|----------------|-------|--------------------------|----------------------|-----------------------------------|
| 首页          |   | 防控事项配置。           | 意见述求管理 。             | 红色服务管理。 | 星级评定管理 ×       | 达标 (示范) 乡镇评定管理 | < 多村评定管理 × 3   |       | 99型 × 「現現主题 × 「肉資意 × 」 1 | #习管理 ×   县级班子形象栏管理 × | <ul> <li>乡(镇) 级班子形象栏管理</li> </ul> |
| 数据大屏        |   | Q 调输入多            | 捕名称                  |         | 西林县            | >古障镇>同乐村       |                |       |                          |                      |                                   |
| 组织管理        | v | व्यदार<br>व्यदन   | 21世区<br>21世区<br>12十区 |         | 村(社区)          | 党组织委员会成员管理     | 村 (層) 民委员会成员   | 管理    |                          |                      |                                   |
| 组织生活管理      |   | 城辺<br>* 古障镇       | 14112                |         | + 新聞           | 1 号入 1 号出      | 14.77          | 90.4r |                          | 48.4                 | 19.44                             |
| 队伍建设        | ~ | 大房                | 持打<br>除打             |         | 200            |                | NA             | 103   | BCR/JJA,                 | 1919                 | 2815                              |
| 码上服务        | v | 花子                | 「讓村<br>日村            |         |                |                | ±              | 书记    | 13977-1661               | 1                    | 化磷酸 日型隊                           |
| 评定管理        |   | 第二章<br>第二章<br>第二章 | ing<br>i村<br>i村      |         | 2              | 9              | 韦光             | 副书记   | 18977 🚛 🛛 199            | 2                    | 化碘银 白粉除                           |
| 教育管理        | × | 泥洞<br>水头          | 财村<br>≂村             |         | 3              | 8              | 李清 <b>王</b>    | 组织委员  | 13481: 🖀 553             | 3                    | 2.编辑 自動除                          |
| 班子建设管理      |   | 同乐<br>潤归          | 树                    |         |                | 0              |                |       |                          |                      |                                   |
| 回 最级班子形象栏管理 |   | 西省<br>伯仁          | 时<br>:軍村             |         | 4              | A.             | <b>*</b> ***   | 纪律委员  | 18276 189                | 4                    | 之績機 自影除                           |
|             |   | 央華                | 5时<br>5时             |         | 5              | 9              | 1* <b>1</b> 88 | 宣传委员  | 1877* 3737               | 5                    | 之續續 自動除                           |
| 积分管理        |   | 者是                | 財                    |         |                |                |                |       |                          |                      |                                   |
| 系统管理        |   | 周約<br>* 马蚌镇<br>马蚌 | 村                    |         |                |                |                |       |                          |                      |                                   |
|             |   | 大八                | 3周村<br>1村            |         |                |                |                |       |                          |                      |                                   |
|             |   |                   |                      |         |                |                |                |       |                          |                      |                                   |

## 1.11. 网格管理

#### 1.11.1. 网格管理

网格管理属于基础数据,非必要,不要修改、新增、删除 点击"生成小程序码",就能够预览或者下载小程序码。 这里的小程序码,是用来给群众用户扫码登录码上服务小程序的,微信扫码后,即可进入群

众版本的码上服务小程序,并且能获取到该网格下的网成员信息

| 👏 <b>6</b> 6928-855 |   |                       |           | ي دام    | 11.50 💌          |         |                |       | /      |             |                     | al la sta 🤶      | ) 管理员    |
|---------------------|---|-----------------------|-----------|----------|------------------|---------|----------------|-------|--------|-------------|---------------------|------------------|----------|
| @ 首页                |   | 意见述求管理。               | 红色服务管理。   | 皇极评定管理 、 | 达标 (示范) 乡镇评定管理 。 | 乡村评定管理。 | 工作创新管理、 课程管理、  | 课程类型。 | 课程主题 · | ·防疫库 · 学习智慧 | 8 条级班子形象栏管理。        | 乡 (鎮) 坂班子形象栏管理 · | ● 网络管理 × |
| 2 数据大屏              |   | 网络名称 测验               | 入网络名称     | 0. 2025  | C MM             |         |                |       |        |             |                     |                  | Î        |
| □ 组织管理              |   | + 新聞 +                | 找量生成小程序码  | + 9X     |                  |         |                |       |        |             |                     |                  | 00       |
| 回 组织生活管理            |   | 网络名称                  | ş.        |          | 网络所在小程序码         | 网格类型    | 网络基本情况         | 党组织名称 | 排序     | 状态          | 创建的问                | 操作               |          |
| -                   |   | ─ ─ 西林                | .長        |          | 預选 下载小程序码        | 一级网格    | 98个三级网格 98个四级网 | 中共西林  | 1      |             | 2022-02-23 18:41:35 | 心生成小程序码 心惊政      | 十新雄 白銀科  |
| ■ 队伍建设              |   | <ul> <li>л</li> </ul> | し法績       |          | 未生成小程序码          | 二级网格    | 17个三级网格 17个四级网 | 中共西林  | 1      |             | 2022-03-10 01:51:21 | 企生成小程序码 2.係改     | 十新編 白銀峰  |
| 已 码上服务              |   | - ×                   | 八达镇城北社区   |          | 预览 下载小程序码        | 三级网格    | 1个四级网络 25个五级网络 |       | 3      |             | 2022-03-10 01:53:01 | 《生成小程序码 《修改      | +新潟 合意   |
| ☞ 评定管理              |   |                       | ~ 八达镇城北社区 |          | 未生成小程序码          | 四级网格    | 25个五级网格        |       | 3      |             | 2022-03-10 01:53:01 | 《生成小程序码 《修改      | +新聞 白銀師  |
| 口 款貨管理              |   |                       | 八达镇城北社区   | 第1小组     | 未生成小程序码          | 五级网格    |                |       | 1      |             | 2022-03-10 01:53:22 | さ生成小程序码 さ伸       | 改合数网     |
| 高 班子建设管理            |   |                       | 八达镇城北社区   | 第2小组     | 未生成小程序码          | 五级网格    |                |       | 57     |             | 2022-03-10 01:54:54 | 《生成小程序码 《修       | 致自動除     |
| ☑ 网络管理              | ~ |                       | 八达镇城北社区   | 第3小组     | 未生成小程序码          | 五级网格    |                |       | 106    |             | 2022-03-10 01:54:45 | 之生成小程序码 之修       | 123 白動除  |
| 向 网络管理              |   |                       | 八达镇城北社区   | 第4小组     | 未生成小程序码          | 五级网格    |                |       | 145    |             | 2022-03-10 01:53:07 | 之生成小程序码 之修       | 改合教師     |
| 网格服务                |   |                       | 八达镇城北社区   | 第5小组     | 未生成小程序码          | 五级网格    |                |       | 185    |             | 2022-03-10 01:53:50 | 心生成小種序码 心修       | 致合删除     |
| A DOWN              |   |                       | 八达镇城北社区   | 第6小组     | 未生成小程序码          | 五级网格    |                |       | 322    |             | 2022-03-10 01:54:07 | 之生成小程序码 之传       | 改 自動除    |
| - 903 BKE           |   |                       | 八达镇城北社区   | 第7小组     | 未生成小程序码          | 五级网格    |                |       | 421    |             | 2022-03-10 01:54:27 | 之生成小程序码 之情       | 123 白樹除  |
| ◎ 系统管理              |   |                       | 八达镇城北社区   | 第13小组    | 未生成小程序码          | 五级网格    |                |       | 670    |             | 2022-03-10 01:54:13 | こ生成小程序码 こ何       | 改 自動時    |
|                     |   |                       | 八达镇城北社区   | 第14小姐    | 未生成小程序码          | 五级网格    |                |       | 717    |             | 2022-03-10 01:54:16 | 心生成小程序码 心情       | 故 自動時    |

### 1.11.2. 网格服务

网格服务, 左侧是网格数据结构, 显示各个网格的层级关系和网格名称, 点击网格名称后, 右边的列表里, 显示的该网格里面的网格员信息

| D BARR-SHE | · EXCAN                                                                                         |                       | -        |                 |                   | 10                 | Section 1             |                      |
|------------|-------------------------------------------------------------------------------------------------|-----------------------|----------|-----------------|-------------------|--------------------|-----------------------|----------------------|
| ☆ 首页       | (理 · 红色服务管理 · 星级评定                                                                              | 管理 × 这标 (示范) 乡镇评定管理 × | 乡村评定管理 × | 工作创新管理 > 课程管理 > | 课程典型 × 课程主题 × (18 | 遼库 × 学习管理 × 長級班子形象 | NE管理 × 🛛 乡 (頃) 収班子形象行 | 管理 × 网络管理 × ● 网络服务 × |
| 政 服 大 屏    | <ul> <li>西林县</li> <li>- 小井崎</li> </ul>                                                          | _ 网络8                 | 法继续 法输入  | 网络员姓名 职务        | 请选择职务 🗸 🤇         | 2. 読茶 こ 重量 + 新増    | + 92                  |                      |
| - 追訳管理     | <ul> <li>八达镇城北社区</li> <li>八达镇龙保村</li> </ul>                                                     | 序号                    | 网络员姓名    | 手机号             | 职务 同格职            | 麦 文秀先撞岗            | 地区                    | 操作                   |
| B 组织生活管理   | <ul> <li>&gt; 八达镇城中社区</li> <li>&gt; 八达镇八达村</li> </ul>                                           | 1                     | 黄海       | 19978719691     | 四级网               | 格长                 |                       | と編編 と服务対象 1          |
| ■ 队伍建设     | <ul> <li>&gt; 八达镇坡田村</li> <li>&gt; 八达镇航达村</li> </ul>                                            | 3                     | 印荣权      | 18775619429     | 西级网               | 格长                 |                       | 之調編 之限努力級 1          |
| ◎ 码上服务     | <ul> <li>/\2\$4\$\$\$\$\$\$\$\$\$\$\$\$\$\$\$\$\$\$\$\$\$\$\$\$\$\$\$\$\$\$\$\$\$\$\$</li></ul> | 4                     | 鲁华       | 13768467567     | 四级网               | 稽长                 |                       | 2.编辑 2.服务对象 1        |
| ◎ 评定管理     | <ul> <li>✓ &gt; 八达镇坝林村</li> <li>&gt; 八达镇花贡村</li> </ul>                                          | 5                     | 举弟       | 13367863855     | 网格员               |                    |                       | 2.編編 2.服务対象 1        |
| Ci 教育管理    | <ul> <li>/&gt; 八达镇红星村</li> <li>&gt; 八达镇城南社区</li> </ul>                                          | 6                     | 蒋瀚贤      | 13877679765     | 三级网               | 格长                 |                       | 之編編                  |
| 高 班子建设管理   | <ul> <li>         八达镇木星村         八达镇那卡村      </li> </ul>                                        | 7                     | 陆星军      | 15177038637     | 五级副               | 网格长                |                       | 之編編 之服労対象 1          |
| ☑ 网络管理     | <ul> <li>&gt; 八达镇主崎村</li> <li>&gt; 八达镇同栖村</li> <li>&gt; + 1989</li> </ul>                       | 9                     | 王前心      | 17758576694     | 五級网               | 格长                 |                       | 2.5時間 2.88月75歳 1     |
| 8 网格管理     | <ul> <li>马蚌镇</li> <li>那劳镇</li> </ul>                                                            | 10                    | 首得科      | 18507768696     | 四级网               | 楷长                 |                       | 之 <b>编辑</b>          |
| ◎ 网络服务     | <ul> <li>&gt;&gt; 曾合苗族乡</li> <li>&gt;&gt; 西平乡</li> </ul>                                        |                       |          |                 |                   |                    |                       |                      |
| 且 积分管理     | <ul> <li>&gt; 足別瑤族苗族乡</li> <li>&gt; 那佐苗族乡</li> </ul>                                            | 4                     |          |                 |                   |                    |                       | ,                    |
| ○ 系統管理     | ~                                                                                               | •                     |          |                 | 共 3832            | 条 10条/页 > < 1      | 2 3 4 5 6             | 384 > 前往 1 页         |

#### 点击新增或编辑 可以编辑网格员的信息

|               |                | 首页 党员管理 · 角色管理 · 非                                            | >值信息管理 → ● 网俗 | B第 ×      |       |          |                           |                |           |                |
|---------------|----------------|---------------------------------------------------------------|---------------|-----------|-------|----------|---------------------------|----------------|-----------|----------------|
| @ m=+=        |                | - 西林县                                                         |               | 网格员姓名 调输入 | 网络局姓名 | 职务 请选择职务 | <ul> <li>Q 205</li> </ul> | 0 重要           | + 新遼 + 与入 |                |
| ••• \$138.7.# | +              | <ul> <li>&gt; 八达镇</li> <li>&gt; 古際镇</li> </ul>                | 编辑            |           |       |          |                           |                | ×         | 摄作             |
| ◎ 组织管理        | 1              | > 马蚌镇 > 那勞镇                                                   | *姓名           | 黄海        |       |          |                           |                |           | 人場機 人服务対象 白き   |
| 回 组织生活        | 「管理」           | <ul> <li>         普合苗族多         <ul> <li></li></ul></li></ul> | 1700          |           |       |          |                           |                |           | 化编辑 化服务对象 自己   |
| ■ 队伍建设        | 2 ×            | □ · · · · · · · · · · · · · · · · · · ·                       | +013          | 1.        |       |          |                           |                |           | 人编辑 人服务对象 合言   |
| 回 码上服务        | 5 × .          | ZPAT BRICK 2                                                  | 职务            | 请选择职务     |       |          |                           |                |           | 之病職 么服务形象 自己   |
| □ 教育管理        |                |                                                               | 网格职责          | 四级网格长     |       |          |                           |                |           | 之编辑 之服务对象 自己   |
| □ 评定管理        | <b>I</b> . ~ . |                                                               | 文秀先譜岗         | 请输入文秀先接向  |       |          | BUR:                      | 新增             |           | 人编辑 人服务対象 白色   |
| <b>不</b> 班子建设 | 2管理 ~          |                                                               | 服务区域          | 选择服务区域    |       |          |                           |                | -         | 2.編載 2.服务対象 合き |
| ☑ 网格管理        | E ^1           |                                                               | 状态            |           |       |          |                           |                |           | 之编辑 乙酸钙对象 自己   |
| 向 网格          | 管理             |                                                               |               |           |       |          |                           |                |           | 之编辑 之服务对象 自主   |
| () 网络         | 服务             |                                                               | . 1818        | t.        |       |          |                           |                |           | 之编辑 之服务对象 白言   |
| @             |                |                                                               |               |           |       |          |                           | and the second |           |                |
|               | / BAL          |                                                               |               |           |       |          | 48                        | 2 取消           |           |                |

#### 点击服务对象,进入到服务对象的页面,显示该网格员的服务对象

| <b>a</b> | 首页     | 首页 党员管理 - 由色管理                                                             | 乡镇信息管理 | ■ × ● 阿格服务 ×            |          |                 |      |           |           |                        |     |
|----------|--------|----------------------------------------------------------------------------|--------|-------------------------|----------|-----------------|------|-----------|-----------|------------------------|-----|
| -        | 数据大屏   | <ul> <li>西林县</li> <li>八次編</li> </ul>                                       | 82420  | - 网络员纳                  | 住名 调输入网络 | 局地省 <b>职务</b> 诺 | 选择职务 |           | 新聞 十号入    |                        |     |
|          | 追訳管理   | * 古理慎<br>* 古理慎花子裏村                                                         | 服务》    | 1.82                    |          |                 |      |           | 地区        | Iff                    |     |
|          | 组织生活管理 | <ul> <li>古障镇那哈村</li> <li>古隐镇那哈村</li> <li>古隐镇那哈村龙窝电</li> </ul>              | 普通服    | 务对象 结对服务对象<br>请输入帮扶对象姓名 | Q 2000   | 2 重置 + 新電       |      |           |           | 之编辑 《报号约编<br>《编辑 《服务约编 | k 🗈 |
| 600      | 以伝建设   | 古鐘續那哈村用达电<br>古碑類那哈村小信电                                                     | 序号     | 姓名                      | 地址       | 头像              | 家庭成员 | 操作        |           | <b>之编辑</b> 《服务对象       | 2 1 |
|          | 码上服务   | 古谭镇那哈村那哈屯<br>古摩镇那哈村常沙屯<br>古摩镇那哈村平佑屯                                        | 1      | 刘在思                     | 龙窟屯      |                 | ◎洋情  | 之編機 自影除   |           | 2.编辑 2.服务对象            |     |
|          | 评定管理   | <ul> <li>古藻镇水头村</li> <li>古藻镇泥洞村</li> <li>士湾镇小汁村</li> </ul>                 |        |                         |          |                 |      |           |           | 之编辑 之服务对象              | k 🖻 |
| ж        | 班子建设管理 | <ul> <li>古建镇同乐村</li> <li>古建镇古路村</li> </ul>                                 | 2      | 王境存                     | 龙窝屯      |                 | @详情  | 之编辑 自影除   |           |                        |     |
| 0        | 网络管理   | <ul> <li>古證[編詞器村</li> <li>古證[編仙仁葉村</li> <li>古證[編九房村</li> </ul>             | 3      | 王薪齐                     | 龙窝屯      |                 | ©淨情  | 之 講報 ① 影除 |           |                        |     |
|          | ◎ 网格服务 | <ul> <li>古證儀周约村</li> <li>古證儀周约村</li> <li>古遵儀澗归村</li> <li>古遵儀澗归村</li> </ul> | 4      | 王大林                     | 龙鹰屯      |                 | ◎洋備  | 2.編編 白景除  |           |                        |     |
| ٢        | 一区四带管理 | <ul> <li>古龍鏡匙正村</li> <li>古龍鎬書無村</li> </ul>                                 |        |                         |          |                 |      |           |           |                        |     |
| B        | 积分管理   | <ul> <li>古翅鎮央革村</li> <li>古翅鎮西含村</li> </ul>                                 | 5      | 王珑森                     | 龙窝屯      |                 | ◎详情  | 之病職 自動除   | 共6条 10条/页 | × < 1 > 3              | 前往  |
|          |        |                                                                            |        |                         |          |                 |      |           |           |                        |     |

再点击家庭成员的"详情",进入到该人员的家庭成员页面

| , |          |         |       |        |                          |       |    |        |      |      |        |         |
|---|----------|---------|-------|--------|--------------------------|-------|----|--------|------|------|--------|---------|
|   | 首页 党员管理  | × 角色    | 色管理 × | 乡镇信息管理 | <ul> <li>网格服务</li> </ul> | ж.    |    |        |      |      |        |         |
|   | Web D    |         |       |        |                          | 网格员姓名 |    | 职务     |      | Q 搜索 | 0 重置 + | 新増 + 导入 |
|   | ESM ES   |         |       |        |                          |       |    |        |      |      |        |         |
|   | 》 八达棋    | 王境有     | 羽家庭成  | 顷      |                          |       |    |        |      |      |        | ×       |
|   | 白岸限      |         |       |        |                          |       |    |        |      |      |        |         |
|   | - 198    | + 新     | 地方成成品 | 11     |                          |       |    |        |      |      |        |         |
|   |          | 1 900   |       |        |                          |       |    |        |      |      |        |         |
|   |          | 10000   |       |        |                          |       |    |        |      |      |        |         |
|   |          | 序号      | 姓名    | 照片     |                          |       | 性別 | 与户主的关系 | 出生年月 | 备注信息 |        | 操作      |
|   |          |         |       |        |                          |       |    | AN     |      |      |        |         |
|   |          |         |       |        |                          |       |    | 智尤数据   |      |      |        |         |
|   |          | 4       |       |        |                          |       |    |        |      |      |        | •       |
|   |          |         |       |        |                          |       |    |        |      |      |        |         |
|   | > 古隐镇    | i水头村    |       |        |                          | 101   |    |        |      |      |        |         |
|   | ▶ 古陸镇    | 泥洞村     |       |        |                          |       |    |        |      |      |        |         |
|   | 5 Descel | 144-4-4 |       |        |                          |       |    |        |      |      |        |         |

#### 点击新增,就能够新增信息

这里的网格成员数据跟三个地方是相关联的,分别是 PC 端的数据大屏、智慧组工的网格服务、码上服务的网格切换

| 治理·西合党建" 5G+大数据管     | <i>管理平台</i> ▶ 大数                               | 牧据分析 ◀ 工作创新                             | 云党校                                    | 云视频                                 |                                                                                                    |
|----------------------|------------------------------------------------|-----------------------------------------|----------------------------------------|-------------------------------------|----------------------------------------------------------------------------------------------------|
|                      |                                                |                                         |                                        |                                     |                                                                                                    |
|                      | 西林县(一级)                                        |                                         |                                        |                                     |                                                                                                    |
|                      | 八达 <u>镜(二级</u> 网格)<br>- <del>级网格长</del>        | 古障 <u>镇(二级网格</u> )<br>二级网络长             | 二級网格长                                  | 马蚌镇(二级网格)                           | 中国外国人区旗船市社区新江小区支撑委员会发展本制<br>中国和国立库镇同乐村的上版水水出现                                                                                                    |
| 动分析                  |                                                | 畫 陈勇任 畫 农丽姆<br>网络基础情况                   | ▲ 杨江平<br>网格基础情况                        | 盖 王白忠<br>₽                          |                                                                                                    |
|                      | 兩格贡:875 户:12872户<br>三级网格 117 四级网络 117 五级网格 185 | 网格员:584 户:7244户<br>三级网格 19 四级网格 19 五级网格 | 网格员: 33<br>145 三级网格                    | 12 户: 3848 户<br>13) 四级网格 133 五级网格 1 |                                                                                                    |
|                      | 那劳镇(二级网格)                                      | 普合苗族乡(二級网格)                             |                                        | 西平乡(二级网格)                           |                                                                                                    |
| :息统计                 | · 堤岡格长<br>▲ 吴一 ▲ 农海宁                           | 二级网络长<br>14. 杨帆 14. 王世龙                 | 二级网络长                                  | ▲ 黄华                                |                                                                                                    |
|                      | 明格基础情况<br>网格员: 213 户: 2270户                    | 网络基础情况<br>网格员: 203 户: 2845 户            | 网格基础情:<br>网格员: 31                      | R<br>4 户:3589户                      |                                                                                                    |
|                      | 三级网格 🐻 四级网格 🚯 五级网格 🕰                           | 三级网格 👔 四级网格 👔 五级网络                      | (46) 三級网格 (                            | 12) 四级网格 (12) 五级网格 (5               |                                                                                                    |
|                      | 足別瑪族苗族乡(二级网格)                                  | 那佐苗族乡(二级网格)                             |                                        |                                     |                                                                                                    |
|                      |                                                |                                         |                                        |                                     |                                                                                                    |
|                      | 网格是画前 32<br>网格员: 3223 户: 409                   |                                         | 250人 -<br>预备党员 入党科                     |                                     |                                                                                                    |
|                      | 二級內格 8 三級內相                                    | 5 96 四級時格 98 五級阿格 722                   |                                        |                                     |                                                                                                    |
| 图片填充 · □ 荷换图片        | ◎ 65% ■ 3:04                                   |                                         | ک الد <sup>ی</sup> الدی م <sup>و</sup> |                                     | 101 85% 🗩 3:21                                                                                                    |
| 网格服务                 | •• •                                           |                                         |                                        |                                     |                                                                                                    |
| P314/06/3            | 隆林各族自治县                                        | 码上服务                                    |                                        |                                     |                                                                                                    |
| ♥ 西林县 >              | J.                                             | 古隨镇同等                                   | 玉村                                     |                                     | and the second second s |
| 接 7                  | 53                                             | 十時坊同に+                                  | + -                                    |                                     |                                                                                                    |
| 3 Lmo                | 2                                              | 百陴镇问尔林                                  | 1                                      |                                     |                                                                                                    |
|                      | 0 龙滩                                           |                                         |                                        |                                     |                                                                                                    |
| 2                    | hon                                            |                                         | 格长                                     |                                     | 职责查看                                                                                                    |
|                      |                                                | 28 .                                    | 栖 1347                                 | 1679123                             |                                                                                                    |
| 太乡 底圩乡 回到乡           | s 5                                            |                                         | ()#: 13H1                              | 1015125                             |                                                                                                    |
| 网格名称;                | 西林县(一级网格)                                      |                                         |                                        |                                     |                                                                                                    |
| 网格长:                 | 欧阳可爽,黄卓远                                       |                                         | 43                                     | 1                                   | <b>A</b>                                                                                                    |
|                      |                                                |                                         | acar.                                  | 14                                  | $\odot$                                                                                                    |
| 副网格                  | 姚瑞明,农启曼                                        | 疫情防控                                    | 乡村振兴                                   | 矛盾纠纷                                | 务工就业                                                                                                    |
| 8个二级网格               | 4,98个三级网格,98个四                                 |                                         |                                        | _                                   |                                                                                                    |
| 网格信息: 级网格,7          | 41个五级网格,3327个网)<br>格局 43494户                   |                                         |                                        | -                                   |                                                                                                    |
|                      | 10101 404047                                   |                                         | nr.                                    |                                     |                                                                                                    |
| 我的服务对象:              | 5户 >                                           | 云党校                                     | 红色服务                                   | 意见建议                                |                                                                                                    |
|                      |                                                |                                         |                                        |                                     |                                                                                                    |
| 我的服务记录:              | 1 >                                            | _                                       |                                        |                                     |                                                                                                    |
| 下级网络的码上照条。           | 22 \                                           | 政策信息                                    |                                        |                                     |                                                                                                    |
| 1. 36(19)11年19月上版75: | 22 7                                           |                                         |                                        |                                     |                                                                                                    |
| 点击上传用                | 服务记录                                           | 西林县切实做                                  | 好返乡流动人                                 | 、口疫情防控工                             | 作西林县切实                                                                                                    |
|                      |                                                | 做好返乡流动                                  | 人口疫情防持                                 | 工作西林县切                              | 买做好返乡…                                                                                                    |
|                      |                                                |                                         |                                        |                                     |                                                                                                    |

## 1.12. 积分管理

## 1.12.1. 积分规则

积分规则是创建党员自评和互评的规则

|               |   | يتحد المتعلق ألم المراج                        | -                                   | Mar Market          |                    |
|---------------|---|------------------------------------------------|-------------------------------------|---------------------|--------------------|
| 企 前页          |   | 务管理 ·   星级讲定管理 ·   达乐 (示范) 乡镇评定管理 ·   乡村评定管理 · | 工作创新管理 × 读程管理 × 读程关型 × 读程主题 × 修定本 × | 学习管理 ×              | 同指服务 × ● 积分规则 ×    |
| <b>金</b> 数据大屏 |   | 現別名称 消益入規則名称 Q 数素 C 重量                         |                                     |                     |                    |
| ▣ 组织管理        |   | + 90004001                                     |                                     |                     | 00                 |
| 回 组织生活管理      | ~ | 规则名称                                           | 规则状态                                | 65828300            | 操作                 |
| 周 以伝統会        | ~ | 非农村领域"文秀先锋指数"管理评分参考标准                          |                                     | 2022-03-10 10:24:34 | 之端職 乙奎香 白樹除        |
| -             |   | 农村党员积分管理党员自评评分表                                |                                     | 2022-02-24 00:01:45 | <b>と病様 乙重着</b> 自動除 |
| E 码上服务        | ~ |                                                |                                     | 共2条 10条/页 ∨ <       | 1 > 前往 1 页         |
| ◎ 评定管理        | ~ |                                                |                                     |                     |                    |
| □ 数育管理        |   |                                                |                                     |                     |                    |
| 本 班子建设管理      | ~ |                                                |                                     |                     |                    |
| ☑ 网络管理        | ~ |                                                |                                     |                     |                    |
| <b>川 积分管理</b> |   |                                                |                                     |                     |                    |
| - 和分规则        |   |                                                |                                     |                     |                    |
| ♂ 评定发布        |   |                                                |                                     |                     |                    |
| ▲ 评分管理        | ~ |                                                |                                     |                     |                    |
| · 积分排名        |   |                                                |                                     |                     |                    |

规则内容来自组织部提供的材料(下图)

| 12                 | ie .                         | 关半由究                                                                                                    | 通告生産                                                                                     | 284            |
|--------------------|------------------------------|----------------------------------------------------------------------------------------------------|------------------------------------------------------------------------------------------|----------------|
| 之<br>基本要求<br>(70分) | 学习提高<br>( <mark>15分</mark> ) | 25月18日<br>这真学习马克思列宁主义、毛泽东思想、邓小平理论、"三个代表"重要思想、科学发展<br>观,深入学习贯彻习近平总书记系列重要讲话精神,年固树立政治意识、大局意识、核心<br>意识、看齐意识,在思想上政治上行动上同习近平同志为核心的党中央保持一致;认真贯<br>彻党的路线方针政策,贯彻执行上级党组织的关策部署和所在党组织的各项决定;积极参 | <b>中7714-在</b><br>表现优秀<br>13~<br>15分,表<br>现良好10                                          | <u>— [ə 7]</u> |
|                    | 服务群众<br>(15分)                | 自觉就行全心全意为人民服务的宗旨,有较强的服务意识和服务本领;主动投身基层服务<br>型党组织建设,积极为群众办好事、办实事;经常走访农户倾听群众呼声,及时向党组织<br>反映群众的愿望和要求;积极参与"农事村办"、一站式服务、向民服务全程代理等工作;<br>认真参与设岗定责、承诺就诺、志愿服务等活动,主动认领服务岗位,自觉参加各类志愿          | 表现优秀<br>13~<br>15分,表<br>现良好10                                                            |                |
|                    | 创业致富<br>(15分)                | 有较强的带头致富和带领群众致富本领,积极参加创业培训,发挥自身特长,主动领办创<br>富 办农民合作社、家庭农场,发展特色农业、农产品电子商务等致富项目;积极参与结对帮<br>扶、党群致富联合体、"党员中心户"等活动,及时提供信息、就业、技术、农产品销售等<br>服务,为贫困群众提供创业帮助,带领质困群众共同致富。                     |                                                                                          |                |
|                    | 遵纪守法<br>(15分)                | 深入学习党章党规、严格遵守党章党规、认真贯彻党章党规、坚决维护党章党规;自觉遵<br>守国家的法律法规,带头学法、用法,坚持依法办事;严格执行党内政治生活准则,积极<br>参加"三会一课"、主题党日、组织生活会和民主评议党员等活动;带头遵守村规民约,坚<br>决抵制违规违约行为,自觉维护安居乐业的社会环境。                         | 表现优秀<br>13~<br>15分,表<br>现良好10                                                            |                |
|                    | 弘扬正气<br>(10分)                | 自觉履行党员的职责和义务,积极参与破除封建述信和赌博活动,自觉抵制各种歪风邪<br>气;发挥全身特长,带头组织群众开展文体娱乐活动,丰富群众的精神生活;积极引导村<br>民转变观念,破除各种陈规陋习,倡导直事新办、丧事简办的风气;带头弘扬社会公德、<br>家庭美德,倡导文明新风尚,促进邻里和睦;敢于同不良风气、违纪违法行为作斗争。             | 表现优秀<br>13~<br>15分,表<br>现良好10                                                            |                |
| 正向加分(0-30分)        |                              | (1)积极向党组织提合理化建议,助推本村经济社会发展成效明显;(2)为保护国家、<br>集体利益或者他人的人身、财产安全,奋不够身、拟身而出;(3)在抗击自然灾害等突发<br>性事件中冲锋在前、勇挑重担;(4)积极为社会公益事业出资出力,群众反响好;(5)<br>在脱贫攻坚、乡村建设等中心工作中做出积极贡献,成效显著;(6)其他情形。           | (1)最高加<br>10分;(2)<br>最高加10<br>分;(3)最                                                     |                |
| 反向扣分<br>(0-100分)   |                              | (1)不执行各级党委政府的决策部署和所在党组织布置任务;(2)在党员中搞不团结活动;(3)参与越级上访或群体性事件;(4)在处理突发事件、抗灾抢险等关键时刻,油<br>手旁观、退缩不前;(3)无正当理由不参加组织生活、流动党员外出三个月以上不向党组                                                       | <ol> <li>(1) 最高</li> <li>115分;</li> <li>(2) 最高</li> <li>115分;</li> <li>(3) 点最</li> </ol> |                |
|                    |                              | 织报告; (6)其他情形。<br>————————————————————————————————————                                                                                                    | 高扣<br>15分;<br>(4)最高<br>扣10分;                                                             |                |

目前已经创建好了两个规则(下图)

非农村领域"文秀先锋指数"管理评分参考标准

农村党员积分管理党员自评评分表

点击"创建规则",弹出规则创建面版

| *规则名称       | 请输入规则名称,如学习提高 |    |   |   |   |   |    |
|-------------|---------------|----|---|---|---|---|----|
| *积分细则       | 请输入细则项目,如学习提高 | 增加 |   | 0 | 分 |   |    |
|             | 请输入细则内容       |    |   |   |   |   |    |
|             | 请输入细则项目,如学习提高 | 减少 | ~ | 0 | 段 | • |    |
|             | 请输入细则内容       |    |   |   |   |   | 新增 |
| + 100m P-A- |               |    |   |   |   |   |    |
| * 规则状态      |               |    |   |   |   |   |    |

积分细则: 首先输入这个细则项的标题,如"学习提高",然后选择该细则项是用来加分的 还是扣分的,加分的就选择"增加",扣分就选择"减少",然后再录入该细则项的最高分, 如 30 分(这样用户在选择分数时就不能超过 30 分),最后就是录入该细则项的详细参考标 准内容,一条细则项就创建好了,根据实际情况,可以创建多条细则项,创建完成后,点击 确定按钮,就可以了

#### 1.12.2. 评定发布

评定发布,是配合智慧组工小程序的积分管理模块使用的,只有当用户发布一个评定时,对 应支部的党员才在发布评定的时间范围里进行自评和互评以及最终支委评分,

|               |    | للمرال والمالي ال   | 11                             | 1                       |                          | - William Land                | P. 📎 普理员 🕺     |
|---------------|----|---------------------|--------------------------------|-------------------------|--------------------------|-------------------------------|----------------|
| ☆ 首页          | μ  | &汗云管理 ·             | 短智理 ×   工作的新智理 ×   课程智理 ×   课程 | 10日 ×    現現主版 ×    10日年 | × 学习管理 × 县级班子形象栏管理 × 乡 ( | 值) 级班子形象栏管理 × 网络管理 × 网络服务 × 有 | 份规则 × ● 评量发布 × |
| 数据大屏          |    | 年份 🗏 2022 季度        | 请选择手段                          | の問題                     |                          |                               |                |
| □ 组织管理        |    | + 发布积分评定            |                                |                         |                          |                               | 00             |
| B 组织生活管理      | ~  | 评定主题                | 评定名称                           | 积分规则                    | 评定时间                     | 发布时间                          | 操作             |
| ■ 队伍建设        | ~  | 中共西林县委组织部支部委员会(海试)  | 中共西林县委组织部支部委员会(测试)             | 非农村领域"文秀先辐指数"…          | 2022-03-09至2022-03-31    | 2022-03-10 10:29:30           | 2.編編 自動除       |
| ◎ 码上服务        | ~  | 中共西林县古藩镇同乐村支部委员会支部委 | 中共西林县古隆镇同乐村支部委员会支部委            | 农村党员积分管理党员自评            | 2022-03-01至2022-03-31    | 2022-03-10 00:59:49           | 化编辑 自動除        |
| ◎ 评定管理        | ~  |                     |                                |                         |                          | 共2条 10条/页 ∨ < <b>1</b>        | > 前往 1 页       |
| 口 教育管理        | ~  |                     |                                |                         |                          |                               |                |
| 高 班子建设管理      | ~  |                     |                                |                         |                          |                               |                |
| ☑ 网格管理        | ~  |                     |                                |                         |                          |                               |                |
| 且 积分管理        | ^  |                     |                                |                         |                          |                               |                |
| ■ 积分规则        |    |                     |                                |                         |                          |                               |                |
| ⊲ 评定发布        |    |                     |                                |                         |                          |                               |                |
| ▲ 评分管理        |    |                     |                                |                         |                          |                               |                |
| <b>仙</b> 积分排名 |    |                     |                                |                         |                          |                               |                |
|               |    |                     |                                |                         |                          |                               |                |
| 点击"发          | 布利 | 积分评定"               |                                |                         |                          |                               |                |
| 弹出评定          | 配  | 置框                  |                                |                         |                          |                               |                |

根据实际情况录入信息即可

|        | 发布评定      |               | ×  |
|--------|-----------|---------------|----|
| 评      | 定 * 年份    | 目 请选择年        | 发行 |
| ŧ      | 共<br>* 季度 | 資选择季度 ∨       | 20 |
| - 長会 中 | 共         |               | 20 |
|        | * 评定主题    | 清输入评定主题       |    |
|        | *评定名称     | 清输入评定名称       |    |
|        | *积分细则     | 请选择积分细则 ~     |    |
|        | *评定时间     | 一 开始日期 至 结束日期 |    |
|        |           |               |    |
|        |           | 确定 取消         |    |

## 1.12.3. 评分管理

评分管理,其实就是刚刚支部的党员评分信息的统计

左侧都是各个支部的树结构,点击某个支部时,右边显示的就是该支部的各个党员的各个季 度的积分情况

| 🏹 西合党建·智慧     | 组工 |                                                                                       | 1        | -    | 22   |           | -//  |      |      | VIII I | M.,              |
|---------------|----|---------------------------------------------------------------------------------------|----------|------|------|-----------|------|------|------|--------|------------------|
| ▣ 组织管理        | ×. | 首页 课程管理 × 助拉提交情况 × 课程类型 × •                                                           | 封银汗分管理 × |      |      |           |      |      |      |        |                  |
| 圆 队伍建设        | ×  | <ul> <li>中共西林县委员会组织部</li> <li>中共西林县八达镇委员会</li> </ul>                                  | - 年份 🗆   | 2022 |      | Q 数数 ± 号出 | 已然意  |      |      |        |                  |
| ◎ 组织生活管理      | ~  | <ul> <li>         中共西林县古陸镇委员会     </li> <li>         中共西林县古陸镇同乐村支部委员会     </li> </ul> | 第一手没     | 用二乎改 | 弗二子段 | 無四季後      |      |      |      |        |                  |
| □ 码上服务        | ~  | 中共西林县古塘镇周约村支部委员会 中共西林县古塘镇黄果园支部委员会                                                     | 姓名       | 职    | 97   | 雇职状态      | 党员自评 | 党员互评 | 组织评定 | 备注     | 摄作               |
| Di 教育管理       | ~  | 中共西林县古總領者黑村支部委员会 中共西林县古總領撤正村支部委员会                                                     | 书缝       | 书    | 5    | 正常履职      | 42   |      | 42   |        | 2.童曹记录五评         |
|               |    | 中共西林县古隐镇央革村支部委员会                                                                      | 杨卜边      |      |      | 正常履职      |      | 68   | 55   |        | と査審记录互評          |
| ◎ 评定管理        |    | 中共西林县古德镇花子寨村支部委员会<br>中共西林县古德镇水头村支部委员会                                                 | 王春花      |      |      | 正常履职      |      | 52   | 66   |        | ¢ 置着记录互许         |
| 高 班子建设管理      |    | <ul> <li>中共西林县古障積者弥村委员会</li> <li>中共西林县古障積仙仁掌村总支部委员会</li> </ul>                        | 书国忠      |      |      | 正常履职      |      | 53   | 66   |        | 企 <b>查看</b> 记录互评 |
| ☑ 网格管理        | ~  | <ul> <li>中共西林县古總續周润村总支部委员会</li> <li>中共西林县古總續西金村支部委员会</li> </ul>                       | 陆王坤      |      |      | 正栄履职      |      | 45   | 56   |        | 2. 查看记录互评        |
| 一区四带管理        | ~  | 中共西林县古障積那哈村支部委员会 中共西林县古障積那哈村支部委员会                                                     | 韦光胜      | 11   | 书记   | 正常履职      |      | 64   | 81   |        | 2.董君记录直注         |
| <b>川</b> 积分管理 | ~  | 中共西林最古總領湄旧村支部委员会                                                                      | 书文丽      |      |      | 正常履职      | -6   | 45   | 3    |        | 企 <b>堂看</b> 记录互评 |
| - 积分规则        |    | <ul> <li>中共四林長古鐘街古龍村怠支部委员会</li> <li>中共四林長古鐘街南部会委局会</li> </ul>                         | 梁立新      |      |      | 正常履职      |      | 61   | 66   |        | 2.査審记录互評 ↓       |
| ✓ 评定发布        |    | <ul> <li>中共四林長古師镇大房村怠支部委员会</li> <li>中共四林長古師镇大房村怠支部委员会</li> </ul>                      |          |      |      |           |      |      |      |        |                  |
| ▲ 评分管理        | ~  | <ul> <li>中共四林長古藻積央达村总支部委员会</li> <li>中共四林長古藻積磁術村总支部委员会</li> </ul>                      |          |      |      |           |      |      |      |        |                  |
| 村级评分管理        |    | <ul> <li>中共西林展马蚌镇委员会</li> <li>中共西林展形劳镇委员会</li> </ul>                                  |          |      |      |           |      |      |      |        |                  |
| 乡镇汗分管理        |    | 中共西林县普合苗族乡委员会                                                                         |          |      |      |           |      |      |      |        |                  |

## 1.13. 系统管理

系统管理,不建议用户自己去操作,这里暂时不做介绍

## 1.13.1. 基础数据管理

| <b>&gt;) 西台第時 哲語相王</b>                                     |                       | al. de                 | util 27 💌            | _ /_                     |                    | 100                 | And the second        | 1 1 😰 - 🔊 管理员 🏅                             |
|------------------------------------------------------------|-----------------------|------------------------|----------------------|--------------------------|--------------------|---------------------|-----------------------|---------------------------------------------|
| ロ教育管理                                                      | , 平定管理 × 工作创新管理 ×     | (1999) · (1999)        | 型 ×   课程主题 ×   师资库 × | 学习管理 ×   县级班子形象栏管理 ×     | 乡 (鎮) 级班子形象栏管理 ·   | 增理 × 网络服务 × 积分规     | N ×   评定发布 ×   村级评分管理 | × 多镇汗分管理 > ● 禁单管理 ×                         |
| 本 班子建设管理 ~~                                                | <b>莱草名称</b> 训输入菜单名称   | 北京                     | 菜单状态 🗸 🖌             | ●理类型 菜単管理类型 ↓            | Q 1828 C 1818      |                     |                       |                                             |
| ◎ 网络管理                                                     | - + 新雄                |                        |                      |                          |                    |                     |                       | (a) (a)                                     |
| 且 积分管理 ····································                | 菜单名称                  | 图标 排序                  | 权限标识                 | 组件籍径                     | 状态                 | ØHER                | dil.                  | 操作                                          |
| 0 sawa                                                     | 数据大屏                  | <b>25</b> 1            |                      |                          | 正常                 | 2022-01-23          | 14:58:20              | 之修改 十新增 自動除                                 |
| O IEAHANNIMI                                               | > 组织管理                | 2                      |                      |                          | 正常                 | 2022-01-20          | 17:47:27              | 2.修改 十新增 自删除                                |
|                                                            | > 队伍建设                | BB 3                   |                      |                          | 正常                 | 2022-01-15          | 17:07:51              | 之修改 十新増 自動除                                 |
|                                                            | > 组织生活管理              | 10 3                   |                      |                          | 正榮                 | 2022-01-18          | 09:57:11              | 之修改 十新增 自删除                                 |
|                                                            | > 码上服务                | E 4                    |                      |                          | 正常                 | 2022-01-21          | 14:51:23              | 之修改 十新增 自删除                                 |
|                                                            | > 款育管理                | CH 5                   |                      |                          | 正常                 | 2022-01-23          | 12:01:06              | 之修改 十新増 自動除                                 |
| 2 日志管理 ~~~~~~~~~~~~~~~~~~~~~~~~~~~~~~~~~~~~                | > 许定管理                | 5                      |                      |                          | 止常                 | 2022-01-26          | 10:47:47              |                                             |
|                                                            | > NIT 7 ME 107 ME 102 | a 0                    |                      |                          | 11.00<br>T.00      | 2022-01-25          | 17:54:35              |                                             |
|                                                            | > 和分會理                | о<br>Л 9               |                      |                          | ILW<br>TS          | 2022-01-24          | 10:53:07              | 2.1912 千秋道 0.885                            |
|                                                            | > 系统管理                | O 10                   |                      |                          | 正常                 | 2022-01-17          | 16:43:28              | 之修改 十新增 白黝除                                 |
| - SMLR                                                     |                       |                        |                      |                          |                    |                     |                       |                                             |
| Ψ 系统监控                                                     |                       |                        |                      |                          |                    |                     |                       |                                             |
| ◀ 站内淵息 ~                                                   | 0                     |                        |                      |                          |                    |                     |                       |                                             |
|                                                            |                       | al.e.                  | 11 . F               |                          |                    | 0                   | A Martine             |                                             |
| ロ 教育管理 ~                                                   | ,创新管理 - 课程管理 - 课      | 1993 - 深短主臣            | · 师资库 · 学习管理 · 县     | 坂班子形象栏管理 · │ 乡 (頃) 坂班子形象 | 栏管理 · 网络管理 · 网络跟S  | ē ×   相分规则 ×   译定发布 | 村级评分管理,乡镇评分管理         | ★ 菜单管理 × ● APP菜单管理 ×                        |
| 本 班子建设管理 · · ·                                             | 菜单名称 清临入菜单名称          | 状态                     | 菜单状态                 | Q 接索 C 重要                |                    |                     |                       |                                             |
| ☑ 网络管理                                                     | + 新畑                  |                        |                      |                          |                    |                     |                       | (a) (a)                                     |
| 月 积分管理                                                     | 菜单名称                  | 图标 排攻                  | 权限标识                 | 菜单标志                     | 菜单糖经               | 状态                  | <b>GULLETIN</b>       | 操作                                          |
| 0 5:00                                                     | ~ 首页                  | 1                      |                      | pages-index              | /pages/index/index | 正樂                  | 2022-01-18 10:28:58   | 之傳改 十新譜 自動除                                 |
|                                                            | 联系支部                  | 0                      |                      | contactBranch            | 7                  | 正常                  | 2022-02-28 15:34:20   | 2.修改 十新增 ③ 翻除                               |
| - marsonere                                                | 书记信箱                  | 0                      |                      | secretaryMailbox         | 7                  | 正常                  | 2022-02-28 15:33:46   | 2.修改 +新譜 ⑥删除                                |
|                                                            | 区四帝                   | 0                      |                      | areaFourTape             | T                  | 正端                  | 2022-02-28 15:35:13   | 之修改 十新增 自動除                                 |
|                                                            | 党费徽纳                  | 0                      |                      | pmdPayment               | T                  | 正端                  | 2022-02-28 15:33:20   | 2.修改 十新增 创趣种                                |
| P #100                                                     | 班子建设                  | 0                      |                      | teamConstruction         | /                  | 正常                  | 2022-02-28 15:35:25   | 之修改 十新增 自制除                                 |
| Ø 8±₩₩                                                     | 视频在线                  | 0                      |                      | onlineVideo              | /                  | 正常                  | 2022-02-28 15:34:09   | 之修改 十新藩 回翻除                                 |
| C1 +7/49578                                                | > 明代生活                | 3                      |                      | conduce                  | /                  | 17.00<br>11.00      | 2022-02-25 11:54941   | 2.002 1.000 C.000                           |
| <ol> <li>文件書述</li> <li>() 文件書述</li> <li>() 文件書述</li> </ol> | > 803重点<br>> 云党校      | 4                      |                      | partySchool              | 1                  | 正常                  | 2022-02-19 11:16:12   | 之修改 十新藩 白影除                                 |
|                                                            | > 网络服务                | 2                      |                      |                          | /index             | 正端                  | 2022-03-01 15:53:40   | 之傳改 十新増 自動除                                 |
|                                                            | > 个人信息                | 4                      |                      | profile                  | 7                  | 正常                  | 2022-02-28 14:37:03   | 2.修改 十新增 ② 翻除                               |
| T AREF                                                     |                       |                        |                      |                          |                    |                     |                       |                                             |
| ◀ 站内潟県 ~                                                   |                       |                        |                      |                          |                    |                     |                       |                                             |
| DARS-BURL                                                  |                       | بلعدادان               | 11 sr 💻              |                          | /                  |                     |                       |                                             |
| C4 教育管理                                                    | · 速程管理 × 速程类型 × 使     | N程主题 × ( 印资库 ×         | 学习管理 × 長级班子形象栏管      | 理 × 乡(镇)级班子形象栏管理 × R     | 储管理 × 网络服务 × 积分规   | 则 × 评定发布 × 村级评分     | 管理 × 多旗汗分管理 × 東単管     | 理 × APP菜单管理 × ● 字典管理 ×                      |
| 高 班子建设管理                                                   | · 字典名称 谢输入字典名称        | 26                     | 字典类型 请输入字典类型         | 状态 李典优                   | 5 ~ 80             |                     |                       | ***                                         |
| ☑ 网格管理                                                     | + 新端 《 橡設             | 2 20% × 91             | ○ 清理派存               |                          |                    |                     |                       | 00                                          |
| 且 积分管理 ·                                                   |                       | 编号                     | 字典名称                 | 字典类型                     | 88                 | 酱注                  | 691883163             | 操作                                          |
| ○ 系统管理 ^                                                   | 0cfc4a567a66494       | 4796d048af021f5<br>f8  | 星级                   | stats_type               | 正常                 |                     | 2022-01-28 15:26:24   | 之修改 之程户初始化 创新除                              |
| · 基础数据管理 ·                                                 | 1100c6669fd449        | 0e89797b1a1159         | 民族                   | sys_nation               | 正常                 | 民族信息                | 2022-01-24 09:28:43   | <b>之师政 之穩产初始化 ①影除</b>                       |
| 1 菜单管理                                                     | 189e96b7c20a40        | 389/11/0b4c5c          | PP-decisi da recordo |                          | 19144              |                     | 2022                  | a service of the supervision of the service |
| CE APP菜单管理                                                 | 8                     | 31                     | 所在單位情况               | sys_dept:org_situation   | 止常                 |                     | 2022-01-18 15:10:05   | ~ 1947 2.40/19/18/2 0.5599                  |
| - 李典管理                                                     | 1a47e7abf59547<br>c0  | 'eeb5ee90aef604<br>Ic7 | 会议状态                 | meetingStatus            | 正端                 |                     | 2022-01-19 16:48:01   | 之师政 之祖户初始化 ①勤除                              |
| II 参数设置                                                    | 10e28f5a42fb45e       | e2b775b78358b8<br>of2  | 省市区管理类型              | administrative_area_type | 正常                 |                     | 2021-05-19 14:38:34   | 之傳政 之祖中初始化 创新除                              |
| 2 日志管理 ~                                                   | 1d681b00ece84c        | :1887ca1228e97f        | 福伯英志                 | sys oper type            | 正学                 | 提作進刑別事              | 2022-01-17 16-46-19   | / 德政 / 相户初始化 白麗師                            |
| 已 文件管理 ~                                                   | d1                    | 93                     | and the Carlotte     | als-abor-the             | 44.79              | ami 675387948       | LOLL 01-17 104019     | LINE CONTROL DER                            |
| 酒 省市区管理                                                    | 1da/002808d244        | 203                    | 季度                   | season                   | 正常                 |                     | 2022-01-24 15:47:48   | 之修故 之粗户初始化 回删除                              |
| <ul> <li>系统T具</li> </ul>                                   | 1e42169c43c24c<br>a8  | a8a811c4d10db6<br>3cf  | 党迫归英型                | orgType                  | 正常                 |                     | 2022-01-20 16:24:41   | 2.修改 2.租户初始化 ① 翻除                           |
| a and the second                                           | 1fabe855d6e741        | d7a846bb60dcfc         | 党籍状态                 | partyMembershipOptions   | 正常                 |                     | 2022-01-20 16:50:23   | ∠傳改 之程户初始化 ③勤除                              |
| w samair                                                   | 2ef62db7ass644        | a98898cc3f61cDc        |                      |                          | 500000X            |                     |                       |                                             |
| # 站內消息                                                     | Corocour address      |                        | 通知运用加速的路中            | inform route             | TF-std:            |                     | 2022.03.01 14:07:16   | 2倍收 218户初始化,由第69                            |

- 1.13.2. 系统工具
- 1.13.3. 系统监控
- 1.13.4. 站内消息

#### 第二章 智慧组工

### 2.1.小程序搜索

微信首页下拉,进入到搜索小程序的,输入"西林智慧组工",搜索出来后,点击后即可进入小程序的登录页面

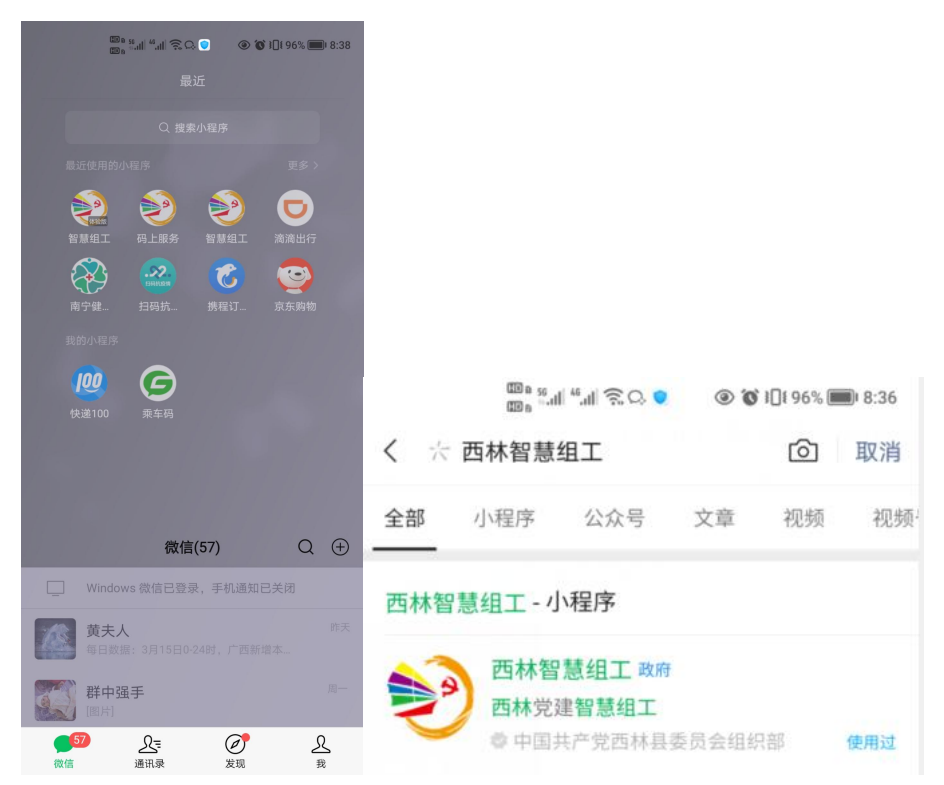

### 2.2.登录

进入登录页面后,输入党员的手机号码(初始状态账号和密码都是手机号码)登录,如果显示"账号不存在",说明该手机号码不是之前采集时的号码,可以联系所在支部的书记,进行修改

| <ul> <li>         次迎登录西<br/>西合党建・智慧     </li> </ul> | *# *# S • 4 0 • 0 | IDI 91% D 11:23 |
|-----------------------------------------------------|-------------------|-----------------|
| 登录                                                  |                   |                 |
| 3 账号                                                | 1397767           |                 |
| 🔒 密码                                                | •••••             |                 |
| 🕑 记住密码                                              | }                 |                 |
|                                                     | 登录                |                 |
|                                                     |                   |                 |
|                                                     |                   |                 |
|                                                     |                   |                 |

## 2.3.首页

首页分为公示板块、应用板块、党建回声工程板块、最新资讯板块、底部导航栏

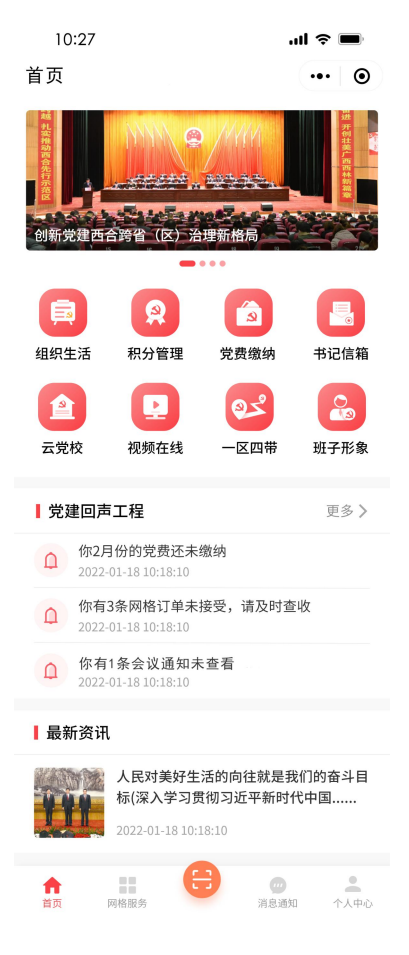

#### 2.3.1. 公示板块

数据来自 PC 端的队伍建设>>线上公示的功能模块,点击图片,就能够进入公示的详情页面

••• •

首页

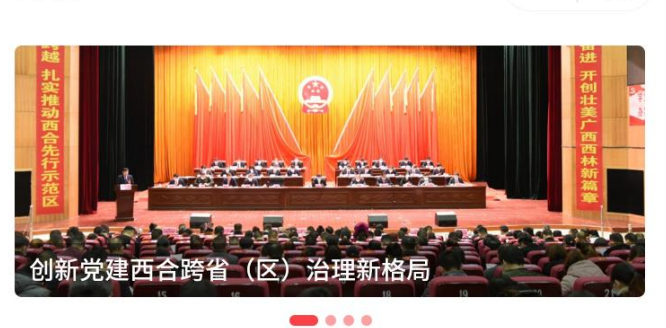

#### 2.3.2. 组织生活

1、组织生活的数据来自 PC 端的组织生活管理>>会议管理

- 2、上部分是各个类型的会议,点击进去就是该类型会议的详情
- 3、下部分是该账号参加过历史会议列表,点击进入会议详情页
- 4、中间是个发布会议按钮,点击可以在移动端发布会议

|       | 100 a Sadi <sup>46</sup> .111 🔶 🗭 | ا ا ۱ ک   | 79% 🔳 12:16 |
|-------|-----------------------------------|-----------|-------------|
| く 组织生 | 活                                 |           | ••• •       |
| A     | <b>(</b>                          | æ         |             |
| 党员大会  | 主题党日                              | 民主评议      | 支委会         |
| E     | 眞                                 | i         | 2           |
| 党课    | 组织生活会                             | 党小组会      | 支部评议        |
|       | 🛃 发                               | 布会议       |             |
| 历史会议  |                                   |           |             |
| 2     | 中共西林县组约<br>试)                     | (部委员会支部   | 委会议(测       |
|       |                                   | 2022-03-  | 10 00:00:00 |
|       | 中共者夯村委员会                          | 员会2022年第一 | 季度党员大       |
|       |                                   | 2022-03-  | 03 10:43:49 |
| 2     | 2022年城西社區                         | 区第一季度党员   | 大会          |
|       |                                   | 2022-03-  | 02 15:30:00 |

5、点击"发布会议"

#### 6、进入发布会议的内容录入页面

|         | 000 %.ull %.ull 🤅 | • |    | © © | 10173 | % | D: 2:1 |
|---------|-------------------|---|----|-----|-------|---|--------|
| く发布会    | 议                 |   |    |     | •     | • | 0      |
| * 会议主题  |                   |   |    |     |       |   |        |
| 请输入会议   | 主题                |   |    |     |       |   |        |
| * 会议类型: | (单选)              |   |    |     |       |   |        |
| 请选择会议   | 类型                |   |    |     |       |   | V      |
| * 会议起止日 | 时间                |   |    |     |       |   |        |
| 请输入会    | 议开始时间 🔻           | ~ | 请斩 | 入会i | 义结束   |   | v      |
| * 会议主持。 | ٨.                |   |    |     |       |   |        |
| 请选择会议   | 主持人               |   |    |     |       |   | v      |
| * 会议地点  |                   |   |    |     |       |   |        |
| 请输入会议   | (地点               |   |    |     |       |   |        |
| * 会议内容  |                   |   |    |     |       |   |        |
| 会议内容不   | 能超过500字           |   |    |     |       |   |        |
| * 会议召开; | 方式: (单选)          |   |    |     |       |   |        |
| 请选择会议   | 召开方式              |   |    |     |       |   |        |
| *参会人员   |                   |   |    |     |       |   |        |
| ○本支部分   | 全体人员              |   |    |     |       |   |        |
| ○ 指定人员  | nT/               |   |    |     |       |   |        |

- 7、一般创建会议在选择参会人员时,都是会选择本支部全体人员
- 8、但特殊情况下,可以选择指定的人员
- 9、点击"指定人员"会弹出本支部的成员列表,选择需要参加会议的人即可

| く 发布会议       | ••• •          |
|--------------|----------------|
| * 会议主题       |                |
|              |                |
| * 会议类型: (单选) |                |
|              | v              |
| * 会议起止时间     |                |
| 请选择需要参       | 参会的支部成员        |
| 请选择需要参会的支部成  | 2员>>           |
| 李国 💼 🖬 78563 | 王奕 277648537   |
| 岑 49696      | 李妍 12619469    |
| 罗4 15988     | 陈秋篇:2777654728 |
| 龙运 1675699   | 黄 11 / 7676890 |
| 取消           | 确定             |
| ○ 本支部全体人员    |                |
| ♥ 指定人员       |                |
| 点击编辑         | 斯措定人页          |
|              | 胶              |

10、如果情况更特殊一定,需要选择其他支部的成员,就点击"请选择需要参会的支部成员",

#### 就进入了全县支部的筛选页面

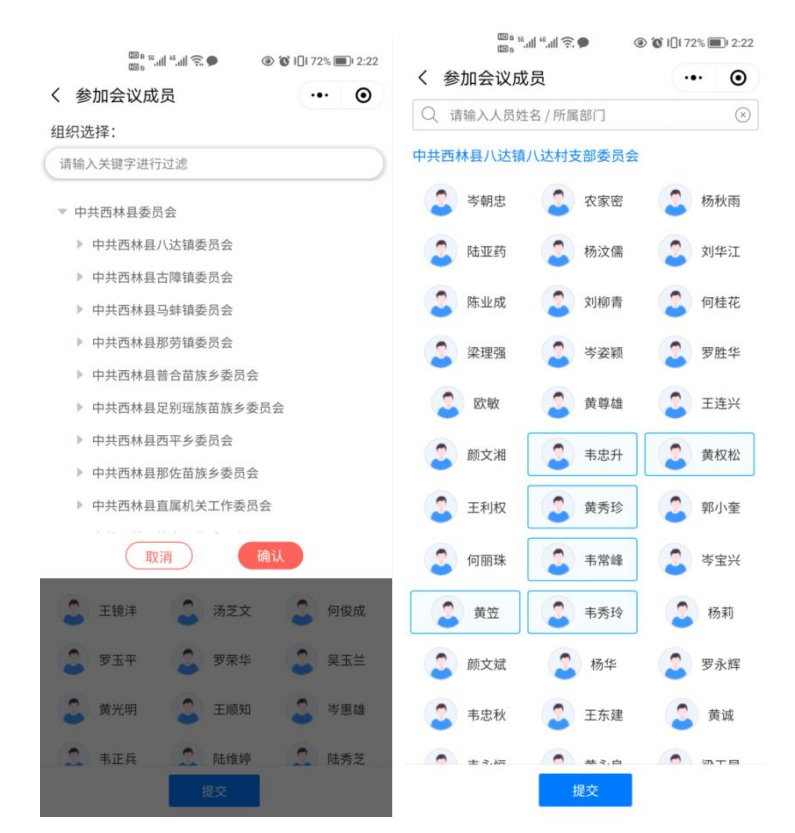

11、选择需要参与会议的参与,提交即可

12、会议创建完成后,就会到组织生活的页面,其实在点击刚才创建的会议类型,进入到该 类型的会议列表页面,就能看到刚刚创建好的会议,会议两个按钮,一个是"扫码签到"、 一个是"会议二维码",点击会议二维码,就能够看到该会议的签到二维码,该二维码是提 供给参会人员进行会议扫码签到用的

|              | د الله الله الله الله الله الله الله الل |        | /2% 🔳 I | 2:31 |
|--------------|------------------------------------------|--------|---------|------|
| く 支委会        | 议                                        | 0      | ••      | •    |
| 未签到          |                                          |        |         |      |
| 中共西林县        | 组织部委员会支部委                                | 会议(测试) |         |      |
| 2022-03-10 0 | 0:00:00                                  |        |         |      |
|              | ŧ                                        | 日码签到 会 | 议二维码    | 3    |
| 未签到          |                                          |        |         |      |
| 中共国家税<br>委员会 | 务总局西林县税务局                                | 机关委员会第 | 一党支部    | 邰    |
| 2022-03-01 1 | 5:00:00                                  |        |         |      |
| 未签到          |                                          |        |         |      |
| 同乐村 党支       | 部 2022年度2月支委                             | 会议程安排  |         |      |
| 2022-02-24 0 | 9:00:00                                  |        |         |      |
|              |                                          |        |         |      |

### 2.3.3. 积分管理

积分管理,是党员在召开党员大会时,大家进行个人自评和党员互评时,根据评分细则进行 评分

积分管理的评分,需要在 PC 端的积分管理>>评定发布里,发布评定才能进展个人自评和党员互评,而且必须在发布评定规定的时间范围里

普通党员只要选完个人自评和互评后,提交就可以

支委成员在自评和互评结束后,还要给每个党员进行最终的分数评定,支委评分提交后,就 生成了本季度最终的党员得分

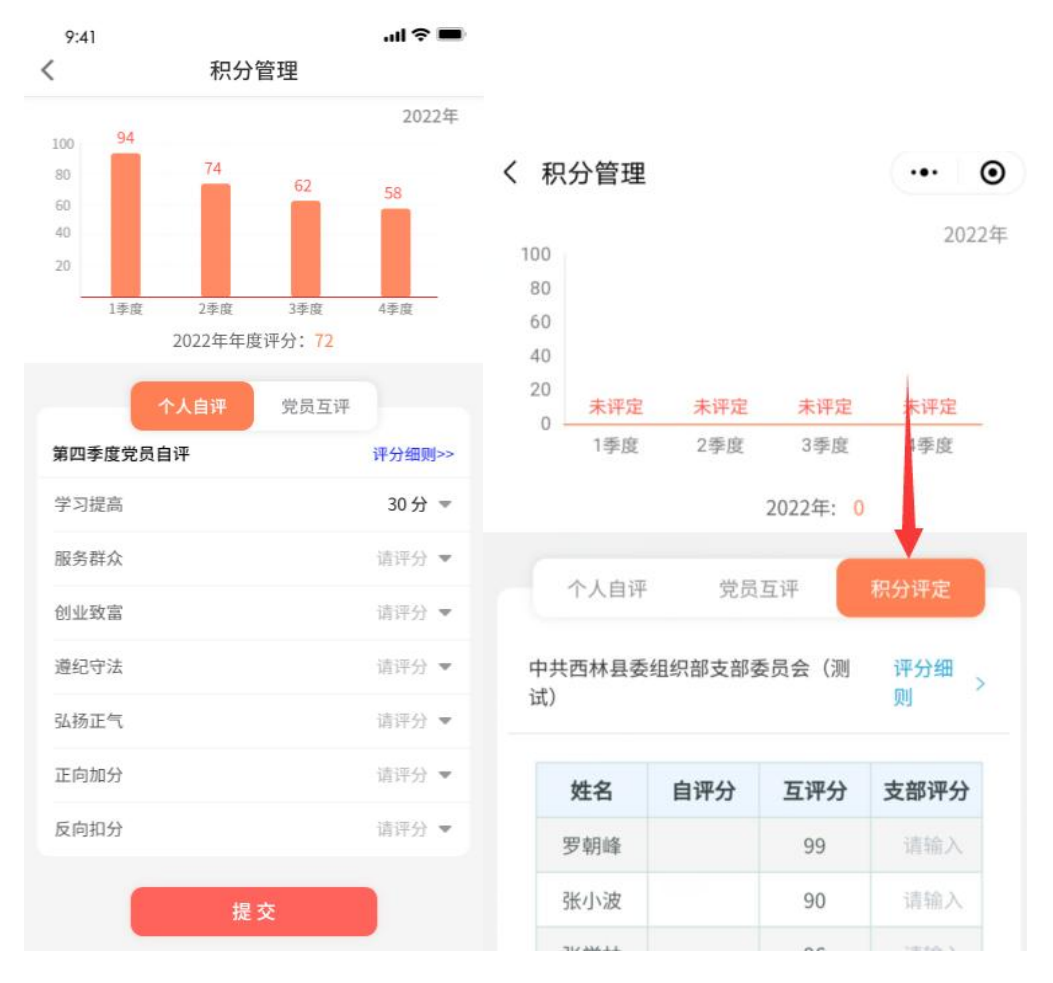

#### 2.3.4. 党费缴纳

党费缴费

| 9姓                 | 名      | 韦桂林            |
|--------------------|--------|----------------|
| 86性                | 別      | 男              |
| 🖥 入党日              | 期      | 2015年06月03日    |
| <mark>8</mark> 所在支 | 部「     | 中共西林县古障镇者夯村委员会 |
| 🖲 已交党              | 费      | >              |
|                    | 1      | 8月份党费          |
|                    | 点      | 击补缴党费          |
|                    | 0 您还有: | 未缴纳的党费,请及时缴纳   |
|                    |        | 特殊党费           |
|                    |        |                |

## 2.3.5. 书记信箱

书记信箱,功能是普通党员向书记发起信息,书记那边会接收的信息,并对信息进行回复 普通党员编辑完信息后点击提交即可,书记看到消息,点击回复即可

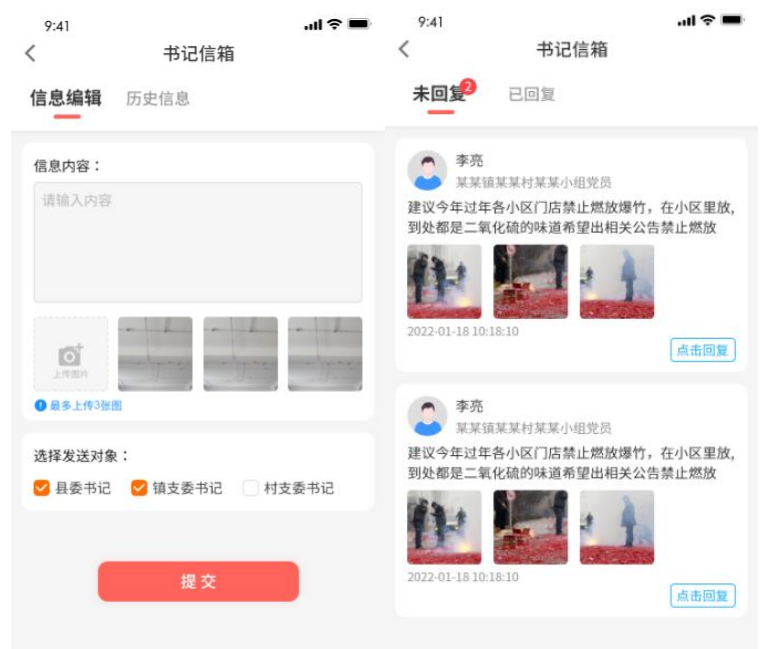

## 2.3.6. 云党校

云党校数据来自于 PC 端的教育管理>>课程管理。点击云党校按钮,进入到可以列表页面, 点击课程即可查看课程详情,进行学习

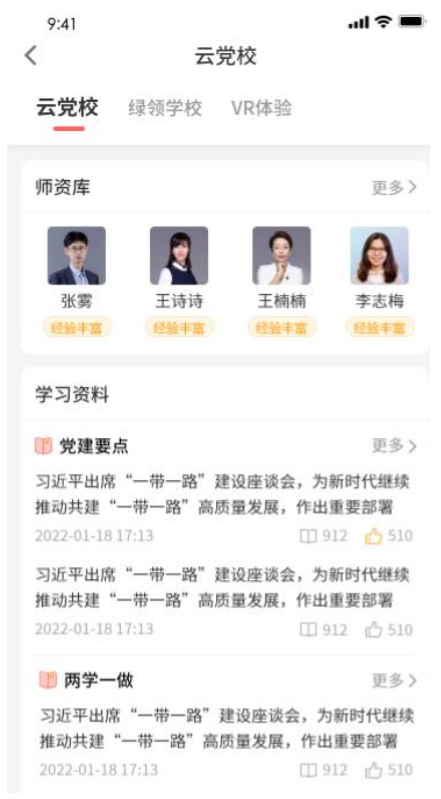

#### 2.3.7. 视频在线

视频在线,数据对接雪亮工程系统,切换县、镇、村、屯的摄像头数据,来查看实时的监控视频

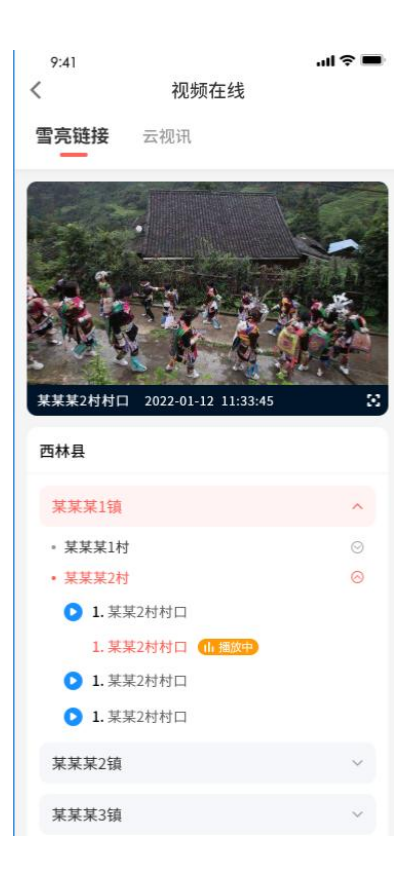

## 2.3.8. 班子形象

班子形象的数据来自 PC 端的班子建设功能,可以点击支部树结构数据,来查看对应班子的 形象展示数据

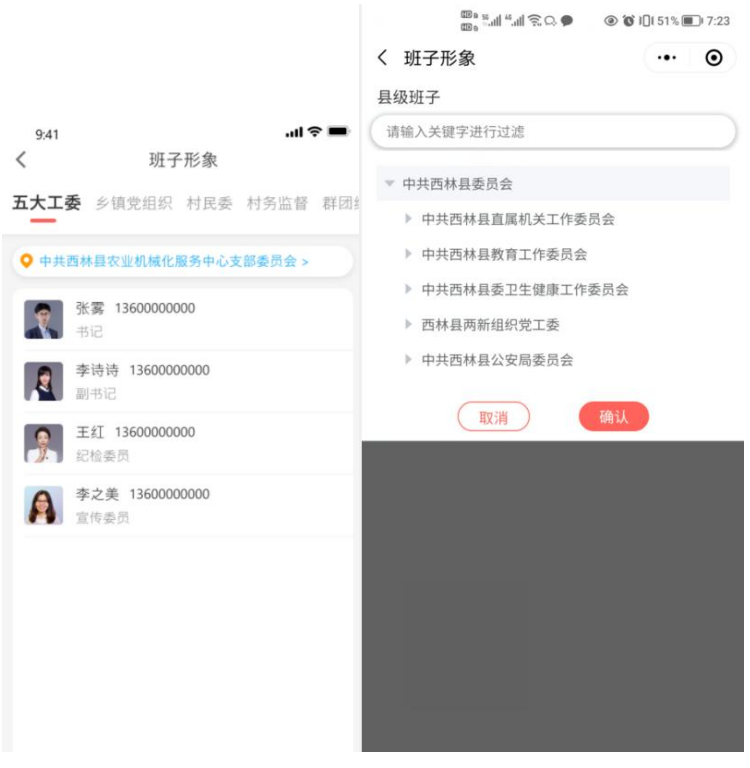

## 2.3.9. 党建回声工程

消息通知的统计提醒,通过该板块的消息,用户能够快捷的知道自己还存在哪些没有完成或 即将要开展的工作

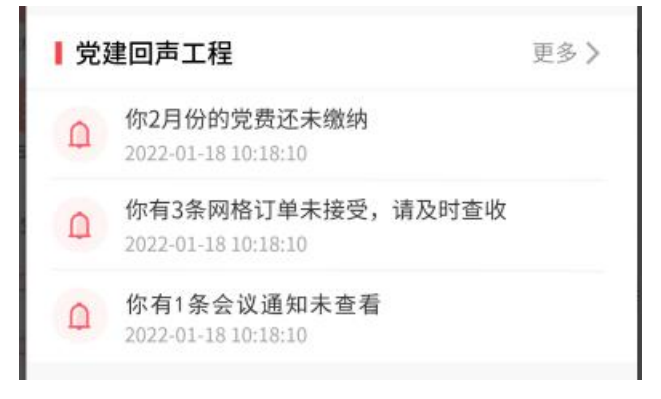

### 2.3.10. 最新资讯

数据来自 PC 端的教育管理>>课程管理,点击即可查看详情

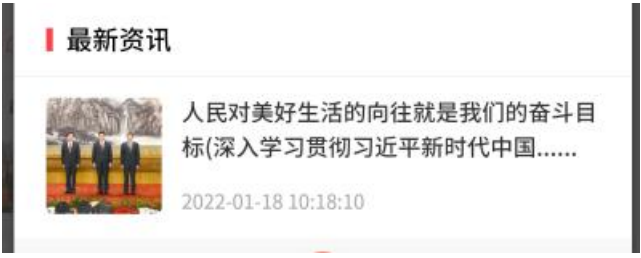

## 2.4. 网格服务

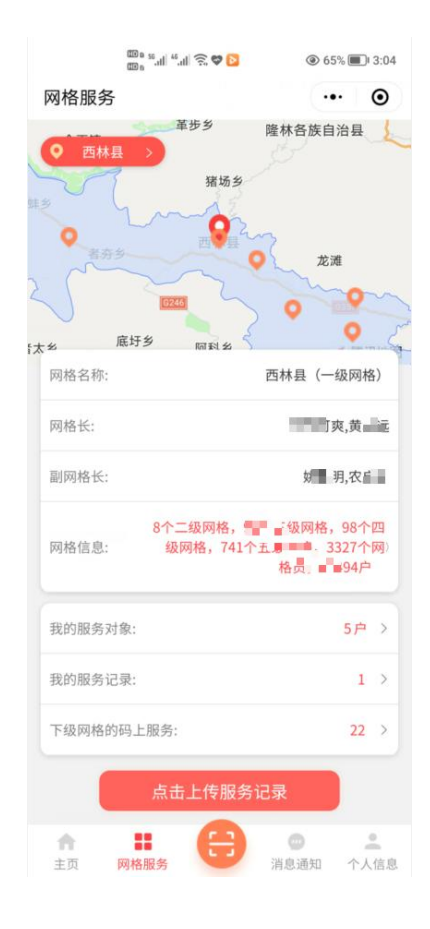

## 2.4.1. 网格地图

网格地图,就是页面上面的地图,上面标识各个镇的位置,点击某个镇的位置时,对会放大 地图,看到这个镇里的各个村的位置,且地图下面的网格信息面板会显示该镇的网格消息。 再点击某个村时,地图还会继续放大,显示村里各个屯的位置,且地图下面的网格信息面板 会显示该村的网格消息。

再点击某个屯时,地图下面的消息面板会显示该村的网格消息。

点击各个层级(县、镇、村、屯)的网格信息面板上面的信息,会有相应的信息弹出 点击网格员或网格长的姓名时,会弹出他们的信息

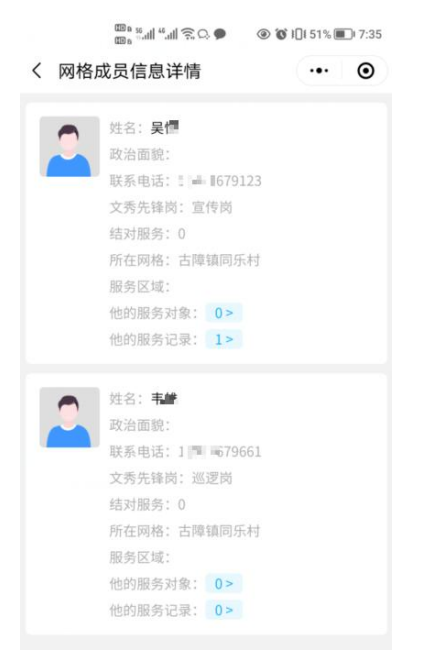

点击"网格信息"时,会进入网格的下级网格信息页面,并且可以层层下钻到5级网格员的服务对象,点击服务对象的户主信息,还可以继续查看或者添加该户主的家庭成员。

| く网格详情                                        | ••• • | く 服务对象                                | ••• • |
|----------------------------------------------|-------|---------------------------------------|-------|
| 西林县(一级) <mark>&gt;</mark> 八达镇(二级)            | >     | 服务对象                                  |       |
| 八达镇城北社区(三级) ><br>八达镇城北社区(四级) >               |       | 吴北 (户主)<br>八辺  載北街024号                |       |
| ★名:农工=                                       |       | 何知 (户主)<br>八辺 武北街025号                 |       |
| 政治面貌:<br>联系电话: 1 76096<br>文秀先锋岗:             |       | 刘児 (户主)<br>八述—— <sub>4-城</sub> 北街026号 |       |
| 结对服务:<br>所在网格:<br>服务区域:                      |       |                                       |       |
| 他的服务对象: 26><br>他的服务记录: 0>                    |       | 王 直 (户主)<br>ノ 城北街022号                 |       |
| 姓名: 11<br>政治面貌: 中共党员<br>联系电话: 11 12 12467298 |       | 지 ち(户主)<br>ハ 城北街012号                  |       |
| 文秀先锋岗:<br>结对服务:<br>所在网格:                     |       | 費 (户主)<br>ノ■ 戦城北街015号                 |       |
| 服务区域:<br>他的服务对象: 23><br>他的服务记录: 0>           |       | 彭男 新 (户主)     ノ画 単城北街018号             |       |

## 2.4.2. 我的服务对象

点击我的服务对象,就进入到我的服务对象的人员列表里面,看到我服务的对象的信息,还 可以继续添加农户作为我的服务对象

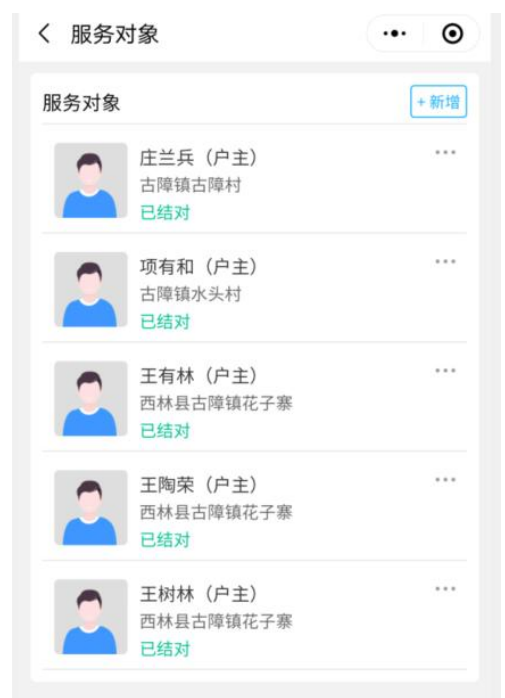

如果是 1、2、3、4 级发网格长,点击添加,就会层层下钻,选择任意 5 级网格员的服务对象作为自己的服务对象

| 9:41<br>く 新増服 | <b>ll 今 🖿</b><br>服务对象 | 9:41<br>く 新増服务对象 | <b>■ ≎ II.</b> | 9:41<br>く 新増服务对参 | <b>.! ≎ ■</b><br>§ | 9:41<br>< | 新增服务对象     | .ul 🗢 🔳     |
|---------------|-----------------------|------------------|----------------|------------------|--------------------|-----------|------------|-------------|
|               | Q                     |                  | Q              |                  | Q                  |           |            | Q           |
| 西林县           |                       | 西林县 > 古障慎        |                | 西林县 > 古障慎 > 同乐村  |                    | 西林县 > 古障镇 | > 同乐村 > 同乐 | 时XX组        |
| 古際損           | >                     | 古障村              | >              | 同乐村XX组           | >                  | 李亮 (网格员)  | ~          | ~           |
| 八达镇           |                       | 同乐村              | >              | 同乐村XXX电          | >                  | 💓 3K = 🔸  | 首 李0四      | 首 五年        |
| XXX填          |                       | XXS村             | >              | 同乐村XX组           | >                  |           | A          | A 74        |
| XXX擯          |                       | XXS村             | >              | 同乐村XXX屯          | >                  |           |            |             |
| XXXI          |                       | XXS村             | >              | 同乐村XX组           | >                  | ¥昭年 (岡城県) |            | 品击弹性        |
| XXX擯          |                       | XXS村             | >              | 同乐村XXX屯          | >                  | 2Kit=     | ▲ *2四      | 王五任         |
| XXX1组         |                       | XXS村             | >              | 同乐村XX组           | >                  |           |            | <b>1</b> 14 |
| XXX镇          |                       | XXS村             | >              | 同乐村XXX电          | >                  | 待八世 (際校里) |            |             |
|               |                       | XXS村             | >              |                  |                    |           | ▲ ±1m      | A 124       |
|               |                       | XXS村             | >              |                  |                    |           | → + 12     |             |
|               |                       | XXS村             | >              |                  |                    |           |            |             |
|               |                       |                  |                |                  |                    |           |            |             |
|               |                       |                  |                |                  |                    |           |            |             |
|               |                       |                  |                |                  |                    |           | 提交         |             |
|               |                       |                  |                |                  |                    |           | - M. ~     |             |

如果是5级网格员,点击添加时,就要采集户主以及户主家庭成员的详细信息

|        | • 02 h." h. sa           | ⑧ 10 101 411 | · III) 9:09 |
|--------|--------------------------|--------------|-------------|
| く 添加所  | □主                       |              | •           |
| •姓名    |                          |              |             |
| 请输入姓名  |                          |              |             |
| * 性别   |                          |              |             |
| 请选择性多  |                          |              | ÷           |
| * 家庭住址 |                          |              |             |
| 请输入家庭  | 医结垢                      |              |             |
| *政治面貌  |                          |              |             |
| 群众     |                          |              | v           |
| 电话     |                          |              |             |
| 请输入电话  | 舌号码                      |              |             |
| 身份证号   |                          |              |             |
| 请输入身份  | 9位号                      |              |             |
| 工作学习单  | <u>ا</u> ت               |              |             |
| 工作学习和  |                          |              |             |
| 现常住(暫  | 住) 具体地址<br>香住) 具体地址(不超过) |              |             |
| 接种疫苗情  | 况                        |              |             |
| 请选择    |                          |              |             |
| 健康码状态  |                          |              |             |
| 请选择    |                          |              |             |
| 人员类型   |                          |              |             |
| 请选择    |                          |              | ×           |
| 请选择    |                          |              | v           |
| 结对对象类  | 型                        |              |             |
| ♂普通对約  | ▶ ○ 结对对象                 |              |             |
| 备注     |                          |              |             |
| 请输入备注  | 主信息(不超过200字)             |              |             |
| 照片     |                          |              |             |
| +      |                          |              |             |
| 选择图片   |                          |              |             |
| 6      | 18 X                     |              |             |
|        | 3EX                      |              |             |

信息采集完户,点击提交,服务对象就添加完成

## 2.4.3. 我的服务记录

我的服务记录,就是查看我曾经的服务记录

|       | 100 a 56 all <sup>46</sup> all 🗟 🗭 |   | 57% 🔳 | DI 4:05 |
|-------|------------------------------------|---|-------|---------|
| く 我的  | 帮扶记录                               | e | ••    | •       |
| 输入内容进 | 行搜索                                |   |       | Q       |
| 开展结对帮 | 张活动                                |   |       |         |
|       |                                    |   |       |         |
|       | 22:00:04                           |   |       |         |

## 2.4.4. 下级网格的码上服务

作为高级的网格长(1、2、3、4级网格长),能够看到下级网格成员的服务订单情况:发起服务的网格区域、发起的时间、人、事件、对应的网格成员

| 10 6 55 all 45 all 🙃 🗭 💿 🕼 | <b>ў ì</b> [li 67% <b>■</b> ) 4:05 |
|----------------------------|------------------------------------|
| く 下级网格的服务                  | ••• •                              |
| 未接服务 未完成服务 已完成             | ₡服务                                |
| 诉求区域: ♀ 古障镇同乐村坡龙屯          |                                    |
| 发起时间: 2022-03-20 15:21:19  | 44分钟前                              |
| 诉求区域: 오 古障镇同乐村同乐二组         |                                    |
| 发起时间: 2022-03-20 13:15:31  | 2小时前                               |

作为1、2、3、4级网格长,可以亲自接收服务订单,也可以催促对应的网格员抓紧事件接单

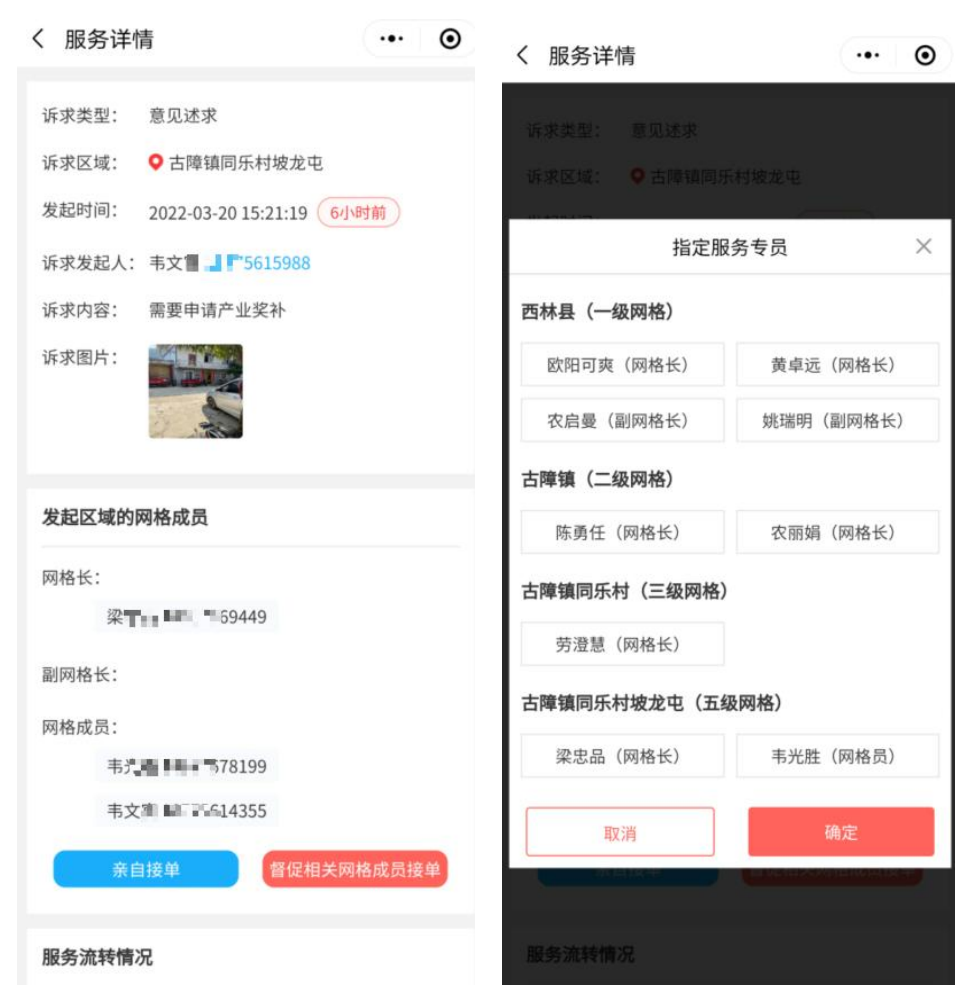

"未完成服务"的菜单,里面是已经接单但是还未完的服务订单

| 8000400                                  |     |    |
|------------------------------------------|-----|----|
| く 下级网格的服务                                | ••• | Θ  |
| 未接服务 <sup>6</sup> 未完成服务 <sup>6</sup> 已完成 | 服务  |    |
| 诉求区域: 🔍 八达镇龙保村                           | 未:  | 完成 |
| 发起时间: 2022-03-19 21:44:47                |     |    |
| 没有更多了                                    |     |    |
| "已完成服务"的菜单,里面是已经完成                       | 的服务 | 订单 |

| く 下级网格的服务      |                         |                         | ••• | Θ              |        |
|----------------|-------------------------|-------------------------|-----|----------------|--------|
| 未接服务           | 未完                      | 成服务 <sup>0</sup> E      | 完成服 | 务 <sup>9</sup> |        |
| 请选择            | ~                       | 请选择                     | ~   | 査              | [询     |
| 诉求区域:<br>发起时间: | <b>♀</b> 八达银<br>2022-03 | 真龙保村<br>-20 14:54:10    |     | 6              | 星<br>) |
| 诉求区域:<br>发起时间: | <b>♀</b> 古障银<br>2022-03 | 真同乐村坡龙屯<br>-20 12:47:03 | 5   | 未              | 平价     |
|                |                         | 没有更多了                   |     |                |        |

## 2.4.5. 上传服务记录

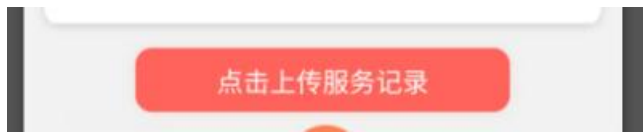

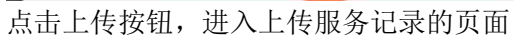

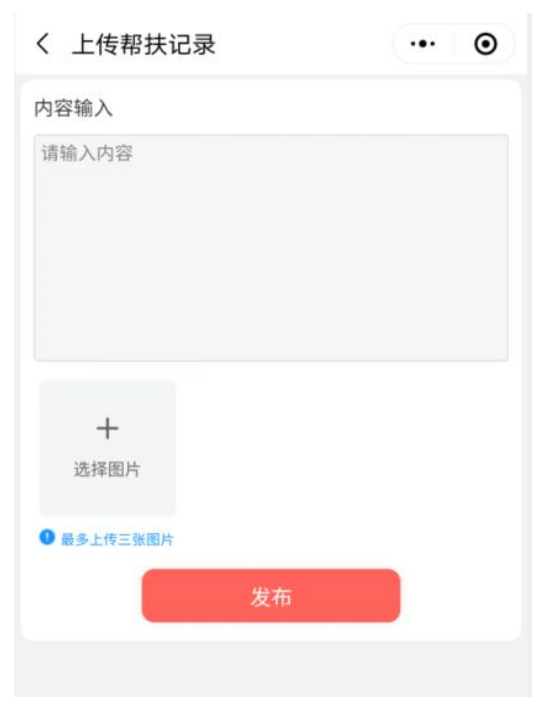

录入信息和 图片,点击发布即可

## 2.5.扫码

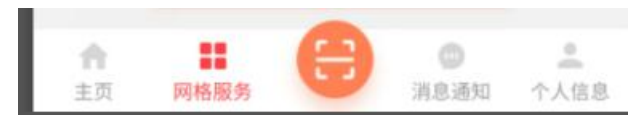

用户会议召开时,点击即可扫码签到

## 2.6.消息通知

| 👜 , , , , , , , , , , , , , , , , , , , |                                               |
|-----------------------------------------|-----------------------------------------------|
| 消息通知                                    | ••• •                                         |
| 未读 已读                                   |                                               |
| A 务工就业需求通知<br>查看详情                      | 2022-03-19 12:16:50                           |
| <ul> <li></li></ul>                     | 2022-03-19 11:36:33                           |
| (1) 领导督促<br>查看详情                        | 2022-03-19 11:36:01                           |
| 意见述求通知<br>查看详情                          | 2022-03-19 11:18:20                           |
| 意见述求通知<br>查看详情                          | 2022-03-19 11:00:52<br>>                      |
| 意见述求通知<br>查看详情                          | 2022-03-19 10:59:13                           |
| 角工就业需求通知<br>查看详情                        | 2022-03-19 10:39:08                           |
|                                         | /// 2 /// // // // // // // // // // // // // |

## 2.7.个人中心

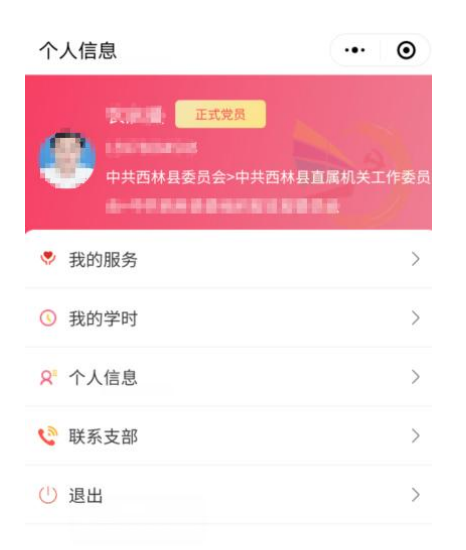

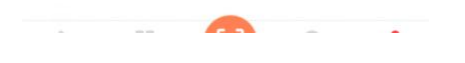

2.7.1. 信息展示

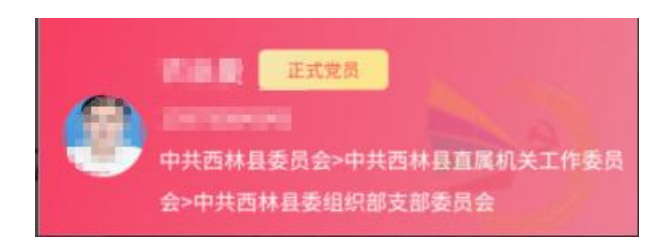

## 2.7.2. 我的服务

我的服务,是农户通过扫码网格二维码或者在码上服务小程序里切换到我的所属网格后,发起的服务信息,这个服务信息就属于我的服务,会在个人中心的我是服务里面查看到,分为未接服务、未完成服务、已完成服务,功能和页面展示跟网格服务里的"下级网格的码上服务"的是一模一样是,只是"下级网格的码上服务"里面的服务订单时属于我的下级网格员的订单,而个人中心里的我的服务,是和我个人有关的服务订单。

| 00 (00 );                         | Î I <b>0</b> I 67% <b>■</b> I 4:01 |
|-----------------------------------|------------------------------------|
| く 我的服务                            | ••• •                              |
| <b>未接服务<sup>●</sup></b> 未完成服务 已完成 | 服务                                 |
| 诉求区域: 오 西林县                       |                                    |
| 发起时间: 2022-03-19 22:06:26         | 17小时前                              |
| 没有更多了 ——                          |                                    |
|                                   |                                    |
|                                   |                                    |

## 2.7.3. 我的学时

我的学时,学时的获取途径有两个,一个是线下或者线上的党课召开,扫码签到就能拿到8分,另一个是同云党校的学习,40分可得1个学时,一年32学时为满分通过我的学时,可以看到我获得学时的详细情况。

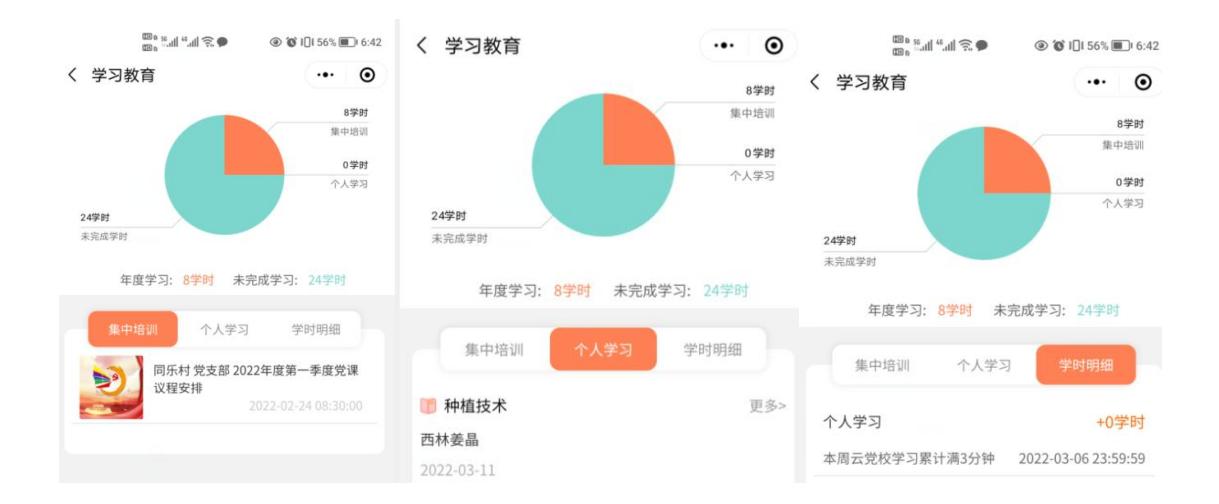

## 2.7.4. 个人信息

能更换照片,能够修改密码

| 110 a<br>110 a | 56.all <sup>46</sup> .all 🔶 🗩 | ⑧ ⑧ ፤[]፤ 67% ■ ! 4:01                          |
|----------------|-------------------------------|------------------------------------------------|
| く 个人中心         |                               | ·•· •                                          |
|                | 点击更换图片                        | ÷                                              |
| 账号:            |                               | $p^{2}\equiv 0$                                |
| 党员类型:          |                               | 正式党员                                           |
| 手机号码:          |                               | $1075^{\circ} g^{\circ} g^{\circ} h g^{\circ}$ |
| 部门:            | 中共西林                          | 县委组织部副留香昌合                                     |
|                | 修改密码                          | 5                                              |
|                |                               |                                                |

## 2.7.5. 我的联系支部

1、根据 PC 端的组织管理>>党员管理>>操作>>更多>>联系支部里面给特点党员干部配置的联系支部,作为对应支部数据的展示

- 2、支部党员:显示该支部的党员信息
- 3、预警信息:显示该支部的预警信息
- 4、指令发布:发布的指令是针对该支部的,该支部的所有人都会收到
- 5、我的组织生活:我参加(我签到)的这个支部的各项会议的记录

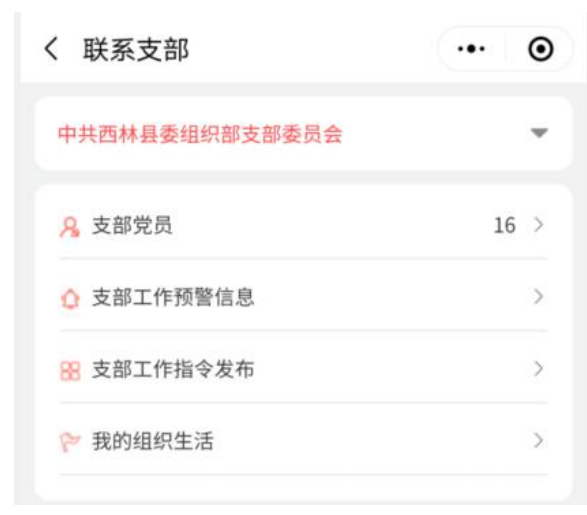

6、点击"支部党员"显示该支部的党员信息

| く 支部人员                                                                                                    | ••• • |
|----------------------------------------------------------------------------------------------------|-------|
| There are a series of the series of the seri |       |
| <b>八</b> 表海英 1777年1                                                                                                    |       |
| <b>1001 1001 1001</b>                                                                                                    |       |

7、支部工作预警信息,显示该支部在日常工作中出现的预警数据,党员干部会根据具体的 预警情况对联系的支部做针对性的指令发布

|                                                       | ( 预警处理          | an 🕈 🗕 |
|-------------------------------------------------------|-----------------|--------|
|                                                       | ① 八达屯第一季度的党课未召开 |        |
|                                                       | 指令分布:           |        |
| 9:41 <b>山令三</b><br>7                                  |                 |        |
| 未处理 已处理                                               | 八达屯党支部          | ~      |
| 预警支部     中共西林县八达镇那卡村第二支部委员会     资警内容     第三季度的党员大会未召开 |                 |        |
|                                                       | 提交              |        |

8、发布指令后,联系的支部的书记,就会在消息通知里面收到这一条指令9、党员干部还可以在没有预警信息的情况下,单独通过指令发布给联系的支部的书记发送指令,还能查看曾经发送过着的历史指令信息

| く 指令分布    | ••• | ۲ |
|-----------|-----|---|
| 指令发布 历史指令 |     |   |
| 指令分布:     |     |   |
| 请输入指令分布内容 |     |   |
| 请选择       |     | × |
| 提交        |     |   |

### 2.7.6. 退出

点击后,退出智慧组工小程序

#### 第三章 码上服务

## 3.1.小程序搜索

微信首页下拉,进入到搜索小程序的,输入"西林码上服务",搜索出来后,点击后即可进入小程序,微信授权登录即可 或者微信扫码网格二维码,也可以登录

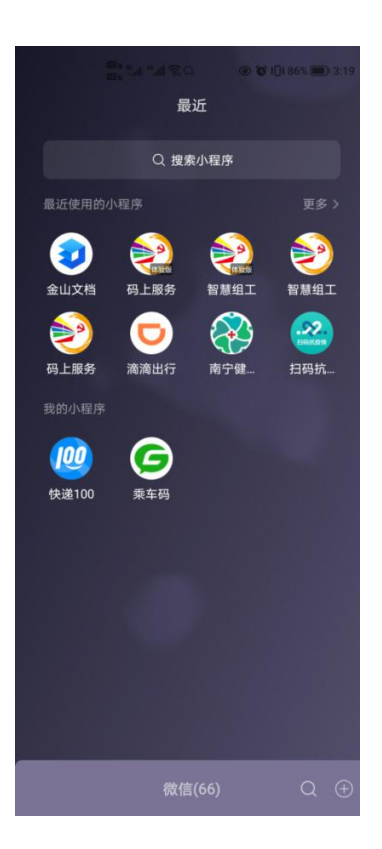

## 3.2. 网格信息

点击左上角的网格信息,可以切换任意网格,获取任意网格的网格员信息

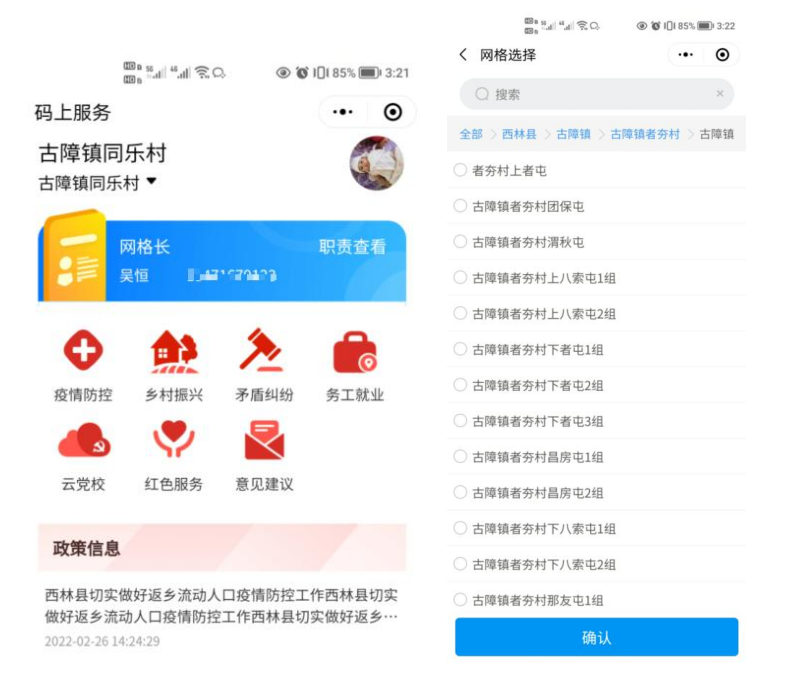

# 3.3.个人信息

点击个人微信头像,可以编辑个人的具体信息,必须完成个人信息的编辑,才能进行意见建

议等功能的使用,因为这是农户向政府发起服务诉求的途径,如果你不完善个人信息,政府 就无法知晓谁需要帮助,就实施无法精准帮扶,所以农户需要完善个人信息才能使用全部的 发起服务诉求的功能

|       | 00 5 |           | D 3:23 |
|-------|------|-----------|--------|
| く 个人( | 言息   | •••       | ۲      |
| 头像    |      | 4         | >      |
| 昵称    |      | 群中强       | 手>     |
| 姓名    |      |           | Jill > |
| 电话    |      | 186979935 | 75 >   |
| 地址    |      |           | >      |

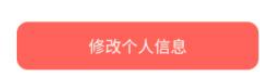

## 3.4.矛盾纠纷

矛盾纠纷是农户上传服务诉求的其中一个类型,可以通过文章录入、图片上传、语音发送等 形式进行服务诉求的上报。

| く 矛盾纠纷   |     |       | ••• • |
|----------|-----|-------|-------|
| 信息编辑未    | 接服务 | 未评价信息 | 已评价信息 |
| 内容输入     |     |       |       |
|          |     |       |       |
|          |     |       |       |
|          |     |       |       |
|          |     |       |       |
| +        |     |       |       |
| 县名上住2港团  |     |       |       |
| 取多工133加固 |     |       |       |
| 同时发给村    | 委会  | 0     |       |
|          |     | Ų     |       |
| _        |     |       |       |
|          |     | 提交    |       |

提交矛盾纠纷的服务诉求后,信息就会转到"未接服务"的菜单里面

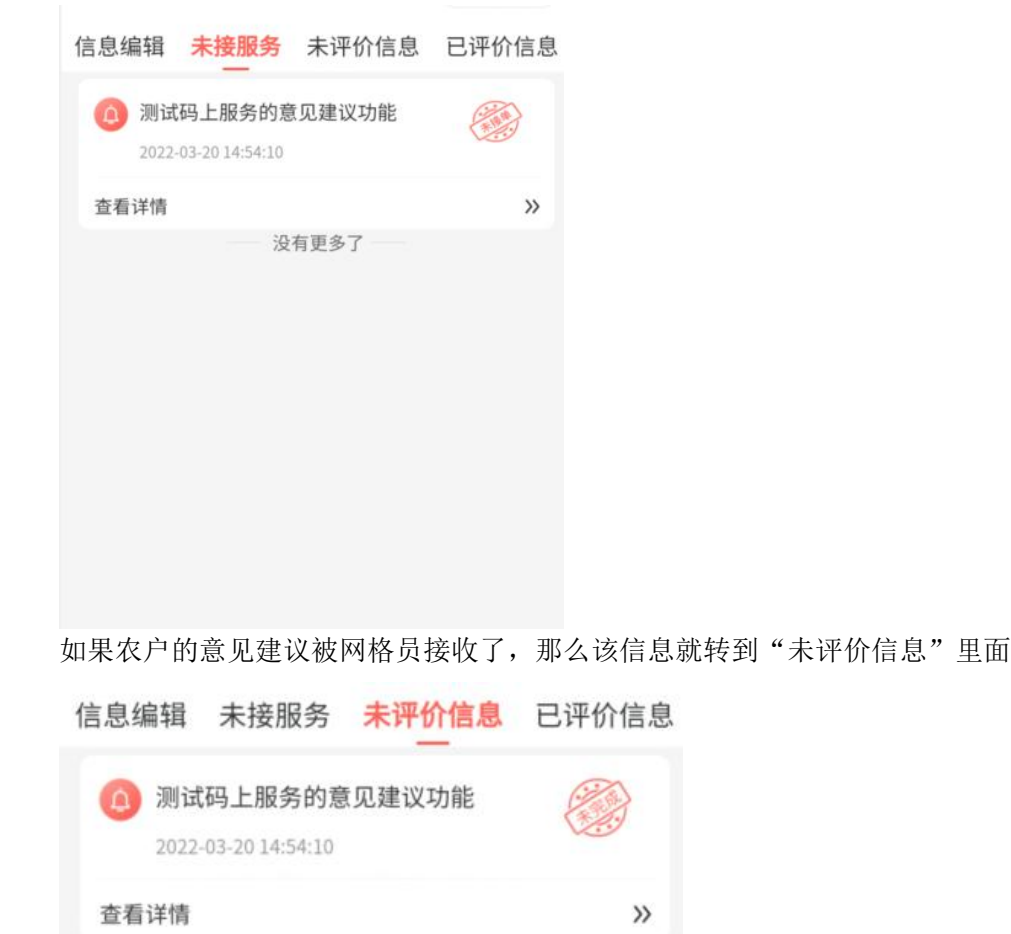

如果农户的意见建议被网格员处理完后,那么该消息就线上为"已完成"

没有更多了

| 信息编 | 扁辑    | 未接服务           | 未评价信息 | 已评价信息 |
|-----|-------|----------------|-------|-------|
| 0   | 测试    | 码上服务的意         | 见建议功能 |       |
|     | 2022- | 03-20 14:54:10 |       |       |
| 查看  | 详情    |                |       | >>    |
|     |       | — 没            | 有更多了  |       |

当意见建议被完成后,提交意见建议的农户就能够进行评价

|              | 00 a 55.11 46.111 🔶 🗭         |                | 0% 🔳 3:00           |            |     |    |
|--------------|-------------------------------|----------------|---------------------|------------|-----|----|
| く 评价         |                               |                | • •                 |            |     |    |
| 测试码          | 马上服务的意见建议巧                    | 力能             |                     |            |     |    |
| 👰 农启         | 曼                             |                |                     |            |     |    |
| 服务完成         | ,请如实评价,谢谢                     | 0              |                     |            |     |    |
| 星级 🚖         | ****                          |                |                     |            |     |    |
| 评价测          | 试成功,谢谢                        |                |                     |            |     |    |
|              | 提交                            |                |                     |            |     |    |
| 评价后的<br>信息编辑 | 意见建议,就<br>i 未接服务 ;            | 会转到"已<br>未评价信息 | 已评价消<br><b>已评</b> 化 | 肖息"<br>】信息 | 的菜单 | 里面 |
| ① 测<br>202   | 试码上服务的意见<br>22-03-20 14:54:10 | ]建议功能          |                     | 3          |     |    |
| 查看详情         | ŧ.                            |                |                     | »          |     |    |
|              | 没有                            | 更多了            |                     |            |     |    |

## 3.5. 乡村振兴

乡村振兴也是农户上传服务诉求的其中一个类型,通过表单信息选择的形式进行服务诉求上报。

| く 乡村払         | 辰兴             |           | ••• •  |
|---------------|----------------|-----------|--------|
| 信息编辑          | 未接服务           | 未评价信息     | 已评价信息  |
| 返贫风降          | 金预警            |           |        |
| 因病返贫到         | 改贫风险预警         |           |        |
| 请选择因新         | <b>夷返贫致贫风险</b> | 预警        |        |
| 义务教育          | 保障风险预警         |           |        |
| 有义务           | 影教育阶段适龄        | 邻儿童辍学 🗌 🛙 | 其他     |
| 因产业失顾         | 收返贫风险预警        | F         |        |
| 因自然           | 《灾害导致生产        | 经营性收入大幅   | 盲下降    |
| □ 因市均         | 的变化导致生产        | "经营性收入大幅  | 計下降    |
| 因就业不利         | 急返贫风险预警        | F         |        |
| 有劳动           | 的能力且有就业        | 业意愿暂未务I就; | 业 🗌 其他 |
| 住房安全住         | 保障风险预警         |           |        |
| 🗌 农村危         | 的房改造名单和        | 口危房户信息    |        |
| 因残返贫到         | 收贫风险预警         |           |        |
| 重残            | 🗌 三、四级精        | 青神残疾 🗌 其  | 他      |
| 饮水安全原         | 风险预警           |           |        |
| 因供水           | 、设施故障引发        | 支的饮水保障问题  | -      |
| □ 因自然         |                | 提交        | 其他     |
| 林志 天主 御堂 /士 : | 后分析分同路到        | 1400      |        |

提交乡村振兴的服务诉求后,信息就会转到"未接服务"的菜单里面

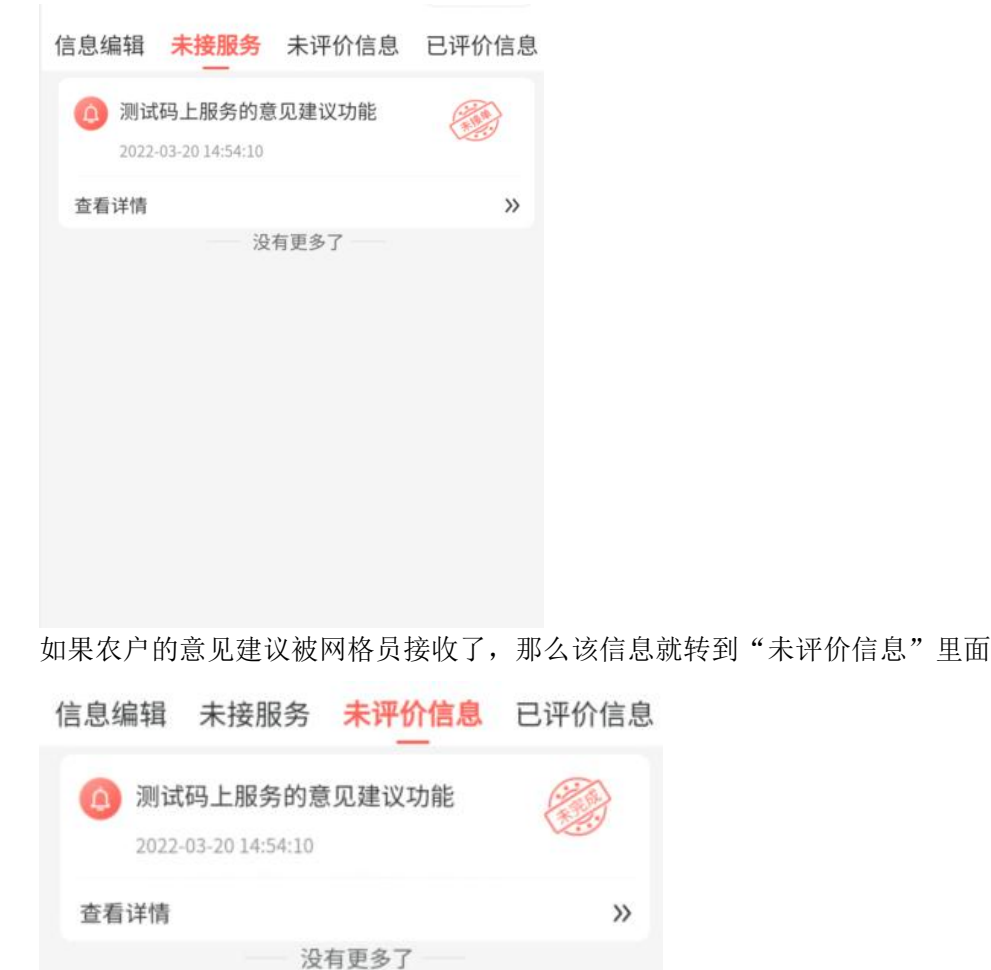

如果农户的意见建议被网格员处理完后,那么该消息就线上为"已完成"

| 信息编辑  | 未接服务              | 未评价信息  | 已评价信息 |
|-------|-------------------|--------|-------|
| (0) 测 | 试码上服务的意           | 意见建议功能 |       |
| 202   | 22-03-20 14:54:10 |        | 1     |
| 查看详情  | ŧ.                |        | >>    |
|       | 没                 | 有更多了   |       |

当意见建议被完成后,提交意见建议的农户就能够进行评价

|                | ©a 56II <sup>46</sup> II 奈. | . 0 0 | 101 70% | 0 3:00 |     |      |
|----------------|-----------------------------|-------|---------|--------|-----|------|
| く 评价           |                             |       | •••     | ۲      |     |      |
| 测试码            | 上服务的意见到                     | 皇议功能  |         |        |     |      |
| 👰 农启县<br>服务完成, | 曼<br>请如实评价,                 | 谢谢。   |         |        |     |      |
| 星级 ★<br>评价 测试  | ★ ★ ★ ★<br>成功,谢谢            | f .   |         |        |     |      |
|                |                             |       |         |        |     |      |
|                |                             | 提交    |         |        |     |      |
| 评价后的意          | 意见建议,                       | 就会转到  | "已讶     | 价消息    | 息"的 | 菜单里面 |

| 信息编辑         | 諿          | 未接服务                    | 未评价信息  | 已评价信息 |
|--------------|------------|-------------------------|--------|-------|
| <b>(</b> ) J | 则试<br>022- | 码上服务的意<br>03-2014:54:10 | 见建议功能  |       |
| 查看详          | 情          |                         |        | >>    |
|              |            | 没                       | 有更多了一一 |       |

## 3.6.务工就业

| <sup>∞∞</sup> <sup>™</sup> <sup>™</sup> <sup>™</sup> <sup>™</sup> <sup>™</sup> <sup>™</sup> <sup>™</sup> <sup>™</sup> <sup>™</sup> <sup>™</sup> |                            |
|----------------------------------------------------------------------------------------------------|----------------------------|
| く 务工就业 … ④                                                                                                    | 〈务工就业 ・・・ ●                |
| 信息编辑 未接服务 未评价信息 已评价信息                                                                                                    | 信息编辑 未接服务 未评价信息 已评价信息      |
| 个人信息提交 代人信息填报                                                                                                    | 个人信息提交 代人信息填报              |
| *姓名 力量                                                                                                    | • <b>姓名</b> 请输入内容          |
| *电话 18697993575                                                                                                    | •电话 请输入内容                  |
| *家庭住址 古障镇同乐村坡龙屯138号                                                                                                    | *家庭住址 请输入内容                |
| 请获取定位更新当前位置<br>◆ <b>务工地址</b> 更新当前位置◎                                                                                                    | 请输入务工地址<br>◆务工住址   选用当前位置◎ |
| 是否为脱贫户 🗌 否 🔮 是                                                                                                    | 是否为脱贫户 🛛 否 🥑 是             |
| 服务需求                                                                                                    | 服务需求                       |
|                                                                                                    |                            |
|                                                                                                    |                            |
|                                                                                                    |                            |
| +                                                                                                    | +                          |
| 提交                                                                                                    | 最多上传35                     |

务工就业,主要是实时上报个人就业地址,可以自己上报,也能代人上报,还可以提出跟在 外务工就业时的服务需求

提交务工就业时的服务需求后,信息就会转到"未接服务"的菜单里面

| 信息编辑         | 未接服务                      | 未评价信息 | 已评价信息 |
|--------------|---------------------------|-------|-------|
| ② 测试<br>2022 | 码上服务的意<br>-03-20 14:54:10 | 切建议功能 |       |
| 查看详情         |                           |       | >>    |
|              | ·没:                       | 有更多了  |       |

如果农户的意见建议被网格员接收了,那么该信息就转到"未评价信息"里面

| 信息编 | 辑           | 未接服务                     | 未评价信息 | 已评价信息 |
|-----|-------------|--------------------------|-------|-------|
| 0   | 测试<br>2022- | 码上服务的意<br>03-20 14:54:10 | 见建议功能 |       |
| 查看  | 详情          |                          |       | >>    |
|     |             | — 没                      | 有更多了  |       |

如果农户的意见建议被网格员处理完后,那么该消息就线上为"已完成"

| 信息编辑          | 未接服务                     | 未评价信息   | 已评价信息 |
|---------------|--------------------------|---------|-------|
| ② 测试<br>2022- | 码上服务的意<br>03-20 14:54:10 | 见建议功能   |       |
| 查看详情          |                          |         | »     |
|               | — 没                      | 有更多了 —— |       |

当意见建议被完成后,提交意见建议的农户就能够进行评价

|      | 00 a 56.ull 46.ull 🙃 🗭 |      | 170% | 0 3:00 |
|------|------------------------|------|------|--------|
| 〈 评价 |                        |      | •••  | •      |
| 测试码  | 马上服务的意见建议功能            | נונו |      |        |
| 👰 农启 | 曼                      |      |      |        |
| 服务完成 | ,请如实评价,谢谢。             |      |      |        |
| 星级 🔺 | ****                   |      |      |        |
| 评价测试 | 试成功,谢谢                 |      |      |        |
|      |                        |      |      |        |
|      |                        |      |      |        |
|      | 恒六                     |      |      |        |
|      | <b>提</b> 文             |      |      |        |

评价后的意见建议,就会转到"已评价消息"的菜单里面

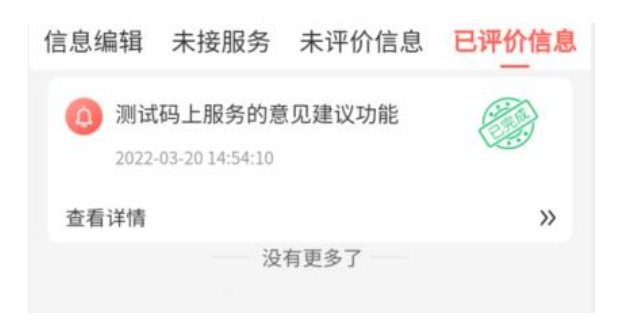

## 3.7. 意见建议

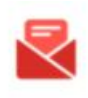

意见建议 点击进入意见建议的详情页面,发布的意见建议会发给对应网格的网格员以及该 网格的上级网格长的账号里,网格员们就能够去处理群众提出的意见建议

| く 意见建议   |         | ••• • |
|----------|---------|-------|
| 信息编辑未接服务 | 务 未评价信息 | 已评价信息 |
| 内容输入     |         |       |
|          |         |       |
|          |         |       |
|          |         |       |
|          |         |       |
| +        |         |       |
| 最多上传3张图  |         |       |
| 同时发给村委会  |         |       |
|          | Q       |       |
| _        |         |       |
|          | 提交      |       |

提交意见建议后,信息就会转到"未接服务"的菜单里面

| 100 s and 4 and 5 9                  | [€ 71% (■) 2:54 |
|--------------------------------------|-----------------|
| く 意见建议                               | ••• •           |
| 信息编辑 未接服务 未评价信息                      | 已评价信息           |
| 测试码上服务的意见建议功能<br>2022-03-20 14:54:10 |                 |
| 查看详情                                 | >>              |
| 没有更多了 一                              |                 |
|                                      |                 |
|                                      |                 |
|                                      |                 |
|                                      |                 |
|                                      |                 |
|                                      |                 |

如果农户的意见建议被网格员接收了,那么该信息就转到"未评价信息"里面

|               | 000 %.ull %.ull ?        | <b>()</b> | 101 70% 🔳 | ) 2:59 |
|---------------|--------------------------|-----------|-----------|--------|
| く 意见建         | 赴议                       |           | •••       | Θ      |
| 信息编辑          | 未接服务                     | 未评价信息     | 已评伤       | 〉信息    |
| ② 测试<br>2022- | 码上服务的意<br>03-20 14:54:10 | 见建议功能     |           | 2      |
| 查看详情          |                          |           |           | »      |
|               | — 没                      | 有更多了      |           |        |
| 加果农户的         | 音见建议被[                   | 网格员外理完成   | 言. 那ク     | 访消     |

如果农户的意见建议被网格员处理完后,那么该消息就线上为"已完成"

|               | യം ‱പി ്.പി ട്.<br>യം     | ē • 0  | 101 70% 🔳 | 2:59 |
|---------------|---------------------------|--------|-----------|------|
| く 意见建         | 建议                        |        | •••       | ۲    |
| 信息编辑          | 未接服务                      | 未评价信息  | 已评估       | 介信息  |
| ① 测试<br>2022· | 码上服务的意<br>-03-20 14:54:10 | 意见建议功能 | C. C.     |      |
| 查看详情          |                           |        |           | »    |
|               | 没                         | 有更多了   |           |      |

当意见建议被完成后,提交意见建议的农户就能够进行评价

|          | 🐨 a 😳 🖬 46. all 🔶 🗭 | 70% 🔳 | 0 3:00 |
|----------|---------------------|-------|--------|
| く 评价     |                     | •••   | 0      |
| 测试码      | 上服务的意见建议功能          |       |        |
| 农启 服务完成, | 曼<br>请如实评价,谢谢。      |       |        |
| 星级 🔶     | ****                |       |        |
| 评价测试     | 式成功,谢谢              |       |        |
|          |                     |       |        |
|          | 提交                  |       |        |

评价后的意见建议,就会转到"已评价消息"的菜单里面

|               | ة الد <sup>26</sup> الد <sup>26</sup> و₪ | <b>0 0</b> | 101 70% 🔳 | D: 3:00 |
|---------------|------------------------------------------|------------|-----------|---------|
| く 意见建         | 建议                                       |            | •••       | ۲       |
| 信息编辑          | 未接服务                                     | 未评价信息      | 已评任       | 介信息     |
| ① 测试<br>2022· | 码上服务的意<br>-03-20 14:54:10                | 如建议功能      |           |         |
| 查看详情          |                                          |            |           | »       |
|               | ~ 没                                      | 有更多了       |           |         |

## 3.8. 云党校

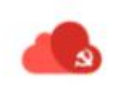

云党校 云党校,与智慧组工小程序的云党校一致,数据来自 PC 端的教育管理>>课程 管理,点击进去就能够看到各类文章列表,再次点击就能够进入文章的详情页,进行学习

### 3.9. 红色服务

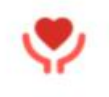

红色服务

红色服务,点击进去是外部链接列表,数据来自 PC 端的码上服务>>红色服务 管理。点击链接,就能跳转进入该链接的详情页面

## 3.10. 政策信息

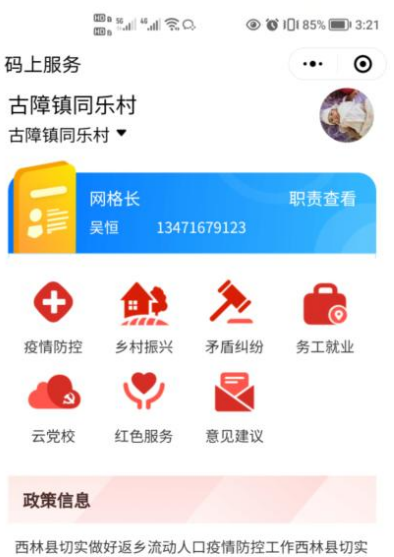

西林县切实做好返乡流动人口疫情防控工作西林县切实 做好返乡流动人口疫情防控工作西林县切实做好返乡… 2022-02-26 14:24:29

政策信息的文章内容来自 PC 端的码上服务>>政策信息管理 点击就能够进入详情页面,查看详细的政策信息